# OPERATING INSTRUCTIONS

# VISIC50SF Smoke Detector in Tunnels

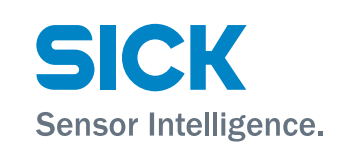

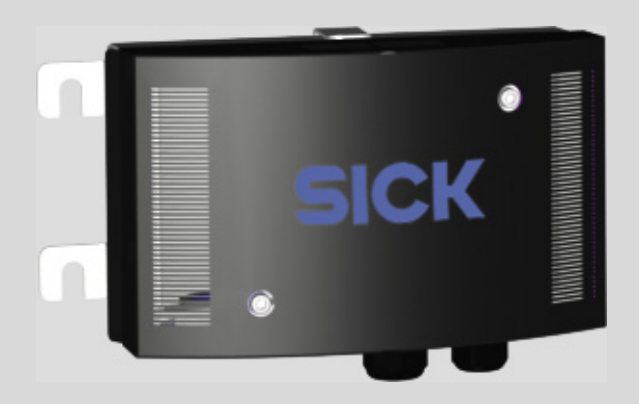

#### **Described product**

Product name: VISIC50SF

#### Manufacturer

SICK AG Erwin-Sick-Str. 1 D-79183 Waldkirch Germany

#### Legal information

This work is protected by copyright. All rights derived from the copyright shall be reserved for SICK AG. Reproduction of this document or parts of this document is only permissible within the limits of the legal determination of Copyright Law. Any modification, shortening or translation of this document is prohibited without the express written permission of SICK AG.

The trademarks stated in this document are the property of their respective owner.

© SICK AG. All rights reserved.

#### **Original document**

This document is an original document of SICK AG.

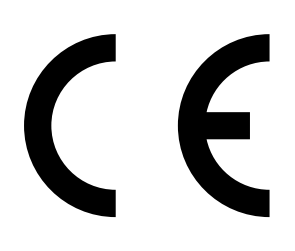

#### Symbols and document conventions

#### Warning symbols

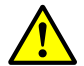

Hazard (general)

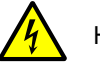

Hazard by voltage

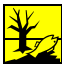

life

Hazard for the environment/nature/organic

#### Warning levels and signal words

**DANGER** Risk or hazardous situation which *will* result in severe personal injury or death.

#### WARNING

Risk or hazardous situation which could result in severe personal injury or death.

#### CAUTION

Risk with the possible consequence of minor or slight injuries.

#### NOTICE

Hazard which could result in property damage.

#### Information symbols

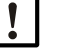

Important technical information for this product

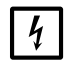

Important information on electric or electronic functions

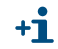

Supplementary information

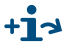

Link to information at another place

#### **Data integrity**

SICK AG uses standardized data interfaces, such as standard IP technology, in its products. The focus here is on the availability of the products and their properties.

SICK AG always assumes the integrity and confidentiality of data and rights affected in connection with the use of the products are ensured by the customer.

In all cases, the customer is responsible for the implementation of safety measures suitable for the respective situation, e.g., network separation, firewalls, virus protection and patch management.

3

# Contents

| 1 | Imp  | ortant ir | nformation                                                      | 9    |
|---|------|-----------|-----------------------------------------------------------------|------|
|   | 1.1  | About t   | his document                                                    | 9    |
|   | 1.2  | Respon    | sibility of user                                                | 9    |
|   | 1.3  | Intende   | d use                                                           | 10   |
|   |      | 1.3.1     | Purpose of the device                                           | 10   |
|   |      | 1.3.2     | Product identification                                          | 10   |
|   |      | 1.3.3     | Mounting location                                               | 10   |
| 2 | Proc | duct des  | cription                                                        | 11   |
|   | 2.1  | Feature   | es of the VISIC50SF                                             | 11   |
|   | 2.2  | Device    | versions                                                        | 12   |
|   |      | 2.2.1     | Standard components: VISIC50SF visibility measurement (K-value) | 12   |
|   |      | 2.2.2     | Optional equipment                                              | 12   |
|   |      | 2.2.3     | Measuring principle                                             | 16   |
|   |      | 2.2.4     | Interior view of the VISIC50SF                                  | 16   |
|   | 2.3  | Interfac  | es                                                              | 19   |
|   |      | 2.3.1     | Analog interfaces characteristics                               | 19   |
|   |      | 2.3.2     | Digital interfaces properties                                   | 19   |
|   |      | 2.3.3     | Modbus-RTU interface characteristics                            | 19   |
| 3 | Мог  | unting au | nd electrical installation                                      | . 20 |
| • | 31   | Safetv i  | nformation                                                      | 20   |
|   | 3.2  | Materia   | l required                                                      |      |
|   | 3.3  | Prepari   | ng the mounting location                                        |      |
|   | 3.4  | Mountir   | าย                                                              | 22   |
|   | •••• | 3.4.1     | Scope of delivery                                               | 22   |
|   |      | 3.4.2     | Mounting the VISIC50SE                                          |      |
|   |      | 3.4.3     | Mounting the connection unit (optional)                         |      |
|   |      | 344       | Mounting the TAD control unit (optional)                        | 27   |
|   |      | 345       | Mounting of temperature sensor PT1000 (optional)                | 27   |
|   | 35   | Wiring    | of VISIC50SE                                                    | 29   |
|   | 0.0  | 3.5.1     | Safety information                                              |      |
|   |      | 3.5.2     | Connecting the LED.                                             |      |
|   |      | 353       | Wiring of analog outputs, relay outputs and voltage supply      |      |
|   |      | 3.5.4     | Bus interface wiring                                            |      |
|   |      | 3.5.5     | Shielding                                                       |      |
|   |      | 356       | Connection unit wiring                                          |      |
|   |      | 357       | TAD control unit wiring                                         | 35   |
|   | 36   | Connec    | tions                                                           |      |
|   | 0.0  | 3.6.1     | Standard version                                                | 36   |
|   |      | 362       | VISIC50SE with connection unit                                  | 36   |
|   |      | 3.6.3     | VISIC50SF with TAD control unit                                 |      |
|   |      |           |                                                                 |      |

| 4 | Con | nmissior                    | ning                                                      | 38   |  |
|---|-----|-----------------------------|-----------------------------------------------------------|------|--|
|   | 4.1 | Commissioning, step by step |                                                           |      |  |
|   | 4.2 | Bus cor                     | nections                                                  | 40   |  |
|   | 4.3 | Modbus                      | Modbus-RTU (integrated in the VISIC50SF standard version) |      |  |
|   |     | 4.3.1                       | Modbus-RTU data format                                    | 40   |  |
|   |     | 4.3.2                       | Modbus-RTU baud rates                                     | 40   |  |
|   |     | 4.3.3                       | Read Holding Register                                     | 41   |  |
|   |     | 4.3.4                       | Modbus-RTU Read Coil (0x01)                               | 42   |  |
|   | 4.4 | PROFIB                      | US DP-VO (optional)                                       | 42   |  |
|   |     | 4.4.1                       | PROFIBUS addressing                                       | 42   |  |
|   |     | 4.4.2                       | PROFIBUS DP-V0 baud rates                                 | 43   |  |
|   |     | 4.4.3                       | Access via GSD file for configuration 1                   | 43   |  |
|   |     | 4.4.4                       | Access via GSD file for configuration 2                   | 44   |  |
|   |     | 4.4.5                       | Measured value coding                                     | 46   |  |
|   | 4.5 | RS-485                      | - topology and bus termination                            | 47   |  |
|   | 4.6 | Stub lin                    | e lengths for connection unit on all RS-485 bus systems   | 48   |  |
| _ |     |                             |                                                           |      |  |
| 5 | Ope | ration                      |                                                           | 49   |  |
|   | 5.1 | Operati                     | ng and display elements                                   | 49   |  |
|   |     | 5.1.1                       | Display with keypad in VISIC50SF                          | 49   |  |
|   |     | 5.1.2                       | Reset button and "Maint" LED                              | 49   |  |
|   |     | 5.1.3                       | Display unit in the TAD control unit                      | 49   |  |
|   | 5.2 | Operati                     | ng states                                                 | 50   |  |
|   |     | 5.2.1                       | Checking the operating state (visual control)             | 50   |  |
|   |     | 5.2.2                       | Checking malfunction displays                             | 50   |  |
|   | 5.3 | Checkir                     | ng the analog outputs                                     | 50   |  |
|   |     | 5.3.1                       | Reading off measured values                               | 50   |  |
|   | 5.4 | Operati                     | ng functions                                              | 51   |  |
|   | 5.5 | Status r                    | nessages                                                  | 51   |  |
|   |     | 5.5.1                       | Malfunction messages                                      | 51   |  |
|   |     | 5.5.2                       | Maintenance request messages,                             | 51   |  |
| 6 | Mer | u navig                     | ation VISIC50SF                                           | 52   |  |
| • | 61  | Menus                       | tructure                                                  | 52   |  |
|   | 0.1 | 611                         | Short description: Settings using the keypad              | 52   |  |
|   |     | 612                         | Input field with a blinking digit to be edited            | 52   |  |
|   | 62  | Measur                      | ing operation mode "RUN"                                  | 52   |  |
|   | 6.3 | "SFT" m                     | nde                                                       | 53   |  |
|   | 0.0 | 6.3.1                       | Navigation in "SET" mode                                  | 53   |  |
|   |     | 6.3.2                       | Structure and sequence of submenu items                   | 53   |  |
|   |     | 6.3.3                       | Activating maintenance in menu item "Maint"               |      |  |
|   |     | 634                         | Calling up maintenance request and malfunction message    | 25   |  |
|   |     | 0.0.1                       | with menu item "Status"                                   | 54   |  |
|   |     | 6.3.5                       | Calling-up the operating duration in submenu item "Uptim  | e"55 |  |
|   |     | 6.3.6                       | Calling up the software version in submenu item "SwVers"  | 55   |  |

| 6.4  | Connecti                                           | ng the bus systems                                                                                | .56  |  |
|------|----------------------------------------------------|---------------------------------------------------------------------------------------------------|------|--|
|      | 6.4.1                                              | Setting the RS-485 interface with submenu item "Bus"                                              | .56  |  |
| 6.5  | Setting b                                          | bus parameters                                                                                    | .57  |  |
|      | 6.5.1                                              | Setting the PROFIBUS address in "PB ID"                                                           | .57  |  |
|      | 6.5.2                                              | Setting the PROFIBUS configuration under "PBCONF"                                                 | .57  |  |
|      | 6.5.3                                              | Setting the Modbus address in "MB ID"                                                             | .58  |  |
|      | 6.5.4                                              | Setting the Modbus data transfer format with menu item<br>"MB Par"                                | .58  |  |
|      | 6.5.5                                              | Setting the Modbus baud rate with menu item "MB BdR"                                              | . 59 |  |
| 6.6  | Testing d                                          | ligital/analog outputs                                                                            | . 60 |  |
|      | 6.6.1                                              | Signal test "IO test"                                                                             | . 60 |  |
|      | 6.6.2                                              | Testing the analog output for the K-value with menu item "k".                                     | . 60 |  |
|      | 6.6.3                                              | Testing the analog output for the temperature value with menu item "Temp"                         | .61  |  |
|      | 6.6.4                                              | Testing the "Maintenance request" relay with menu item<br>"MRq"                                   | .61  |  |
|      | 6.6.5                                              | Testing the malfunction relay with menu item "Fail"                                               | .61  |  |
|      | 6.6.6                                              | Testing the limit value relay with menu item "Limit"                                              | . 62 |  |
| 6.7  | Upper li                                           | mit for scaling of analog output with menu item "AO HI"                                           | .62  |  |
| 6.8  | Setting li                                         | mit values in the "Limit" menu item                                                               | . 63 |  |
|      | 6.8.1                                              | Setting the limit value for the visibility value (K-value) using menu item "K"                    | . 63 |  |
|      | 6.8.2                                              | Setting the limit value for rate of increase of K-value with menu item "K_G"                      | . 63 |  |
|      | 6.8.3                                              | Setting the limit value for the temperature value with menu item "Temp"                           | . 64 |  |
|      | 6.8.4                                              | Setting the limit value for the gradient value of the temperature using menu item "Gradient Temp" | .64  |  |
|      | 6.8.5                                              | Setting the limit value for contamination with menu item "Contam"                                 | . 64 |  |
| 6.9  | Setting li                                         | mit values in menu item "PreLim" (optional)                                                       | . 65 |  |
|      | 6.9.1                                              | Setting the limit value for the visibility value (K-value) using menu item "K"                    | .65  |  |
|      | 6.9.2                                              | Setting the limit value for rate of increase of K-value with menu item "K_G"                      | . 65 |  |
|      | 6.9.3                                              | Setting the limit value for the temperature value with menu item "Temp"                           | . 66 |  |
|      | 6.9.4                                              | Setting the limit value for the gradient value of the temperature using menu item "Temp_G"        | . 66 |  |
|      | 6.9.5                                              | Setting the pre-alarm value for contamination with menu item "Contam"                             | .66  |  |
| 6.10 | Device a                                           | djustment with submenu item "Tuning"                                                              | . 67 |  |
| 6.11 | Setting digital outputs with "DOMode" (optional)67 |                                                                                                   |      |  |
| 6.12 | Activatin                                          | g/deactivating the heating (optional)                                                             | . 68 |  |
|      |                                                    |                                                                                                   |      |  |

| 7 | Mer | nu navig                                   | ation TAD control unit                                                          | 69      |  |
|---|-----|--------------------------------------------|---------------------------------------------------------------------------------|---------|--|
|   | 7.1 | Basic fe                                   | eatures                                                                         | 69      |  |
|   | 7.2 | Main fu                                    | Inctions                                                                        | 69      |  |
|   | 7.3 | Switch-                                    | on procedure                                                                    | 69      |  |
|   | 7.4 | Operati                                    | ng elements                                                                     | 70      |  |
|   |     | 7.4.1                                      | LEDs                                                                            | 70      |  |
|   |     | 7.4.2                                      | Function buttons                                                                | 71      |  |
|   | 7.5 | Starting                                   | g operation                                                                     | 72      |  |
|   |     | 7.5.1                                      | Initialization phase                                                            | 72      |  |
|   |     | 7.5.2                                      | Measuring screens: List and bar display                                         | 73      |  |
|   |     | 7.5.3                                      | Displaying the Main menu                                                        | 74      |  |
|   |     | 7.5.4                                      | Selecting the menu item                                                         | 74      |  |
|   |     | 7.5.5                                      | Returning to the measuring screen                                               | 74      |  |
|   |     | 7.5.6                                      | Selecting the menu language                                                     | 74      |  |
|   |     | 7.5.7                                      | Setting the display contrast                                                    | 75      |  |
|   |     | 7.5.8                                      | Changing numerical parameters                                                   | 75      |  |
|   | 7.6 | Activati                                   | ng Maintenance mode                                                             | 76      |  |
|   | 7.7 | Main m                                     | ienu item "Diagnosis"                                                           | 76      |  |
|   |     | 7.7.1                                      | Calling up the operation duration: "Uptime"                                     | 77      |  |
|   |     | 7.7.2                                      | Retrieving device information with "Device Info"                                | 77      |  |
|   |     | 7.7.3                                      | Retrieving the state of peripheral equipment with submenu item "Peripheral"     | 78      |  |
|   |     | 7.7.4                                      | Displaying messages with menu item "Messages"                                   | 78      |  |
|   | 7.8 | Testing                                    | ; digital/analog outputs                                                        | 80      |  |
|   |     | 7.8.1                                      | Testing the analog output for the K-value                                       | 80      |  |
|   |     | 7.8.2                                      | Testing the analog outputs for temperature                                      | 80      |  |
|   |     | 7.8.3                                      | Testing the "Fault" relay with submenu item "Fault"                             | 81      |  |
|   |     | 7.8.4                                      | Testing the "Maintenance Request" relay with submenu item<br>"Maintenance Req." | ۱<br>81 |  |
|   |     | 7.8.5                                      | Testing the relay "Limit value"                                                 | 81      |  |
|   | 7.9 | Perforn                                    | ning settings on the device with menu item "Configuration"                      | 82      |  |
|   |     | 7.9.1                                      | Scaling analog outputs with menu item "Scale AO"                                | 82      |  |
|   |     | 7.9.2                                      | Setting the PROFIBUS address in "PROFIBUS ID"                                   | 83      |  |
|   |     | 7.9.3                                      | Setting limit values in the "Limit" menu item                                   | 83      |  |
| 8 | Shu | tdown                                      |                                                                                 | 86      |  |
|   | 8.1 | Technical knowledge necessary for shutdown |                                                                                 |         |  |
|   | 8.2 | Safety information on shutting down        |                                                                                 |         |  |
|   | 8.3 | Preparations for shutdown                  |                                                                                 |         |  |
|   | 8.4 | Switch-off procedure                       |                                                                                 |         |  |
|   | 8.5 | Protect                                    | ive measures for shutdown device                                                | 86      |  |
|   |     | 8.5.1                                      | Measures for short-term shutdown                                                | 86      |  |
|   | 8.6 | Transpo                                    | ort                                                                             | 87      |  |
|   | 8.7 | Disposa                                    | al                                                                              | 87      |  |

| 9  | Mair | itenance  |                                                                      | 88  |
|----|------|-----------|----------------------------------------------------------------------|-----|
|    | 9.1  | Necessa   | ry technical knowledge for maintenance work                          | 88  |
|    | 9.2  | Safety in | structions for maintenance work                                      | 88  |
|    | 9.3  | Mainten   | ance                                                                 | 88  |
|    |      | 9.3.1     | VISIC50SF maintenance                                                | 88  |
|    |      | 9.3.2     | Maintenance plan                                                     | 93  |
|    |      | 9.3.3     | Tunnel cleaning                                                      | 93  |
|    | 9.4  | When re   | questing Customer Service from SICK                                  | 93  |
|    | 9.5  | Spare pa  | arts                                                                 | 94  |
|    |      | 9.5.1     | Spare parts for VISIC50SF                                            | 94  |
|    |      | 9.5.2     | Spare parts for connection unit                                      | 94  |
|    |      | 9.5.3     | Spare parts for TAD control unit                                     | 94  |
| 10 | Clea | ring mal  | functions                                                            | 95  |
|    | 10.1 | Descript  | ion of device errors                                                 | 95  |
|    | 10.2 | Descript  | ion of maintenance requests                                          | 96  |
|    | 10.3 | Display o | of error states on the control unit                                  | 96  |
|    | 10.4 | Further e | error causes                                                         | 96  |
| 11 | Spec | fication  | IS                                                                   | 97  |
|    | 11.1 | Complia   | nces                                                                 | 97  |
|    |      | 11.1.1    | Electrical protection                                                | 97  |
|    |      | 11.1.2    | Standards observed                                                   | 97  |
|    |      | 11.1.3    | Declaration of Conformity                                            | 97  |
|    | 11.2 | Dimensi   | ons                                                                  | 98  |
|    |      | 11.2.1    | Dimension drawing VISIC50SF                                          | 98  |
|    |      | 11.2.2    | Dimension drawing, connection unit                                   | 99  |
|    |      | 11.2.3    | Dimension drawing TAD control unit                                   | 100 |
|    |      | 11.2.4    | Dimension drawing VISIC50SF ceiling mounting, not swivel-<br>mounted | 101 |
|    |      | 11.2.5    | Dimension drawing VISIC50SF ceiling mounting, swivel-<br>mounted     | 101 |
|    |      | 11.2.6    | Drilling plan VISIC50SF                                              | 102 |
|    |      | 11.2.7    | Drilling plan connection unit                                        | 103 |
|    |      | 11.2.8    | Drilling plan TAD control unit                                       | 104 |
|    |      | 11.2.9    | Drilling plan mounting plate for ceiling mounting                    | 105 |
|    | 11.3 | Technica  | al data                                                              | 106 |

# **1** Important information

## 1.1 About this document

- This Manual describes:
  - Device components
  - Installation
  - Operation
- Maintenance work required
- It contains important safety information for safe operation.

## 1.2 Responsibility of user

- ▶ Read the Operating Instructions before putting the VISIC50SF into operation.
- Observe all safety information.
- ▶ If anything is not clear: Please contact SICK Customer Service.

#### **Designated users**

The VISIC50SF may be operated by competent persons only who, based on their devicespecific training and knowledge of the device as well as knowledge of the relevant regulations, can assess the tasks given and recognize the hazards involved.

#### Correct use

- This Manual presumes that the VISIC50SF has been delivered as specified during project planning and with the relevant delivery state of the VISIC50SF (→ delivered system documentation).
- If you are not sure whether the VISIC50SF complies with the planned configuration or the delivered System Documentation:
  - Please contact SICK Customer Service.
- The VISIC50SF should only be used as described in these Operating Instructions, see "Purpose of the device", page 10. The manufacturer assumes no responsibility for any other use.
- Maintenance work should be performed as prescribed in this Manual.
- Do not attempt any work on or repairs to the VISIC50SF unless described in this Manual.
- Do not modify the VISIC50SF in any way unless specifically instructed and permitted to do so by the manufacturer.
- Use only original spare parts and wear and tear parts from SICK.

If not observed:

- Any warranty of the manufacturer is void.
- The VISIC50SF can become dangerous.

#### **Special local conditions**

Follow all local laws, regulations, and company policies applicable at the mounting location.

#### **Retention of document**

These Operating Instructions:

- Must be available for reference.
- Must be conveyed to new owners.

## 1.3 Intended use

## 1.3.1 Purpose of the device

The VISIC50SF is designed for quick and secure detection of smoke in tunnels.

#### 1.3.2 Product identification

| Product name: | VISIC50SF                                                |
|---------------|----------------------------------------------------------|
| Manufacturer: | SICK AG<br>Erwin-Sick-Str. 1 · 79183 Waldkirch · Germany |

The type plate is located on the side on the rear enclosure panel.

#### 1.3.3 Mounting location

- In the tunnel for smoke detection
- On tunnel portals
- In basement garages
- Generally for smoke detection in applications similar to tunnels

# 2 Product description

# 2.1 Features of the VISIC50SF

- Simultaneous or individual measurement of
  - a) Standard:
  - Visibility (K-value) for smoke detection
  - b) Optional
  - Temperature of ambient air
- Measuring visibility with fog dissipation (optional).
- Compact design with low space requirements.
- Already calibrated ex factory, no readjustment required onsite (Plug & Measure).
- Scope of delivery with or without connection unit.
- Scope of delivery with or without TAD control unit.
- Keypad and single-line display in the measuring unit to
  - Display values when the device is open.
  - Control diagnosis and maintenance.
  - Assign device addresses when using bus wiring.
  - Configure alarm thresholds.
- Status LED signals error-free operation (green), maintenance request (yellow) and malfunction (red).
- Standard: 2 analog outputs and 3 igital outputs, 1 x Modbus-RTU.
- Optional: PROFIBUS DP-VO.

Fig. 1: Application example VISIC50SF

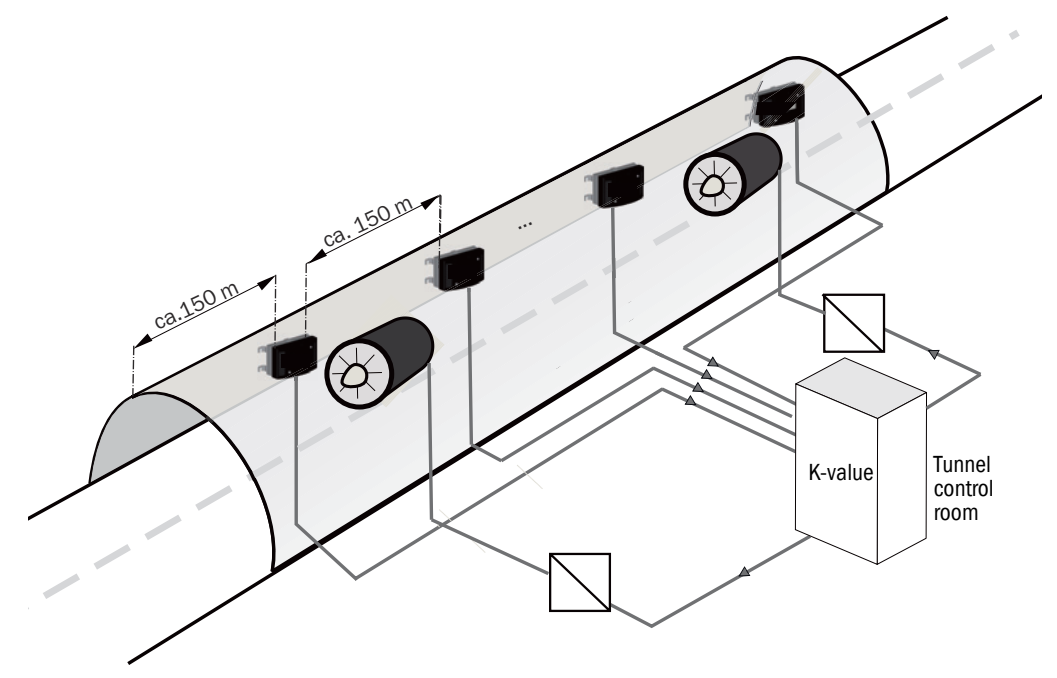

#### Option:

- Connection unit and/or control unit TAD

- Fog dissipation: Version with heating

## 2.2 Device versions

## 2.2.1 Standard components: VISIC50SF visibility measurement (K-value)

Fig. 2: VISIC50SF sensor

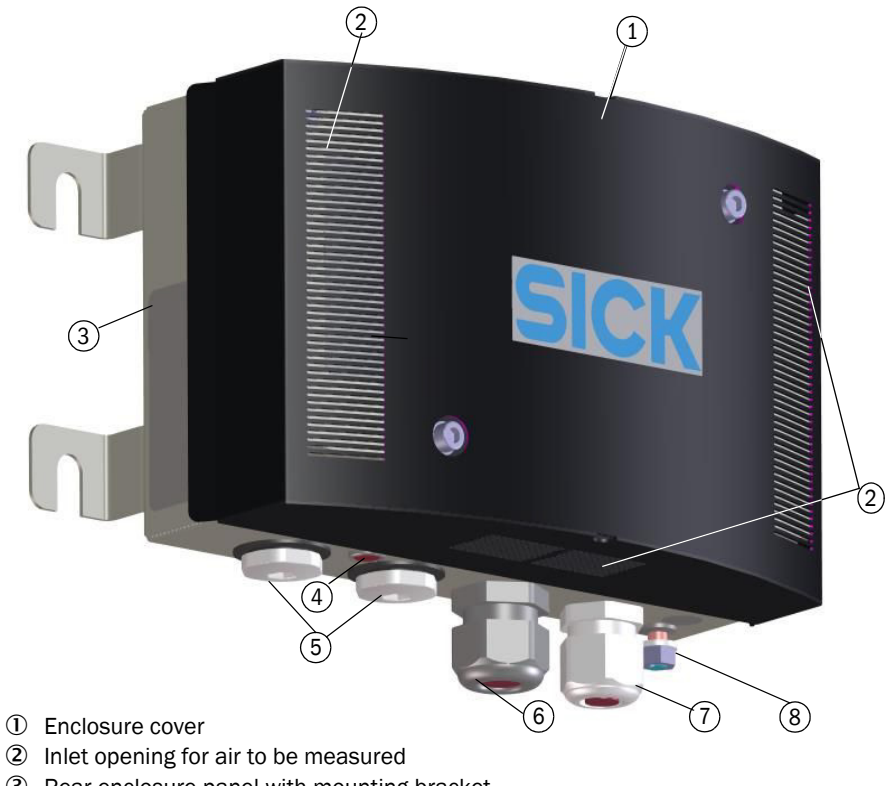

- ${\ensuremath{\textcircled{}}}$  Rear enclosure panel with mounting bracket
- ④ Status LED
- ⑤ Screw plugs
- 6 Electrical screw fitting for line (10 ... 14 mm)
- ⑦ Electrical screw fitting for line (6 ... 12 mm)
- (8) Connection for functional grounding

#### 2.2.2 Optional equipment

2.2.2.1 Temperature measurement PT1000

Fig. 3: Temperature sensor PT1000

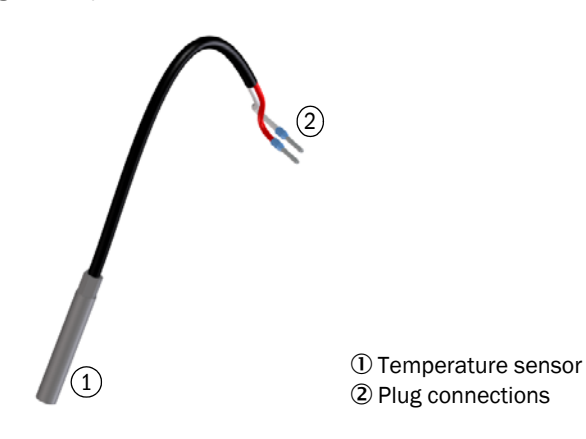

12

#### 2.2.2.2 Connection unit

2 variants:

- TB-A1: Connection unit for reconnection of cables. It contains:
   10 terminals to connect cables provided by the customer.
- TB-A2: Connection unit to connect the VISIC50SF to the power voltage. It contains:
  - Power supply filter, terminals and a power supply unit.
- +1 Specifications concerning stub lines see "Stub line lengths for connection unit on all RS-485 bus systems", page 48 must always be adhered to when the VISIC50SF and the associated connection unit are part of a bus system.

Fig. 4: Connection unit with 24 V power supply for the sensor

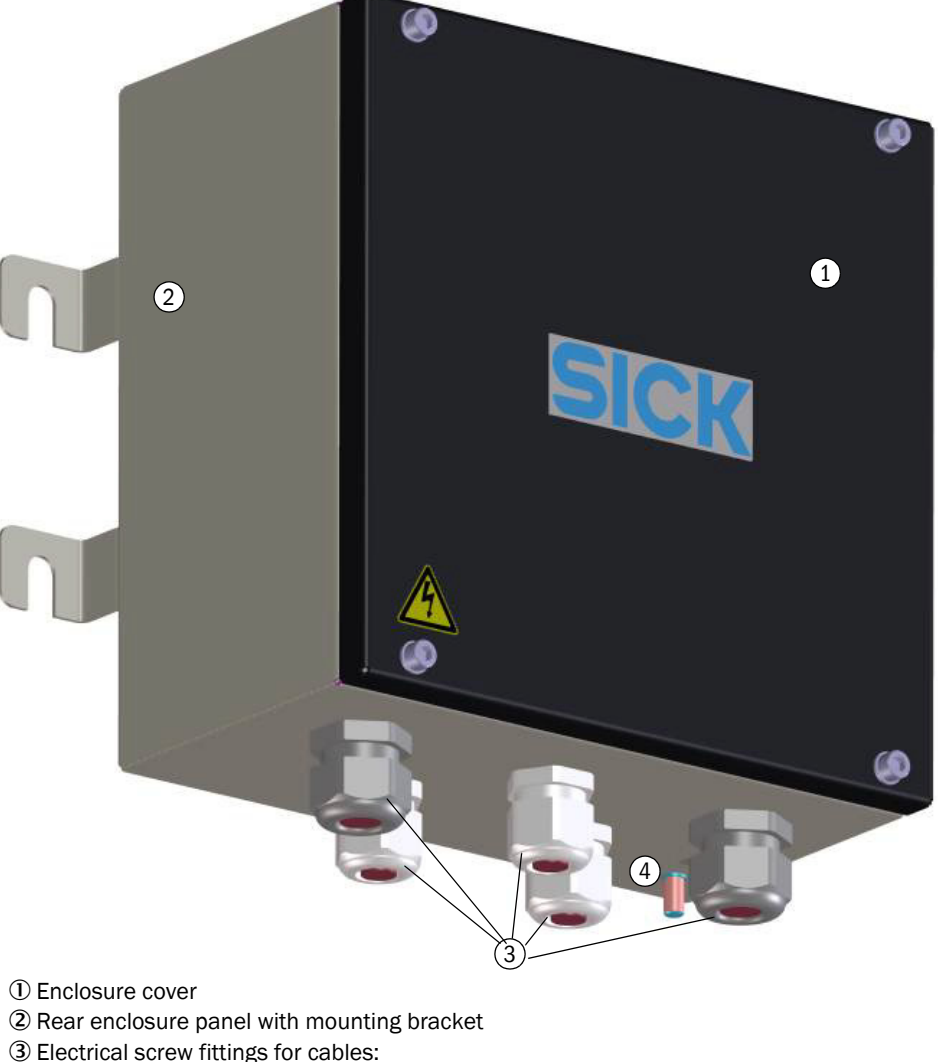

- 3 x 6 ... 11 mm
- 2 x 10 ... 14 mm
- 4 Grounding
- +i

Ready-made connection cables are available for both variants. (Further details on connection cables, see "Installation material", page 21)

#### 2.2.2.3 Control unit TAD

2 variants:

- TAD100 standard control unit
- TAD100 control unit with optional I/Os

Fig. 5: TAD control unit

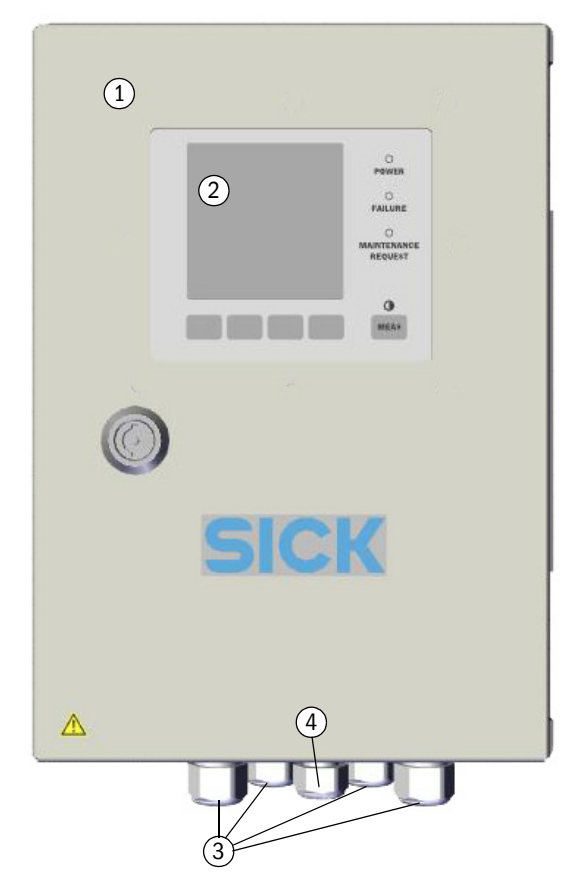

- $\textcircled{1} \quad \text{Enclosure cover}$
- Display unit
- ③ Screw fittings for the cables
- 4 x 6 ... 12 mm (M20 x 1.5)
- ④ 1 x 5 ... 10 mm (M16 x 1.5)

#### 2.2.2.4 Fog dissipation (cover with integrated heating element)

SICK provides a variant with a heating element in the cover for fog dissipation.

Fig. 6: VISIC50SF cover with heating element for fog dissipation

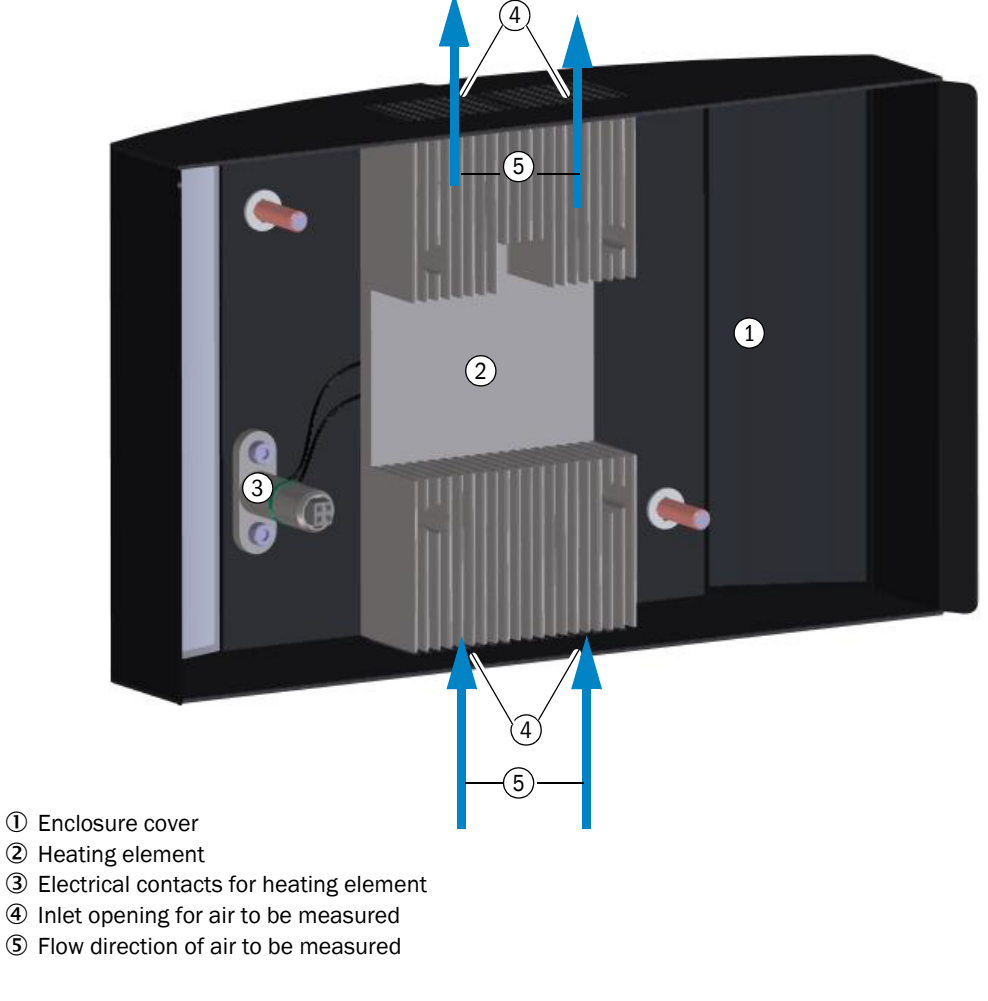

The heating element is integrated in the VISIC50SF cover and cannot be retrofitted +1 onsite.

The side openings for the air to be measured are closed off on the VISIC50SF version with fog dissipation.

If the cover is not placed on the measuring unit, error message F004 (heating) is active because the power supply to the heating is interrupted.

#### 2.2.2.5 Bus interface: PROFIBUS DP-VO, Modbus-RTU

+i

+i

+i

The VISIC50SF is delivered with the following bus interface depending on the configuration:

- Modbus-RTU (standard)
- PROFIBUS DP-V0 (option)

Modbus-RTU is not available when a control unit is used.

#### 2.2.3 Measuring principle

- Visibility: Scattered light measurement
- Temperature: Resistance measurement

#### 2.2.4 Interior view of the VISIC50SF

Fig. 7: Interior view - enclosure, complete

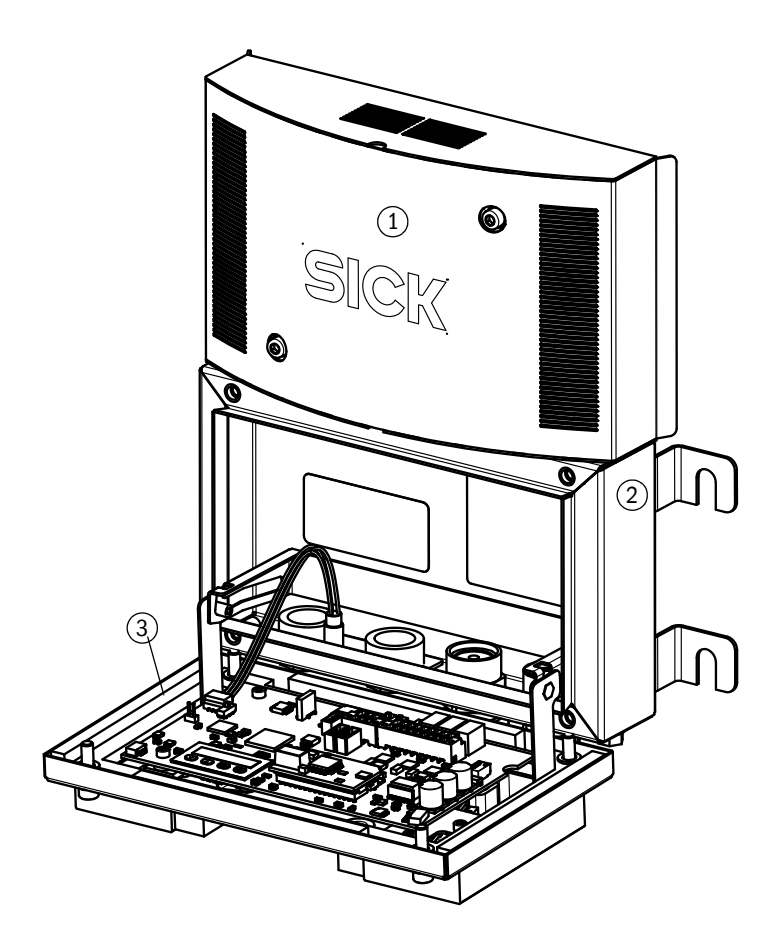

1 Enclosure cover

- O Rear enclosure panel with mounting bracket
- 3 Measuring unit

+i

The enclosure cover can be held on the rear enclosure panel for maintenance purposes.

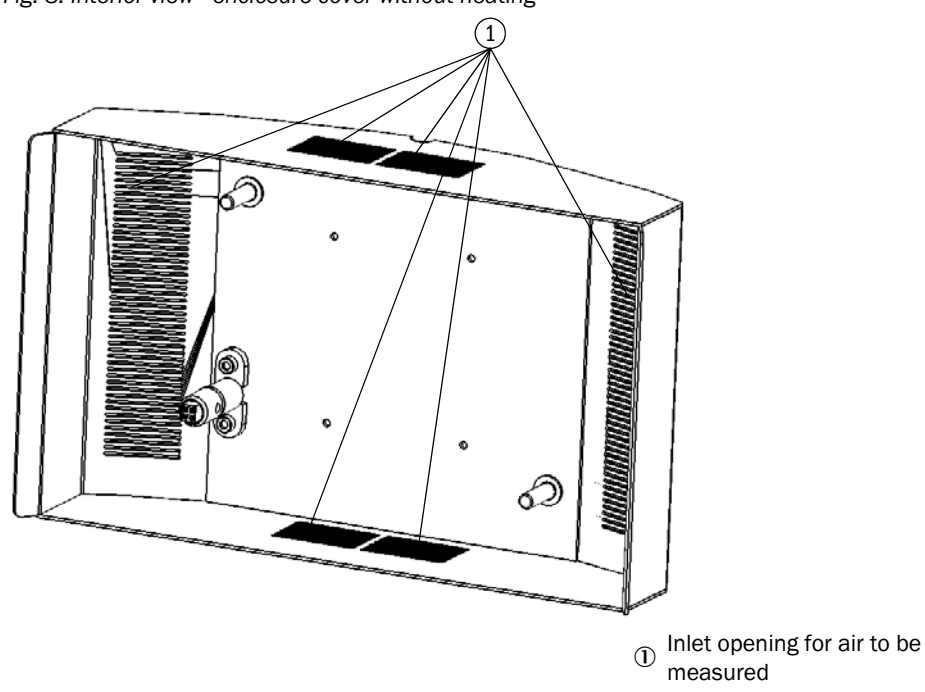

Fig. 8: Interior view - enclosure cover without heating

Interior view - enclosure cover with heating

see "VISIC50SF cover with heating element for fog dissipation", page 15.

#### Interior view - measuring unit

Fig. 9: Measuring unit - mainboard with display and keypad

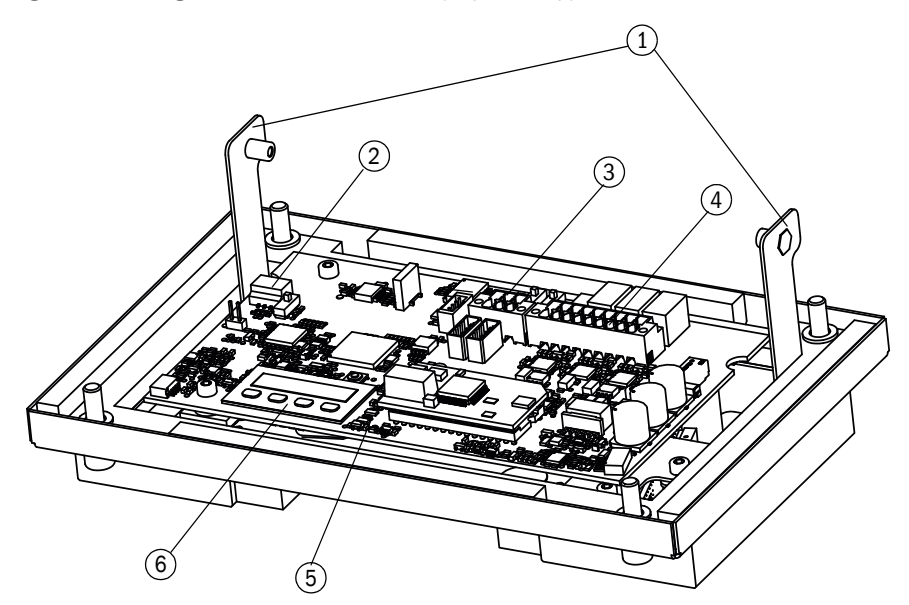

- ① Hinge fixture
- Slot for Status LED
- ③ Wiring block for bus connections (RS-485)
- ④ Wiring block for 24 V and signals
- ③ Reset button
- 6 Display with keypad

#### Fig. 10: Measuring unit

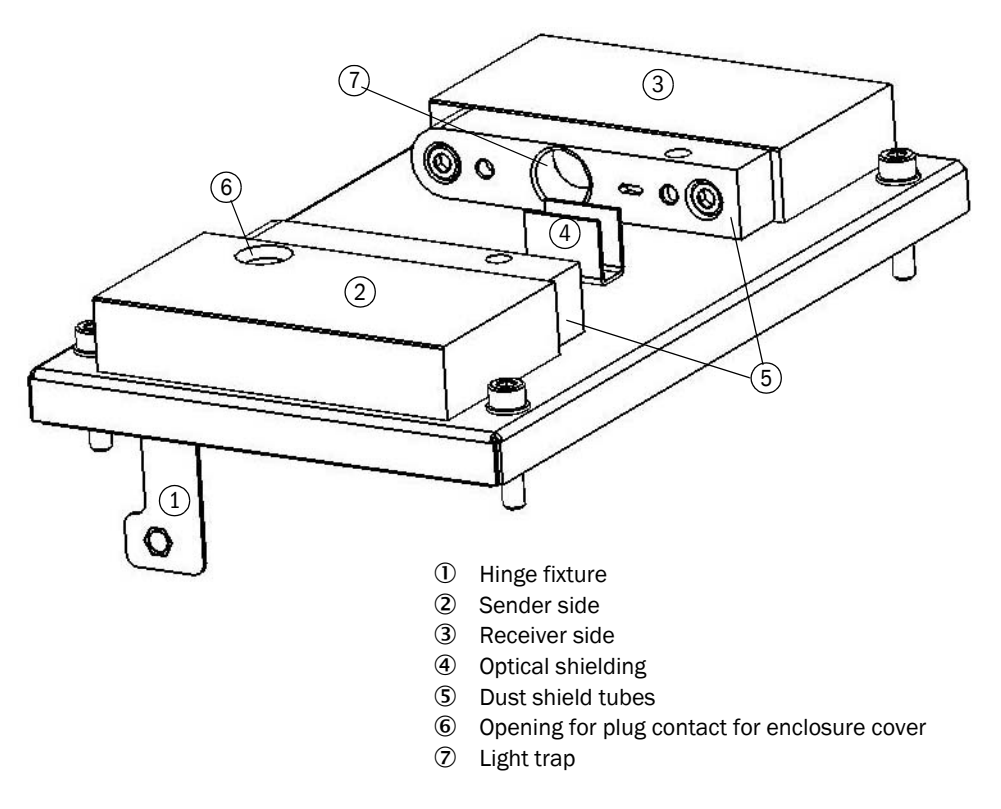

Fig. 11: Interior view - rear enclosure panel (with optional temperature sensor)

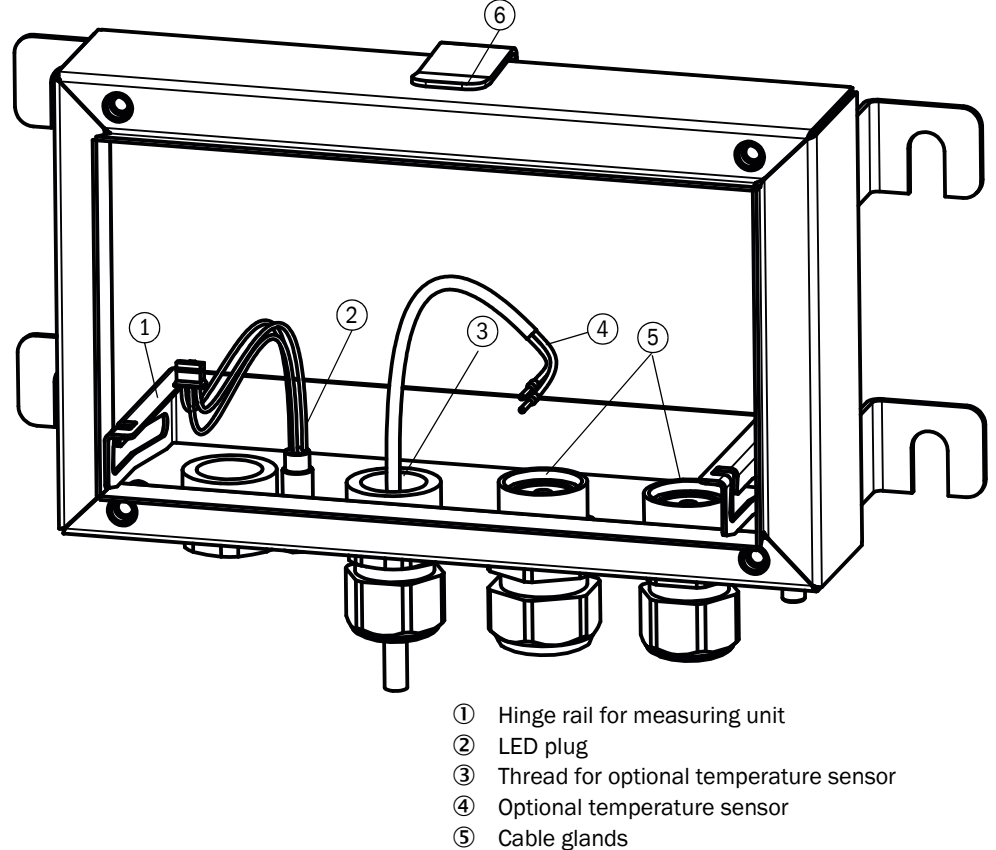

6 Bracket for enclosure cover

## 2.3 Interfaces

#### Standard:

- 2 analog interfaces for measured value output
- 3 digital interfaces for malfunction, maintenance requirement and limit value exceeded
- Alternatively: 3 digital interfaces for malfunction, exceeding pre-alarm, and exceeding main alarm
- RS-485: Either Modbus-RTU or SICK bus to the TAD control unit

#### **Optional:**

• PROFIBUS DP-V0

#### 2.3.1 Analog interfaces characteristics

The interfaces of the VISIC50SF provide 4 ... 20 mA signals. If an error exists on the VISIC50SF, the relevant analog output changes to 1 mA.

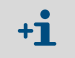

The switch to 1 mA only affects the analog output with a device error. The other analog output continues to output a measured value between 4 ... 20 mA.

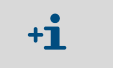

The analog interface can deliver a load of up to 500 Ohm. The refresh rate is  $\leq$  1.6 seconds.

The following formulas show the relation between the output current and the respective measured variable:

Visibility:

Measured variable (visibility) 
$$=$$
 -

(visibility) = 
$$\frac{(\text{Output current - 4mA})}{16}$$
 x full-scale value

Temperature:

Measured value (temperature) = 
$$\frac{(\text{Output current - 4mA})}{16} * 100 - 30$$

#### 2.3.2 Digital interfaces properties

If a device error is detected, an error is signaled via the malfunction relay. If no device error exists, the malfunction relay is in a closed state. The relay opens when an error occurs.

#### 2.3.3 Modbus-RTU interface characteristics

More information in Section Commissioning, see "Modbus-RTU (integrated in the VISIC50SF standard version)", page 40.

#### 3 Mounting and electrical installation

I

#### 3.1 Safety information

## **NOTICE: Preventive measures for operating safety**

- - The VISIC50SF is normally used together with control technology. Should a malfunction occur on the VISIC50SF, ensure this cannot lead to conditions ► dangerous for traffic or can hinder traffic.

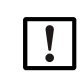

#### NOTICE: The system operator is responsible for the operating safety of the device when integrated in a system

Observe the connection values in Section, see "Technical data", page 106, when integrating the device in a system.

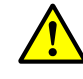

WARNING: Preventive measures during mounting and installation Observe the generally applicable regulations for protective clothes in tunnels. ► Observe the regulations for personal safety (e.g., lane closure, warning devices).

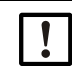

NOTICE: Mounting of the VISIC50SF may be carried out by competent persons only who, based on their device-specific training and knowledge of the device as well as knowledge of the relevant regulations, can assess the tasks given and recognize the hazards involved.

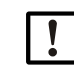

NOTICE: SICK original mounting material is recommended for safe mounting of the VISIC50SF.

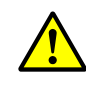

CAUTION: The connection unit and the control unit do not have independent main power switches.

- In accordance with EN 61010, the following must be ensured before installation: ►
- A main power switch is available in the tunnel. •
- Service personnel can easily access the main power switch. .
- The main power switch is marked as disconnecting device. .

# 3.2 Material required

Table 1: Mounting material

| Material required                         | Part number | Required for                                                              |  |
|-------------------------------------------|-------------|---------------------------------------------------------------------------|--|
| Fixing set                                | 2071034     | VISIC50SF, connection unit or control unit                                |  |
| Drilling plan<br>Drilling template        |             | see "Drilling plan VISIC50SF (all units of measurement in mm)", page 102. |  |
| Bracket for under-ceiling mounting 1.4571 | 2075713     | see "Maximum permissible angle for rigid                                  |  |
| Bracket for under-ceiling mounting 1.4529 | 2076795     | mm)", page 23                                                             |  |
| Swivel bracket 1.4571                     | 2075525     | see "Maximum permissible angle for swivel-                                |  |
| Swivel bracket 1.4529                     | 2076796     | mounted ceiling mounting (all dimensions in mm)", page 23                 |  |

Table 2: Installation material

| Material required                             | Part number | Required for                                                                                                    |
|-----------------------------------------------|-------------|----------------------------------------------------------------------------------------------------|
| Cable, 2 m (12 x 0.75 mm <sup>2</sup> )       | 2076476     |                                                                                                    |
| Cable, 5 m (12 x 0.75 mm <sup>2</sup> )       | 2076477     | Analog cables for connection of VISIC100SF -                                                                                                    |
| Cable, 10 m (12 x 0.75 mm <sup>2</sup> )      | 2076478     | connection unit or control unit                                                                                                    |
| Cable, 20 m (12 x 0.75 mm <sup>2</sup> )      | 2076479     |                                                                                                    |
| Onsite cables                                 |             | Robust material, suitable for outdoor<br>applications, halogen-free, shielded;<br>Wires: 12 x 0.75 mm <sup>2</sup> ;<br>Connection of VISIC50SF on<br>connection unit, control unit or tunnel control<br>room |
| Cable, 2 m (3 x 2 0.75 mm <sup>2</sup> )      | 2076481     |                                                                                                    |
| Cable, 5 m (3 x 0.75 mm <sup>2</sup> )        | 2076482     | Cables for PS 185 interface                                                                                                    |
| Cable, 10 m (3 x 0.75 mm <sup>2</sup> )       | 2076483     | Cables for RS-465 interface                                                                                                    |
| Cable, 20 m (3 x 0.75 mm <sup>2</sup> )       | 2076484     |                                                                                                    |
| Ferrules<br>Length:<br>Min. 10 mm; Max. 20 mm |             | For onsite cables<br>To prepare flexible leads.<br>Note: Delivered in enclosure.                                                                                                    |

Table 3: Tools

| Tools required         | Characteristics       | Required for                                      |
|------------------------|-----------------------|---------------------------------------------------|
| Hammer drill           | Masonry drill, ø 8 mm | Drill holes                                       |
| Hammer                 |                       | Hammer in the steel tie bar                       |
| Allen key              | SW4                   | Opening the cover of the measuring unit           |
| Wrench                 | SW13<br>SW10          | Fastening nut of steel tie bar<br>Grounding bolts |
| Flat-blade screwdriver | Max. 3 mm             | Cable installation                                |
| Ferrule pliers         |                       | For onsite cables                                 |

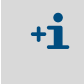

Observe the country-specific tunnel regulations for mounting material.

Suitable ferrules are made available as standard. These are not required for cables from SICK.

#### 3.3 Preparing the mounting location

- Secure the place of work
- Provide sufficient light, power and, when necessary, a lifting platform at the place of ► work.

Keep fixing material available as well as suitable drills, cables, socket wrench set, marking material, measurement tools.

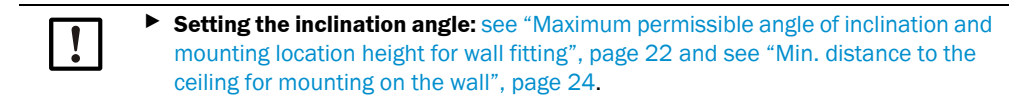

#### 3.4 Mounting

#### 3.4.1 Scope of delivery

Check the scope of delivery against the order and delivery documents.

#### 3.4.2 Mounting the VISIC50SF

1 Determine the sensor mounting location according to the project planning. a) Wall fitting

Fig. 12: Maximum permissible angle of inclination and mounting location height for wall fitting

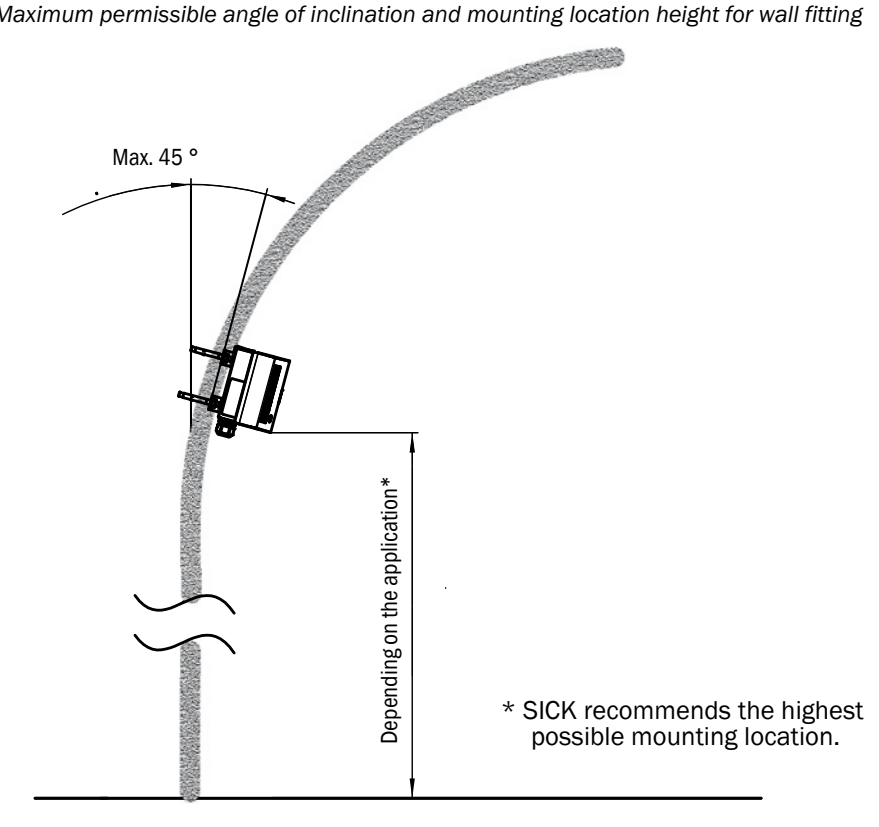

22

b) Mounting on the ceiling with fixed angle

Fig. 13: Maximum permissible angle for rigid mounting on the ceiling (all dimensions in mm)

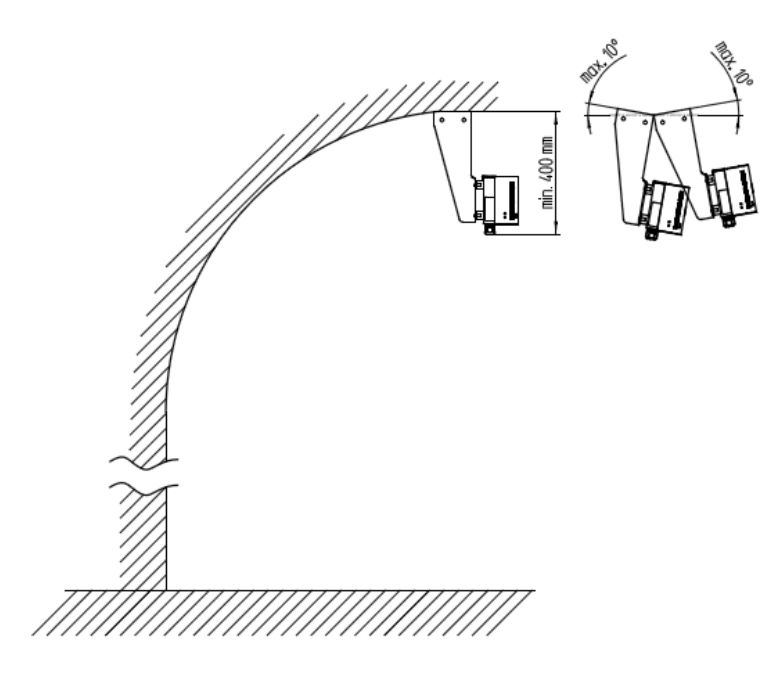

c) Mounting on the ceiling with adjustable mounting angle

Fig. 14: Maximum permissible angle for swivel-mounted ceiling mounting (all dimensions in mm)

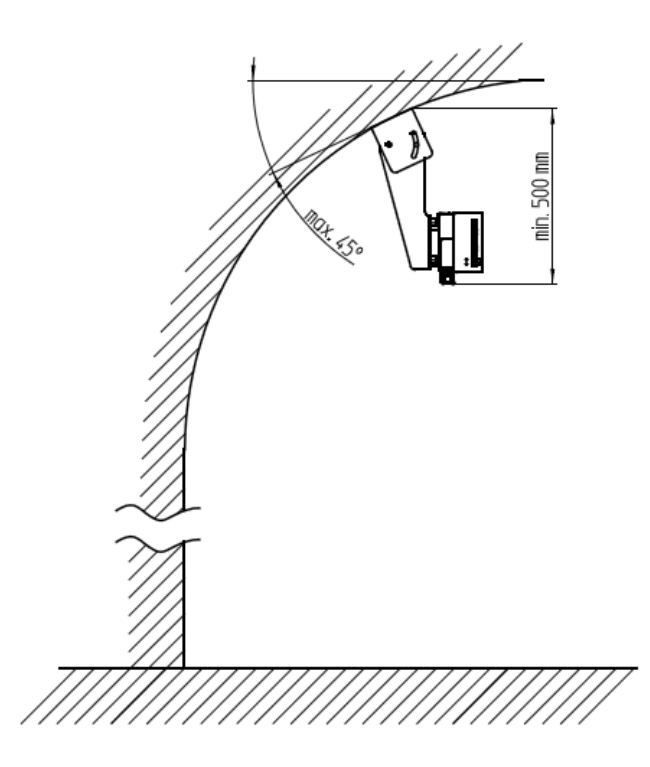

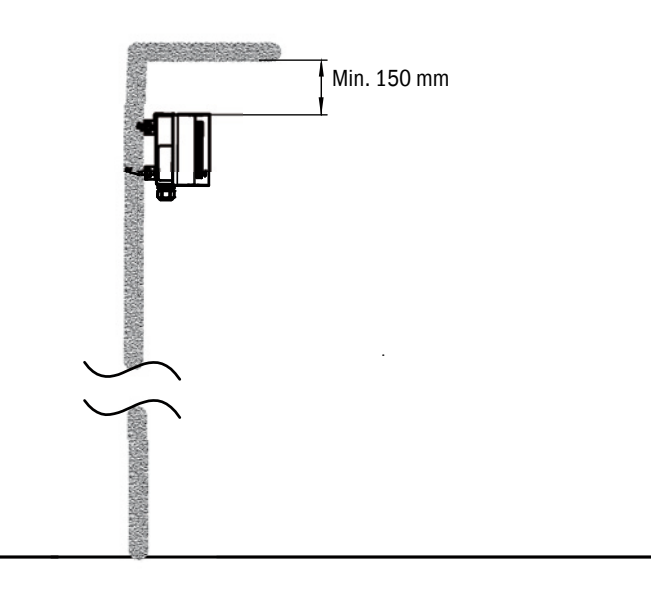

Fig. 15: Min. distance to the ceiling for mounting on the wall

Fig. 16: Maximum permissible angle of rotation of the mounted VISIC50SF

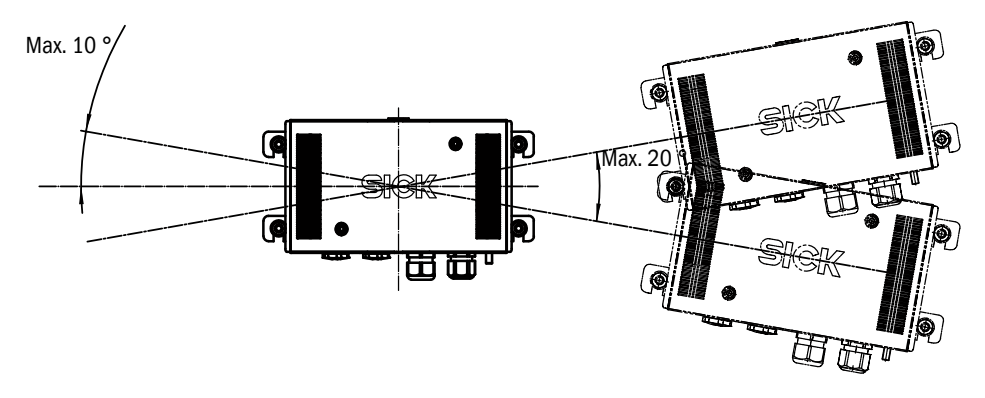

+1 Use a wall plate when the installation walls are extremely uneven. Consider this special solution during project planning.

- 2 Execute drilling for the VISIC50SF wall bracket as shown in the VISIC50SF drilling plan, see "Drilling plan VISIC50SF (all units of measurement in mm)", page 102.
- 3 Hammer in the M8 steel tie bar (from fixing set).

#### Fig. 17: Mounting - rear enclosure panel

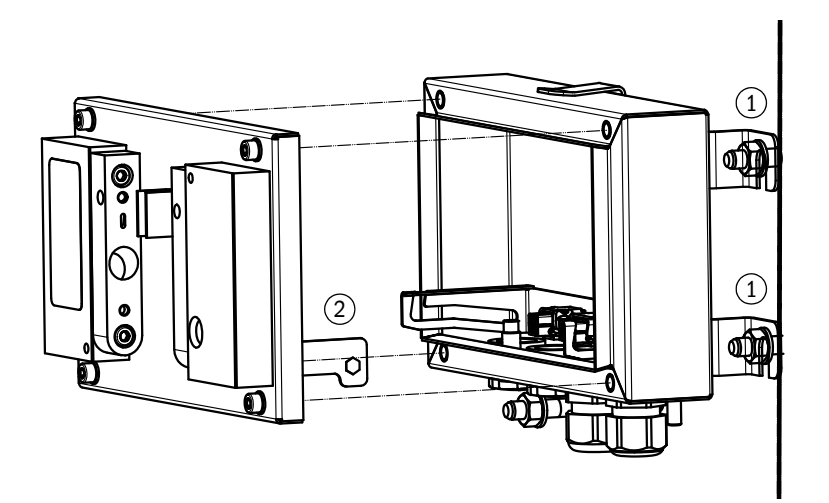

- ① Mounting bracket
- Hinge fixture for the measuring unit
- 4 Fit the rear enclosure panel.
- 5 Hinge the measuring unit in.
- 6 Wiring, see "Wiring of VISIC50SF", page 29.
- 7 Commissioning, see "Commissioning", page 38.
- 8 Screw the measuring unit on.
- 9 Fit the enclosure cover.

Information for loosening the enclosure cover:

unhook out of the hinge rail.

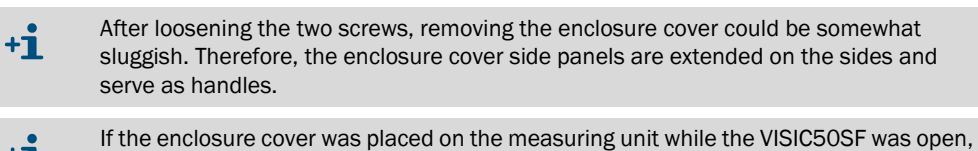

+**i** 

+i

it can be easily removed by pressing the loosened screws against the measuring unit. Carefully open the measuring unit. The cable connections can cause the hinge fixture to

#### 3.4.3 Mounting the connection unit (optional)

#### Two connection unit versions:

Fig. 18: Connection unit TB-A1 for reconnection of cables

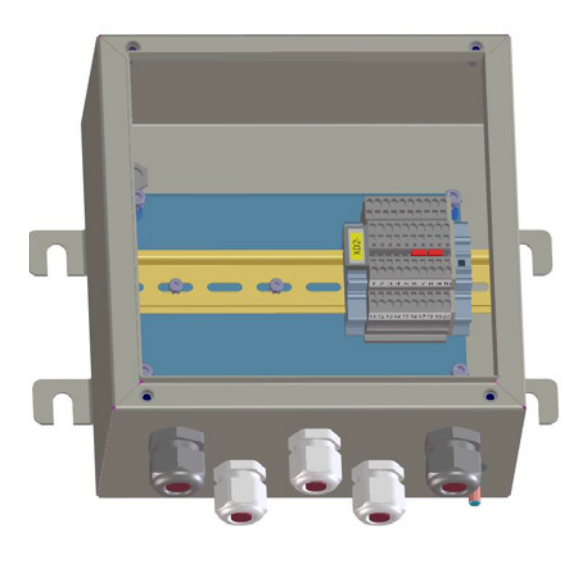

• Connection unit to reconnect cables provided (e.g. rigid to flexible cable, or cross-section adaptation).

Fig. 19: Connection unit TB-A2 with 24 V voltage supply unit and reconnection

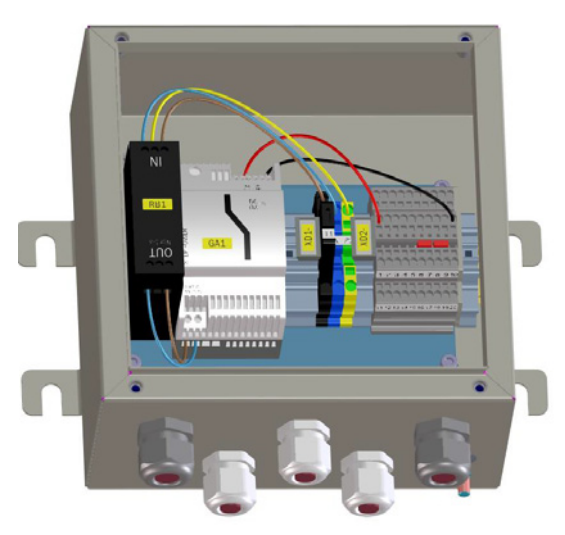

- Connection unit with power supply unit and power supply filter
- Connection unit to reconnect cables provided.

#### Material required for mounting and installation of the connection unit

Material and drilling plan are identical to the VISIC50SF sensor, see "Mounting material", page 21 and see "Drilling plan VISIC50SF", page 102.

#### Mounting the connection unit

- 1 Determine the connection unit mounting location according to the project planning.
- 2 Drill holes for the connection unit as shown in the drilling plan, see "Drilling plan VISIC50SF", page 102.
- 3 Hammer in the M8 steel tie bar (from fixing set).
- 4 Mount the connection unit.
- 5 Wiring, see "Connection unit wiring", page 34.
- 6 Screw the cover on.

26

#### 3.4.4 Mounting the TAD control unit (optional)

- 1 Determine the control unit mounting location according to the project planning. Control unit dimensions, see "Dimensions TAD control unit (all units of measurement in mm)", page 100.
  - +1 With a separate power supply, the control unit can be mounted at a distance of max. 1200 m to the mounting location of the VISIC50SF.
- 2 Drill holes for the control unit as shown in the drilling plan, see "Drilling plan for TAD control unit for VISIC50SF (all units of measurement in mm)", page 104.
- 3 Hammer in the M8 steel tie bar (from fixing set).
- 4 Fit the control unit.
- 5 Wiring, see "TAD control unit wiring", page 35.

#### 3.4.5 Mounting of temperature sensor PT1000 (optional)

| Material required      | Characteristics     | Required for                                                      |  |
|------------------------|---------------------|-------------------------------------------------------------------|--|
| Temperature sensor set | Part No.<br>2074831 | Temperature measurement                                           |  |
| Wrench                 | SW24                | When using the cable gland included in the temperature sensor set |  |
| Allen key              | SW8                 | Removing the VISIC50SF seal screw connection                      |  |

- 1 Check the temperature sensor set for completeness.
- 2 Use the SW 8 Allen key to remove the black screw plug on the underside of the enclosure.

Fig. 20: Screw plugs for temperature sensor

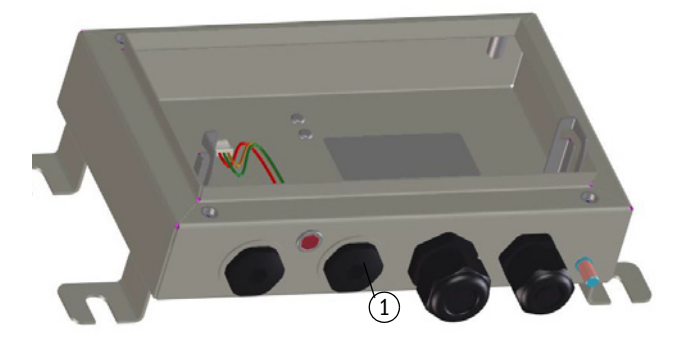

① Screw plugs for temperature sensors

- 3 Screw in the cable gland with O-ring included in the set.
- 4 Insert the temperature sensor into the cable gland.
- 5 Tighten the cable gland with an SW 24 wrench.

Fig. 21: Mounting of temperature sensor PT1000

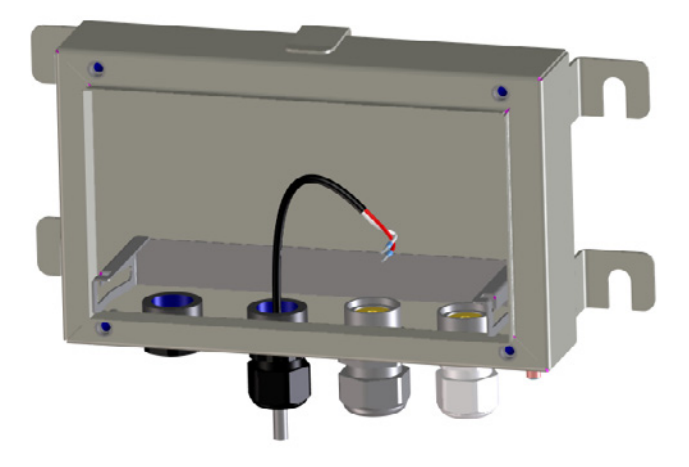

- 6 Plug the sensor cable into the terminal strip on the main board, see Fig.22 for illustration.
- Fig. 22: Electrical connection temperature sensor PT1000

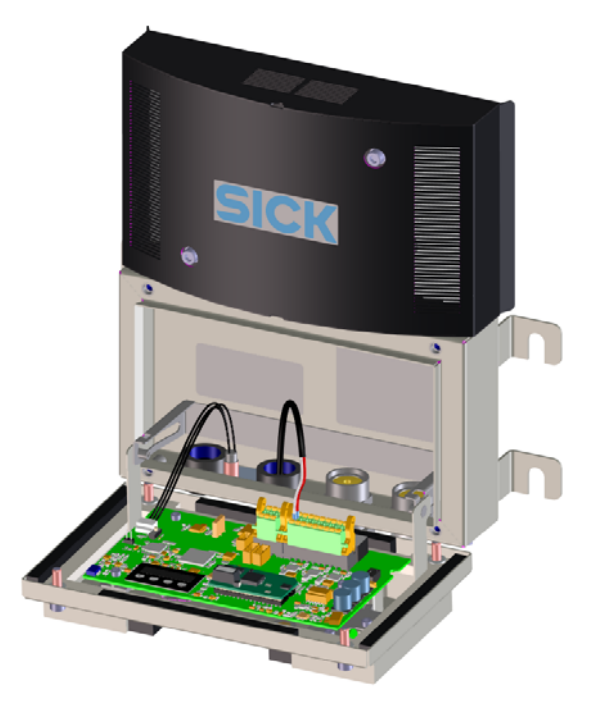

- 7 Close the device:
  - ▶ Tip the measuring unit up and fasten it with the 4 screws.
  - Position the enclosure cover on the front side of the device.
  - Screw the two screws on the enclosure cover with the SW4 Allen key.

# 3.5 Wiring of VISIC50SF

### 3.5.1 Safety information

|    | <ul> <li>WARNING: Hazard by voltage.</li> <li>Only allow an authorized electrician to work on the electric system.</li> <li>Observe the relevant safety regulations during all installation work.</li> <li>Take suitable protective measures against local risks and those arising from the plant.</li> </ul>                                                                                    |
|----|----------------------------------------------------------------------------------------------------|
| !  | NOTICE: Onsite electrical installation is the responsibility of the operator.<br>Provide separate external main power switches which disconnect all<br>connectors, and fuses in the proximity of the VISIC50SF (max. power input of<br>the VISIC50SF<br>→ Technical data)                                                                                                    |
| 4  | <ul> <li>NOTICE: Device damage through electrostatic discharges</li> <li>The VISIC50SF may be connected only by an expert.</li> <li>Observe the applicable ESD Guidelines.</li> </ul>                                                                                                    |
| 4  | <ul> <li>NOTICE: Avoid damage to the electronics</li> <li>Before signal connections are established (also with plug connections):</li> <li>► VISIC50SF, separate the connection unit and/or control unit from the mains.</li> </ul>                                                                                                    |
| +i | <ul> <li>The connection unit and/or control unit do not have independent main power switches.</li> <li>In accordance with EN 61010, the following must be ensured before installation:</li> <li>A main power switch is available in the tunnel.</li> <li>Service personnel can easily access the main power switch.</li> <li>The main power switch is marked as disconnecting device.</li> </ul> |

## 3.5.2 Connecting the LED

Fig. 23: Slot for Status LED cable

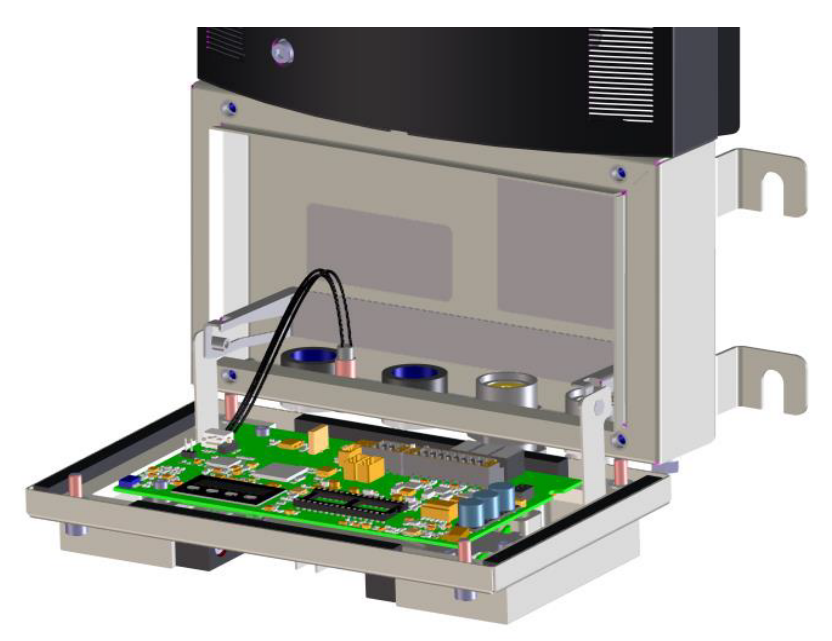

# Switch position:

Fig. 24: LED switch position on the mainboard

Fig. 25: Grounding connection on VISIC50SF

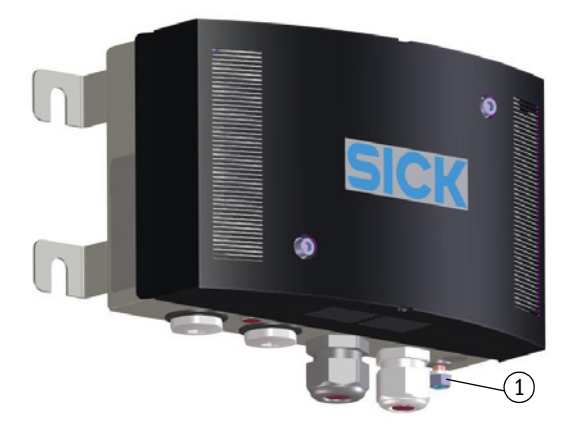

1 Connection to fasten the functional grounding

#### 3.5.3 Wiring of analog outputs, relay outputs and voltage supply

Fig. 26: Wiring plan for analog outputs, relay outputs and voltage supply

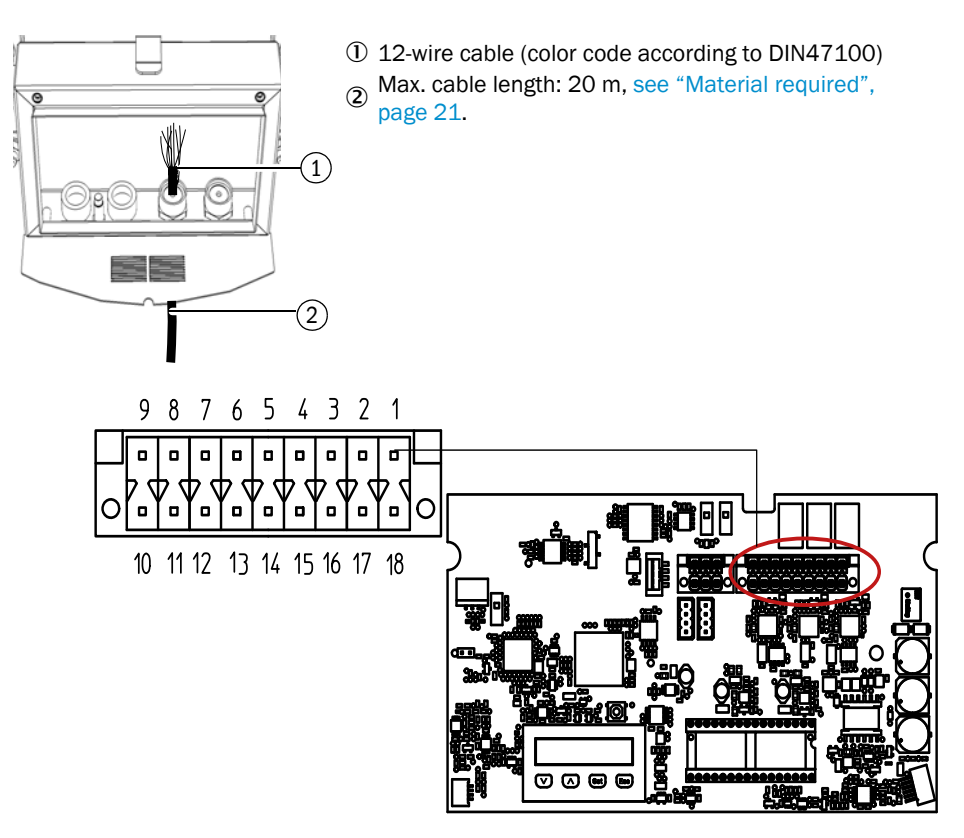

Table 4: Terminal assignment VISIC50SF

| Terminal | Voltage supply                       | Terminal | Analog outputs (4 20 mA) |
|----------|--------------------------------------|----------|--------------------------|
| 1        | +24 V DC                             | 5        | + visibility             |
| 18       | Ground (GND)                         | 14       | - visibility             |
|          | Digital outputs                      | 6        | + temperature            |
| 2        | Maintenance Request Common           | 13       | - temperature            |
| 17       | Maintenance Request Normally<br>Open |          | Analog inputs            |
| 3        | Malfunction Common                   | 9        | PT1000-A (temperature)   |
| 16       | Malfunction Normally Closed          | 10       | PT1000-B (temperature)   |
| 4        | Limit Value Common                   |          |                          |
| 15       | Limit Value Normally Open            |          |                          |

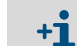

The PT1000 can be connected to the analog input independent of the polarity.

#### 3.5.4 Bus interface wiring

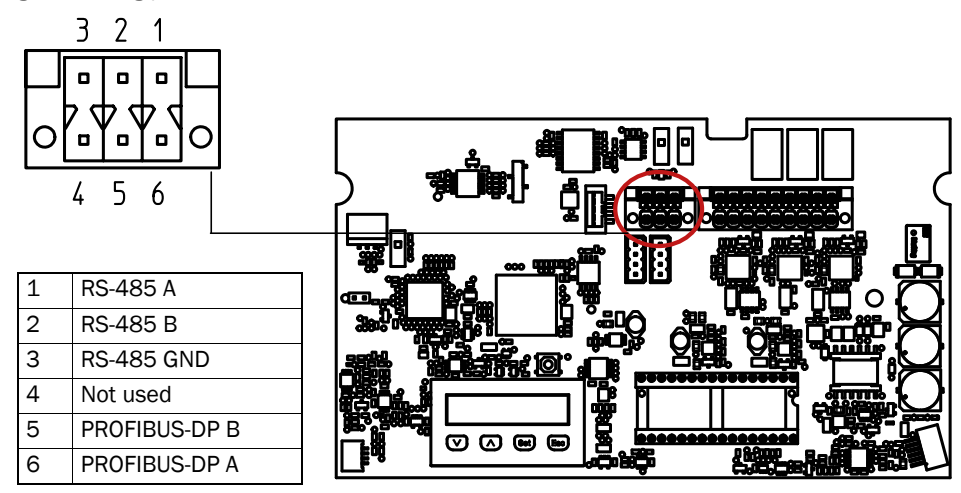

Fig. 27: Wiring plan for RS-485 interface

The RS-485 interface can be used for the Modbus or the control unit (optional).

#### 3.5.5 Shielding

The shield must be grounded at both ends to ensure effective shielding against highfrequency interference. Especially on installations located away from each other, potential differences can occur and therefore lead to potential equalization currents along a cable shield. Such equalization currents on a cable shield must be avoided at all costs because these can lead to interference signals. Contacting the shield with the brushes of the cable gland, see "Shielding in VISIC50SF", page 32.

Fig. 28: Shielding in VISIC50SF

+i

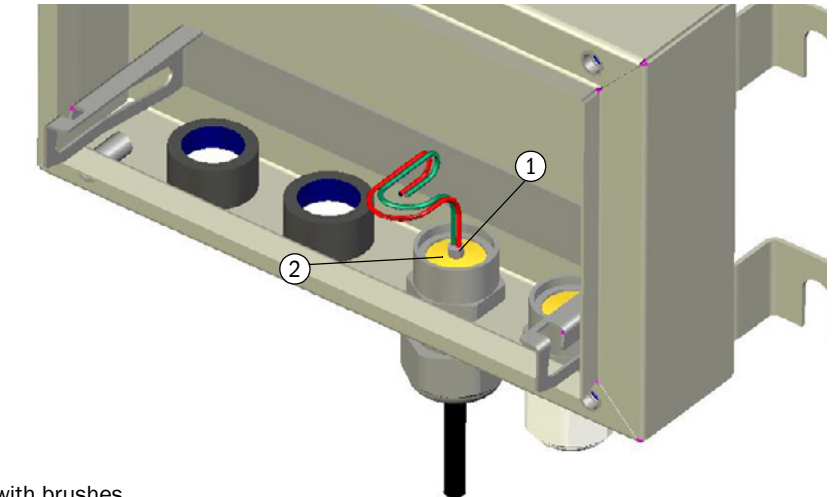

- ① Cable shield
- ② Cable gland with brushes

To prevent potential differences between individual system components, all devices on the bus must have the same potential. To achieve this, all devices must be connected to each other with a potential equalization conductor (see "Potential equalization cable", page 33).

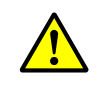

#### CAUTION: Never use the cable shield as potential equalization

The cable shield only serves to shield against high-frequency interference and may not be used as potential equalization.

Fig. 29: Potential equalization cable

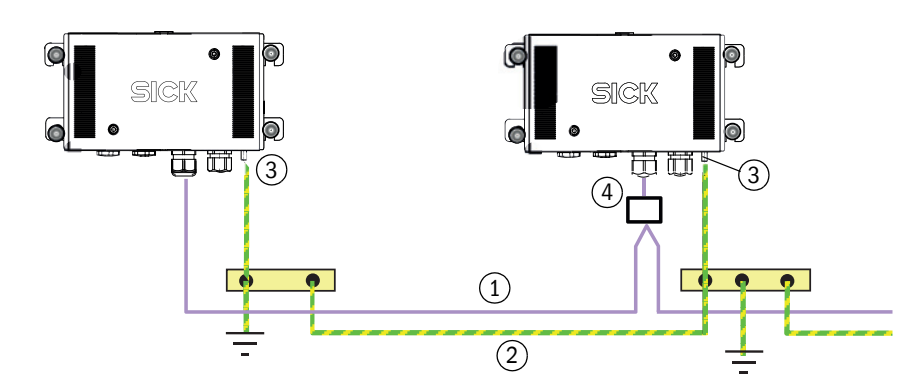

- ① Signal cable
- 2 Potential equalization cable
- 3 Ground cable connection
- ④ T-connector or connection unit

#### 3.5.6 **Connection unit wiring**

Table 5: Connection unit voltage supply

| PE |             |
|----|-------------|
| Ν  | 85 264 V AC |
| L  | 45 65 Hz    |

Table 6: Wiring Table of connection unit

| Terminal          | VISIC50SF analog                  | VISIC50SF system bus         |
|-------------------|-----------------------------------|------------------------------|
| 1                 | +24 V DC                          | +24 V DC                     |
| 2                 | +24 V DC                          | +24 V DC                     |
| 3                 | Ground (GND)                      | Ground (GND)                 |
| 4                 | Ground (GND)                      | Ground (GND)                 |
| 5                 | Maintenance Request Common        | RS-485 A <sup>[1]</sup>      |
| 6                 | Maintenance Request Normally Open | RS-485 A <sup>[1]</sup>      |
| 7                 | Malfunction Common                | RS-485 B <sup>[1]</sup>      |
| 8                 | Malfunction Normally Closed       | RS-485 B <sup>[1]</sup>      |
| 9                 | Limit Value Common                | RS-485 GND <sup>[1]</sup>    |
| 10                | Limit Value Normally Open         | RS-485 GND <sup>[1]</sup>    |
| 11                | + visibility                      | PROFIBUS-DP A <sup>[2]</sup> |
| 12                | - visibility                      | PROFIBUS-DP A <sup>[2]</sup> |
| 13                | + temperature                     | PROFIBUS-DP B <sup>[2]</sup> |
| 14                | - temperature                     | PROFIBUS-DP B <sup>[2]</sup> |
| 15                | PT1000-A (temperature input)      | PT1000-A (temperature input) |
| 16                | PT1000-B (temperature input)      | PT1000-B (temperature input) |
| 17, 18,<br>19, 20 | Not used                          |                              |

[1]When connected via RS-485, terminals 5 + 6, 7 + 8 and 9 +10 must be connected with a jumper. [2]When connected via PROFIBUS, terminals 11 + 12 and 13 + 14 must be

connected with a jumper.

#### 3.5.7 TAD control unit wiring

Table 7: TAD control unit power supply

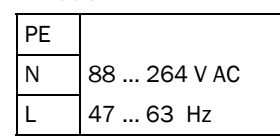

Table 8: TAD control unit Wiring Table

| Terminal | Control unit without I/O modules  | Control unit with I/O modules [1] |
|----------|-----------------------------------|-----------------------------------|
| 1        | + 24 V DC                         |                                   |
| 2        | + 24 V DC                         |                                   |
| 3        | + 24 V DC                         |                                   |
| 4        |                                   |                                   |
| 5        | Ground (GND)                      |                                   |
| 6        | Ground (GND)                      |                                   |
| 7        | Ground (GND)                      |                                   |
| 8        |                                   |                                   |
| 9        | RS-485-A                          |                                   |
| 10       | RS-485-A                          |                                   |
| 11       |                                   |                                   |
| 12       | RS-485 B                          |                                   |
| 13       | RS-485 B                          |                                   |
| 14       | RS-485 GND                        |                                   |
| 15       | - visibility                      |                                   |
| 16       |                                   |                                   |
| 17       |                                   |                                   |
| 18       | - temperature                     |                                   |
| 19       | + visibility                      |                                   |
| 20       |                                   |                                   |
| 21       |                                   |                                   |
| 22       | + temperature                     |                                   |
| 23       | Maintenance Request Normally Open |                                   |
| 24       | Maintenance Request Common        |                                   |
| 25       | Malfunction Normally Closed       |                                   |
| 26       | Malfunction Common                |                                   |
| 27       |                                   |                                   |
| 28       |                                   |                                   |
| 29       | Limit Value Common                |                                   |
| 30       | Limit Value Normally Open         |                                   |

[1]On request

+1

+1

When using a TAD100 Standard control unit, it is possible to wire the Profibus interface of the sensor. Two or four terminals 15 to 30 can be used for this purpose.

The AO is set to 1 mA when the communication between VISIC50SF and control unit is aborted. The DO module remains in the current state until new data are transferred.

# 3.6 Connections

## 3.6.1 Standard version

Fig. 30: VISIC50SF connections

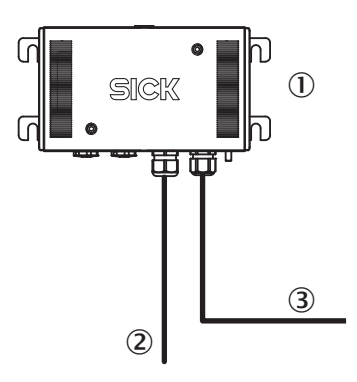

- ① Sensor unit VISIC50SF
- 2 Power supply (24 V)
- ${}^{\textcircled{3}}$  Analog and digital signals or data bus

#### 3.6.2 VISIC50SF with connection unit

Fig. 31: VISIC50SF connections with connection unit

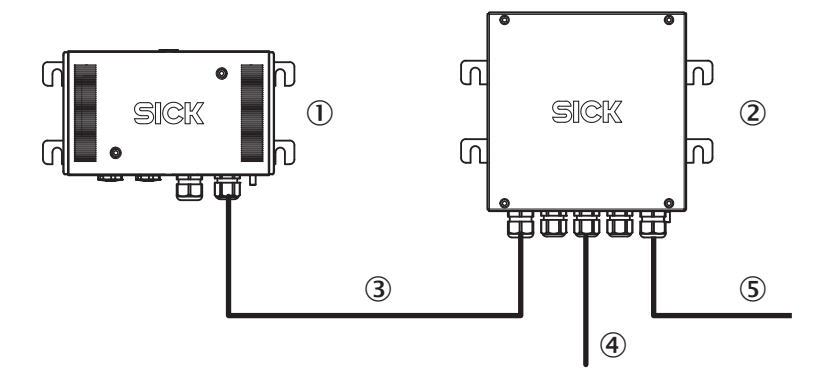

- ① Sensor unit VISIC50SF
- ② Connection unit
- 3 Analog and digital signals or data bus (max. length = 1200 m)
- ④ Power supply (230 V)
- $\ensuremath{{}^{5}}$  Analog and digital signals or data bus
## 3.6.3 VISIC50SF with TAD control unit

Fig. 32: VISIC50SF connections with TAD control unit

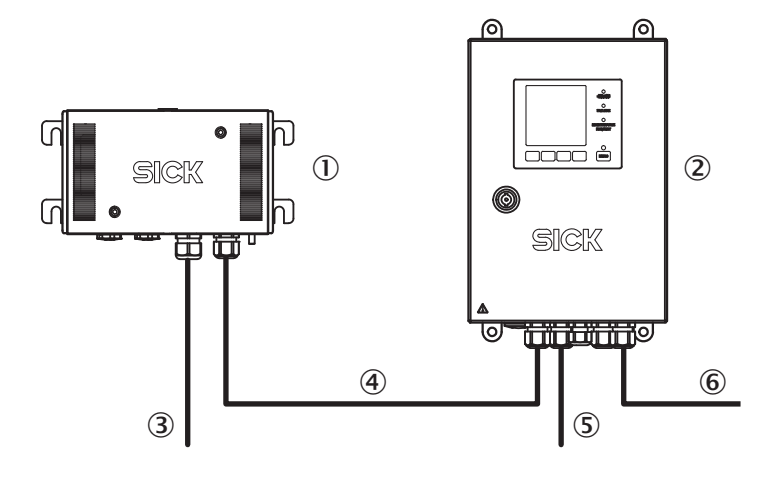

- ① Sensor unit VISIC50SF
- ② TAD control unit
- ③ Power supply (24 V)
- (4) Analog and digital signals or data bus (max. length = 1200 m)
- (5) Power supply (230 V)
- 6 Analog and digital signals or data bus

# 4 Commissioning

#### Overview of commissioning tasks

- Check wiring of VISIC50SF components.
- Check and switch on voltage supply.
- Check Status LED.
- Check measured value plausibility.
- Hardware test.

+i

Tools required for commissioning, see "Tools", page 21

## 4.1 Commissioning, step by step

- 1. Separate voltage supply.
- 2. Check for correct mounting before commissioning.
- 3. Using the Allen key, open the enclosure cover, take the cover off and insert it in the fixture provided.
- 4. Loosen the four screws of the measuring unit with the SW4 hex key and swivel the measuring unit down.
- 5. Check wiring.
  - » For VISIC50SF: see "Wiring of analog outputs, relay outputs and voltage supply", page 31.
  - Connection unit, see "Connection unit wiring", page 34.
     TAD control unit, see "TAD control unit wiring", page 35.
  - " TAD control unit, see TAD control unit winng , page
- 6. Connect Status LED cable to circuit board slot.
- 7. Contact plug for voltage supply.
- 8. Install and connect the optional temperature sensor, see "Mounting of temperature sensor PT1000 (optional)", page 27.
- 9. Switch the voltage supply on.
- 10. Plausibility check on measured values and device status.
  - If the measured values shown on the display are implausible, check enclosure for coarse contamination and clean as necessary.
- 11. Perform hardware test:
  - Set the device to Maintenance mode ("Maint") using the keypad. Refer to Section "Menu", see "Calling up maintenance request and malfunction messages with menu item "Status"", page 54 for further information.
  - Set the current levels of analog outputs and digital outputs (maintenance request/ malfunction). Refer to Section "Menu", see "Testing the analog output for the K-value with menu item "k"", page 60 and see "Testing the "Maintenance request" relay with menu item "MRq"", page 61 for further information
- 12. Deactivate Maintenance mode. Refer to Section "Menu", see "Activating maintenance in menu item "Maint"", page 54 for further information.

- 13. Close the device:
  - ► Tip measuring unit up.
  - Screw the four screws with the SW4 Allen key.
  - Position the enclosure cover on the front side of the device.
  - Screw the two screws on the enclosure cover with the SW4 Allen key.
- 14. Visual check: Status LED should be green. The following reasons can cause the Status LED not to be green:
  - LED switch on the main board has been switched off. (Factory setting: LED switch is set to "On") Figure of Switch, see "LED switch position on the mainboard", page 30.
  - Enclosure cover not fitted (Status LED red).
  - Check the plug on the main board when the Status LED is not on.
  - Active maintenance and malfunction states. To retrieve the maintenance request and malfunction messages as well as malfunction and maintenance request Code Tables, see "Device error coding", page 95 and see "Description of maintenance requests", page 96.

## 4.2 Bus connections

There is the option to output the VIS and temperature value digitally via Modbus-RTU (standard) or PROFIBUS DP-VO (optional).

## 4.3 Modbus-RTU (integrated in the VISIC50SF standard version)

The Modbus-RTU interface allows the user to read out the VISIC50SF measured values and status information using the two function codes "Read Holding Register (0x03)" and "Read Coil (0x01)".

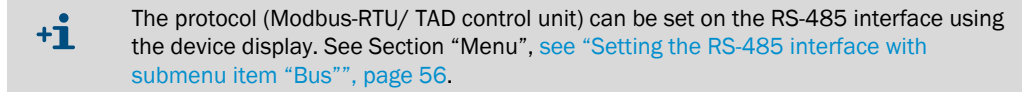

#### Modbus-RTU interface configuration options

The Modbus-RTU interface can only be configured using the device display. The following parameters can be changed here:

- Modbus-RTU ID (0 to 247), see Section "Menu", see "Setting bus parameters", page 57
- Data transfer format, see Section "Menu", see "Setting the Modbus data transfer format with menu item "MB Par"", page 58.
- Baudrate, see Section "Menu", see "Setting the Modbus baud rate with menu item "MB BdR"", page 59.

+1 The VISIC50SF must be restarted to save parameter changes. Press "Reset" to restart, see "Measuring unit - mainboard with display and keypad", page 17

## 4.3.1 Modbus-RTU data format

|   | Parity | Even parity, 1 stop bit |
|---|--------|-------------------------|
| P |        | Odd parity, 1 stop bit  |
|   |        | No parity, 1 stop bit   |
|   |        | No parity, 2 stop bits  |

#### 4.3.2 Modbus-RTU baud rates

- 4.8 k
- 9.6 k
- 19.2 k
- 38.4 k
- 57.6 k

#### 4.3.3 Read Holding Register

The Modbus-RTU interface register structure comprises all measured values and associated measured value status. The coding of the measured value status behaves synchronous to the measured value status of the PROFIBUS interface, see "Connection unit voltage supply", page 34.

Table 9: Read Holding Register Modbus-RTU

| Register   | Designation                                      | Significance                                                |
|------------|--------------------------------------------------|-------------------------------------------------------------|
| 100        | K-value, 4 byte floating point, ABCD             | Visibility value                                            |
| 102        | K-value status, 1 byte unsigned integer          | Status of visibility value                                  |
| 103        | Gradient K-value, 4 byte floating point, ABCD    | Gradient of the K-value                                     |
| 105        | K-value status, 1 byte unsigned integer          | Status of visibility value                                  |
| 106        | Uptime [h], 2 byte unsigned integer              | Uptime: Operating hours since<br>last reset                 |
| 107        | OpTimes [d], 2 byte unsigned integer ABCD        | OpTimes: Total operating time in days                       |
| 108<br>117 | Reserved                                         |                                                             |
| 118        | Contamination, 2 byte unsigned integer           | Contamination: Contamination of sensor in percent           |
| 119        | Temperature PT1000t, 4 byte floating point, ABCD | Measured value, external PT1000, optional                   |
| 121        | Temperature status, 1 byte unsigned integer      | Gradient of external temperature value.<br>PT1000, optional |
| 122        | Temp. grad. PT1000t, 4 byte floating point, ABCD |                                                             |
| 124        | Temperature status, 1 byte unsigned integer      |                                                             |

Register 118 contains information on the actual degree of contamination of the optics.

Coding of registers 125 & 126 (Maintenance Request/ Device Fault), see "Device error coding", page 95 and see "Description of maintenance requests", page 96.

#### Example:

Read 4 Byte Float from Server (ID 101) with start address 100: TX-> <65 03 00 64 00 02 8D F0> RX-> <65 03 04 3F 48 2B 67 0C ED> Current K-value = 0x41B80000 = 23

### 4.3.4 Modbus-RTU Read Coil (0x01)

Function code "Read Coil (0x01)" serves to read out all malfunction and maintenance request messages from VISIC50SF.

Table 10: Read Coil Modbus-RTU

| Coil number | Designation                       |
|-------------|-----------------------------------|
| 200         | Contaminated optics               |
| 201-215     | Reserved                          |
| 216         | Error Vis                         |
| 217 + 218   | Reserved                          |
| 219         | Error EEPROM                      |
| 220         | Error heating                     |
| 221         | Error 4 20 mA interface           |
| 222         | Error FPGA                        |
| 223         | Error CPU                         |
| 224         | Error in code execution           |
| 225         | Error enclosure cover             |
| 226 229     | Reserved                          |
| 230         | Maintenance active                |
| 231         | Reserved                          |
| 232         | VIS limit active                  |
| 233         | Gradient VIS limit active         |
| 234         | Temperature limit active          |
| 235         | Gradient temperature limit active |
| 236 237     | Reserved                          |

Example:

Read Coil Number 200 from server (ID 101):

TX-> <65 01 00 C8 00 01 74 10>

RX-> <65 01 01 00 4E B8>

Maintenance request Vis = false

## 4.4 PROFIBUS DP-V0 (optional)

The PROFIBUS module belongs to the VISIC50SF when configured at the same time during ordering. The VISIC50SF is integrated in the bus via a restart after wiring.

#### 4.4.1 PROFIBUS addressing

The PROFIBUS-DP address of the device can be set via the keypad.

For further information, see Section "Menu", see "Setting the PROFIBUS address in "PB ID"", page 57.

| +i         | The device must be restarted after the address is changed.<br>Press "Reset" to restart, see "Measuring unit - mainboard with display and keypad",<br>page 17 |
|------------|----------------------------------------------------------------------------------------------------|
|            |                                                                                                    |
| + <b>i</b> | The PROFIBUS address can also be assigned by the master. But it is not saved fail-safe in the device.                                                        |

## 4.4.2 PROFIBUS DP-V0 baud rates

The PROFIBUS module has an autobaud function that automatically detects the following baud rates:

- 9.6 k
- 19.2 k
- 45.45 k
- 93.75 k
- 187.5 k
- 500 k
- 1.5 M

## 4.4.3 Access via GSD file for configuration 1

|          | Configuration 1: |
|----------|------------------|
| <b>T</b> |                  |

- Values can only be read.
- GSD file V1.2 required

The GSD file provided allows access to the following modules on the PROFIBUS master:

Table 11: GSD file modules

| Module (coding)                                                           | Significance                                                                              |  |
|---------------------------------------------------------------------------|-------------------------------------------------------------------------------------------|--|
| kValue (real)<br>Status (UInt8)                                           | Visibility measured value + status                                                        |  |
| Temperature (real)<br>Status (UInt8)                                      | Temperature of optional PT1000 sensor + status                                            |  |
| Contamination (UInt16)                                                    | Contamination of sensor in percent                                                        |  |
| UpTime [h] (UInt16)                                                       | Operating duration of the sensor since last reset in hours                                |  |
| OpTime [d] (UInt16)                                                       | Operating duration of the sensor in days                                                  |  |
| MainReq (UInt16)                                                          | Maintenance request, coded bit-by-bit, see "Description of maintenance requests", page 96 |  |
| DeviceFault (UInt16) Error status byte, see "Device error coding", page 9 |                                                                                           |  |
|                                                                           | Active limit values, coded bit-by-bit                                                     |  |
|                                                                           | Bit0 = Limit VIS                                                                          |  |
| LimitState(UInt16)                                                        | Bit1 = Limit gradient VIS                                                                 |  |
|                                                                           | Bit2 = Limit temperature                                                                  |  |
|                                                                           | Bit3 = Limit gradient temperature                                                         |  |
| Counter (UInt16)                                                          | Measured value meter                                                                      |  |
| CRC16-CCITT (UInt16)                                                      | Checksum according to CRC16-CCITT                                                         |  |

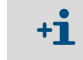

The GSD file is delivered on a data medium when the PROFIBUS module is ordered. It is also available as download on SICK's homepage.

## 4.4.4 Access via GSD file for configuration 2

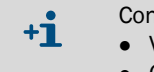

Configuration 2:

- Values can be changed via Profibus.
  - GSD file V1.3

The GSD file provided allows access to the following modules on the PROFIBUS master:

Table 12: GSD file modules

| Module (coding)                      | Significance                                                                                                    |  |
|--------------------------------------|----------------------------------------------------------------------------------------------------|--|
| kValue (real)<br>Status (UInt8)      | Visibility measured value + status                                                                                                 |  |
| Temperature (real)<br>Status (UInt8) | Temperature of optional PT1000 sensor + status                                                                                     |  |
| Contamination (UInt16)               | Contamination of sensor in percent                                                                                                 |  |
| UpTime [h] (UInt16)                  | Operating duration of the sensor since last reset in hours                                                                         |  |
| OpTime [d] (UInt16)                  | Operating duration of the sensor in days                                                                                           |  |
| MainReq (UInt16)                     | Maintenance request, coded bit-by-bit, see "Description of maintenance requests", page 96                                          |  |
| DeviceFault (UInt16)                 | Error status byte, see "Device error coding", page 95                                                                              |  |
|                                      | Active limit values, coded bit-by-bit                                                                                              |  |
|                                      | Bit0 = Limit VIS                                                                                                    |  |
|                                      | Bit1 = Limit Gradient VIS                                                                                                    |  |
|                                      | Bit2 = Limit Temperature                                                                                                    |  |
|                                      | Bit3 = Limit GradientTtemperature                                                                                                  |  |
| LimitState(UInt16)                   | Bit4 = Limit Contamination                                                                                                    |  |
|                                      | Bit5 = Pre-alarm VIS                                                                                                    |  |
|                                      | Bit6 = Pre-alarm Gradient                                                                                                    |  |
|                                      | Bit7 = Pre-alarm Temperature                                                                                                    |  |
|                                      | Bit8 = Pre-alarm Gradient Temperature                                                                                              |  |
|                                      | Bit9 = Pre-alarm Contamination                                                                                                    |  |
| Store Limit (UInt16)                 | 0xA1:<br>Saves limit values changed via Profibus into EEPROM                                                                       |  |
| Use BusLimit (UInt16)                | 0x5555:<br>Selection of the limit values to be used:<br>• Limit values that are transferred via the bus or<br>• saved limit values |  |
| Counter (UInt16)                     | Measured value meter                                                                                                    |  |
| CRC16-CCITT (UInt16)                 | Checksum according to CRC16-CCITT                                                                                                  |  |

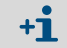

The GSD file is delivered on a data medium when the PROFIBUS module is ordered. It is also available as download on SICK's homepage.

#### Setting and accepting limit values

The following limit values can be set via the Profibus:

- K-value limit value 1 Pre-alarm
- K-value limit value 2 Alarm
- Contamination limit value 1 Pre-alarm
- Contamination limit value 1 Alarm

The limit values set via the bus are only transferred to the EEPROM of the VISIC50SF on request. The module "Store Limit (UInt16), 0xA1" is used here:

- Bit 0 = K-value limit value 1 Pre-alarm
- Bit 1 = K-value limit value 2 Alarm
- Bit 2 = Contamination limit value 1 Pre-alarm
- Bit 3 = Contamination limit value 1 Alarm
- Bit (15 .. 4) must be transferred as = 010101010101 xxxx.

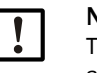

#### NOTICE:

The trigger signal to store the limit values in the EEPROM of the VISIC50SF must be active for **at least 2 seconds**. This is necessary to safely recognize and adopt the value.

#### Selecting limit values

The bus can be used to select which limit values are to be used. Options to choose from:

- · Limit values that are transferred via the bus
- Limit values stored in the device

The module "Use BusLimit (UInt16), 0x55" is used for this purpose. If bit pattern 0x5555 is set, the limit values sent via the bus are used. Otherwise, the limit values stored in the sensor are used.

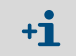

The display in the VISIC50SF always shows the active limit value.

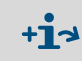

The DO relays behave as configured under the DOMode function, see "Setting digital outputs with "DOMode" (optional)", page 67

## 4.4.5 Measured value coding

Every VISIC50SF measured value has a measured value status. The following Tables show the measured value status coding and significance.

| Priority | Status of visibility                        | Status byte<br>PROFIBUS/<br>Modbus | Status byte designation          | Maintenance<br>request | Device<br>fault | 4 20 mA                       |
|----------|---------------------------------------------|------------------------------------|----------------------------------|------------------------|-----------------|-------------------------------|
| 1        | No error active                             | 0x80                               | Good - OK                        | Inactive               | Inactive        | Value                         |
| 2        | Measured value dynamic<br>below limit value | OxA4                               | Good - OK                        | Active                 | Inactive        | Value                         |
| 3        | Contamination 1 <sup>st</sup> level         | 0xA4                               | Good – maintenance required      | Active                 | Inactive        | Value                         |
| 4        | Measuring range overflow                    | 0x7A                               | Uncertain - high limit           | Inactive               | Inactive        | 23 mA<br>20 mA <sup>[1]</sup> |
| 5        | Contamination 2nd level                     | 0x68                               | Uncertain - maintenance demanded | Active                 | Active          | 1 mA                          |
| 6        | Error µC                                    | 0x24                               | Bad - maintenance alarm          | Inactive               | Active          | 1 mA                          |
| 7        | Threshold LED                               | 0x24                               | Bad - maintenance alarm          | Inactive               | Active          | 1 mA                          |
| 8        | Error FPGA                                  | 0x24                               | Bad - maintenance alarm          | Inactive               | Active          | 1 mA                          |

Table 13: Measured value status of visibility

[1]When the TAD control unit is used with I/O modules

| Table 14: Measured value status of te | emperature sensor |
|---------------------------------------|-------------------|
|---------------------------------------|-------------------|

| Priority | Status of temperature measurement | Status byte<br>PROFIBUS/<br>Modbus | Status byte designation | Maintenance<br>request | Device<br>fault | 4 20 mA |
|----------|-----------------------------------|------------------------------------|-------------------------|------------------------|-----------------|---------|
| 1        | No error active                   | 0x80                               | Good - OK               | Inactive               | Inactive        | Value   |
| 2        | PT1000 sensor not connected       | 0x23                               | Bad - passivated        | Inactive               | Inactive        | 1 mA    |
| 3        | PT1000 sensor error               | 0x24                               | Bad - maintenance alarm | Inactive               | Inactive        | 1 mA    |
| 4        | Error µC                          | 0x24                               | Bad - maintenance alarm | Active                 | Inactive        | 1 mA    |

## 4.5 RS-485 - topology and bus termination

When using the RS-485 interface, all field devices are typically connected to one bus structure (line) (see "Bus topology", page 47). Each segment can have up to 32 nodes (master and slaves). The start and end of each segment must be terminated with a bus termination. A switch on the main board serves to set the bus termination on a VISIC50SF see "Bus temination on the main board", page 47.

Fig. 33: Bus topology

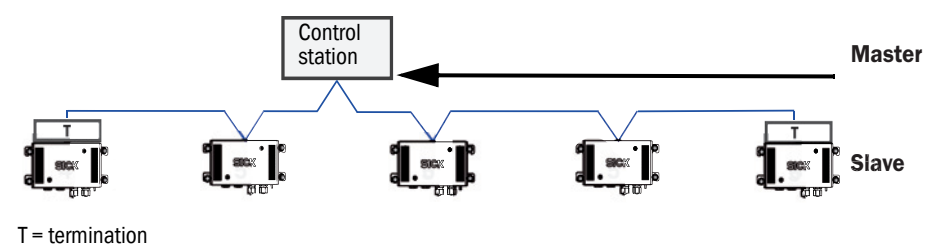

Fig. 34: Bus temination on the main board

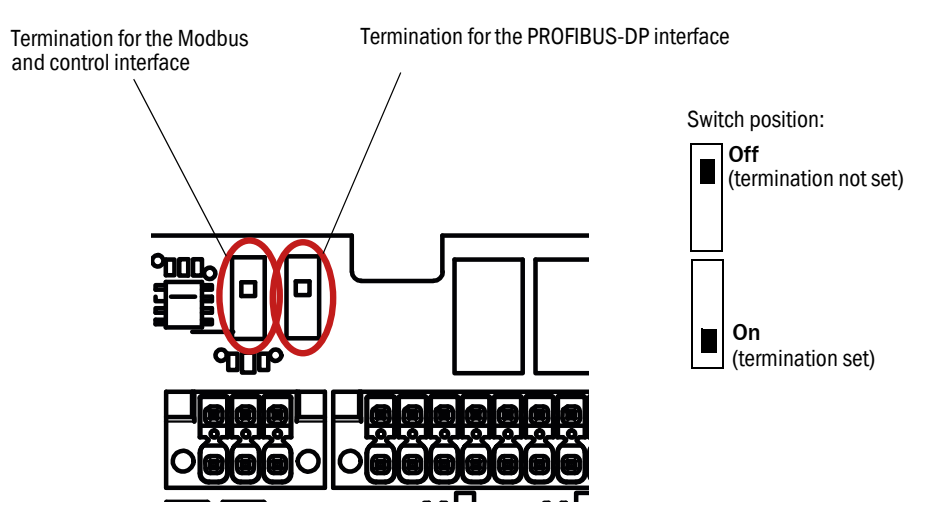

## 4.6 Stub line lengths for connection unit on all RS-485 bus systems

According to the PROFIBUS specification, a maximum total of all stub lines of 6.60 m is allowed per DP segment for a bit rate of 1.5 Mbits/s. Longer stub lines are allowed for lower data rates.

| Table | 15: | Maximum                                                                                                    | stub | line  | lengths   |
|-------|-----|----------------------------------------------------------------------------------------------------|------|-------|-----------|
| iunic | ±0. | i i i a Anna i i i a Anna i i i a Anna i i a Anna i i a Anna i a Anna i a Anna i a Anna i a Anna i a Anna i a A | Stub | 11110 | ici iguio |

| Bit rate     | Total capacitance allowed | Sum of stub line lengths |
|--------------|---------------------------|--------------------------|
| 1.5M bit/s   | 0.2 nF                    | 6.6 m                    |
| 500 kbit/s   | 0.6 nF                    | 20 m                     |
| 187.5 kbit/s | 1.0 nF                    | 33 m                     |
| 93.75 kbit/s | 3.0 nF                    | 100 m                    |
| 19.2 kbit/s  | 15 nF                     | 500 m                    |

If there are more than 32 nodes or the network span is being extended, power amplifiers (repeaters) allow linking the networks.

## Cable properties for using the RS-485 interface

SICK recommends using type A shielded cables:

Table 16: Cable properties for the RS-485 interface

| Surge impedance $R_{w}$        | 135165 | Ohm             |
|--------------------------------|--------|-----------------|
| Capacitance per unit length C' | < 30   | pF/m            |
| Loop resistance R'             | 110    | Ohm/km          |
| Wire diameter d                | 0,64   | mm              |
| Wire cross-section q           | > 0.34 | mm <sup>2</sup> |

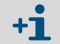

Shielded cable type A is a twisted two-wire cable.

# 5 Operation

## 5.1 Operating and display elements

## 5.1.1 Display with keypad in VISIC50SF

Fig. 35: Display and keypad in VISIC50SF

| 02  | 3       | $\bigcirc$ Current operating mode                                                                                                    |
|-----|---------|----------------------------------------------------------------------------------------------------|
|     | 23      | <ul> <li>Weasured component displayed</li> <li>Measured value of component displayed</li> <li>Arrow button to scroll down in the menu</li> </ul> |
| 4 5 | 6 7     | <ul> <li>Arrow button to scroll up in the menu</li> <li>Set button to activate functions</li> </ul>                                              |
| V A | Set Esc | <ul> <li>Escape button to exit a menu item</li> </ul>                                                                                            |
|     |         |                                                                                                    |

The display lighting goes on when a button is pressed. The lighting goes off 10 minutes after the last button was pressed.

#### Menu items

+i

- Measuring screen
  - Visibility
  - Contamination
  - Temperature (optional)
- Status information
- Software version
- Operating time display
- Device address assignment
- Inputs/outputs test

+i

- Scaling of analog output for visibility
- Setting the limit values

More information on menu navigation can be found in Section "Menu", see "Menu navigation VISIC50SF", page 52.

## 5.1.2 Reset button and "Maint" LED

The Reset button restarts the VISIC50SF.

Fig. 36: Position of the Reset button and "Maint" LED on the main board

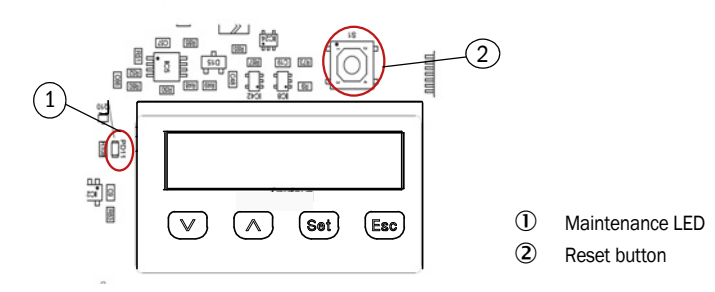

## 5.1.3 Display unit in the TAD control unit

see "Operating and display elements (with menu example)", page 70.

## 5.2 Operating states

## 5.2.1 Checking the operating state (visual control)

#### Status LED

The Status LED on the underside of the enclosure shows the operating state, see "VISIC50SF sensor", page 12

Table 17: LED display of operating states

| Operating state                                 | Relay state                                                                                                    | Status LED color |
|-------------------------------------------------|----------------------------------------------------------------------------------------------------|------------------|
| Initialization                                  | Maintenance request relay open<br>Malfunction relay open<br>Relay limit value open                                            | Red              |
| Operation                                       | Maintenance request relay open<br>Malfunction relay closed<br>Relay limit value open                                          | Green            |
| Maintenance request                             | Maintenance request closed<br>Malfunction relay closed<br>Relay limit value open                                              | Yellow           |
| Fault                                           | Maintenance request open/closed<br>depending on maintenance request state<br>Malfunction relay open<br>Relay limit value open | Red              |
| Limit value exceeded<br>(limit)                 | Maintenance request relay open<br>Malfunction relay closed<br>Limit value relay closed                                        | Green            |
| Limit value exceeded<br>(PreLim) <sup>[1]</sup> | Pre-alarm relay closed<br>Malfunction relay closed<br>Main alarm rerlay open                                                  | Green            |

[1]Only when optional assignment of digital outputs is selected, see "Setting digital outputs with "DOMode" (optional)", page 67.

The device delivers a valid measured value in operating states operation and maintenance request.

## 5.2.2 Checking malfunction displays

Read out the error code (see "Calling up maintenance request and malfunction messages with menu item "Status"", page 54).

## 5.3 Checking the analog outputs

Check the analog output for the K-value, see "Testing the analog output for the K-value with menu item "k"", page 60.

Check analog outputs for the temperature value, see "Signal test "IO test"", page 60.

#### 5.3.1 Reading off measured values

Measured values can be displayed on the single-line, illuminated display. see "Display and keypad in VISIC50SF", page 49. Further information on menu navigation to display measured values can be found in Section "Menu", see "Measuring operation mode "RUN"", page 52.

# 5.4 Operating functions

see "Menu navigation VISIC50SF", page 52.

## 5.5 Status messages

see "Checking the operating state (visual control)", page 50.

#### 5.5.1 Malfunction messages

see "Device error coding", page 95.

## 5.5.2 Maintenance request messages,

see "Description of maintenance requests", page 96.

# 6 Menu navigation VISIC50SF

## 6.1 Menu structure

The menu is split into 2 modes:

- 1 "RUN" = operation mode
- 2 "SET" = setting mode

## 6.1.1 Short description: Settings using the keypad

- ► Use the arrow buttons to scroll through the menu.
- Button "Set" serves to switch to the menu structure.
- ▶ Button *"Esc"* aborts a process or switches up one menu level.
- Use the Arrow buttons buttons to enter numeric values: Use the arrow buttons to scroll through the digits and press the button to increase or decrease these by 1. Use "Set" to switch between the digits shown on the display.

## 6.1.2 Input field with a blinking digit to be edited

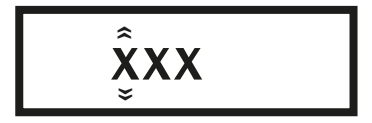

## 6.2 Measuring operation mode "RUN"

Inquire the current measured values in active measuring operation.

Fig. 37: "RUN" mode overview

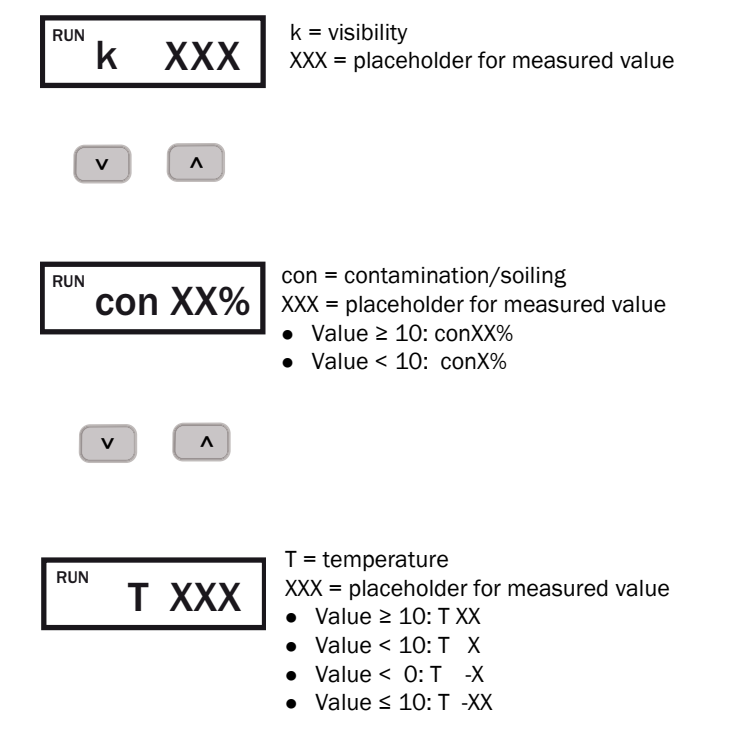

52

## 6.3 "SET" mode

"SET"- mode is a setting mode to modify VISIC50SF settings. werden können.

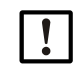

**NOTICE:** The VISIC50SF may be operated by competent persons only who, based on their device-specific training and knowledge of the device as well as knowledge of the relevant regulations, can assess the tasks given and recognize the hazards involved.

#### 6.3.1 Navigation in "SET" mode

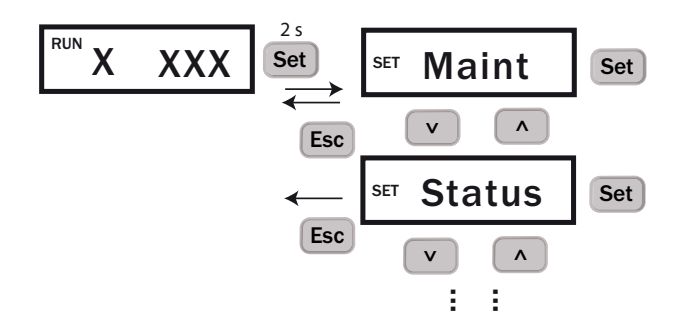

- 1 Switch from "Run" to setting mode "Set": In operating mode "RUN", press the "Set" button in any measuring component displayed for 2 seconds.
- 2 "SET" mode is now active with menu item "Maint".
- 3 Use the arrow keys to scroll through the menu until the desired menu item is reached.
- 4 Press "Set" to access the submenu items.
- 5 Use the arrow keys to scroll through the submenu items.
- 6 Press "Set" to activate or change a submenu item.
- 7 Use "Esc" to exit the submenu or main menu items.

+1 The device switches automatically to "RUN" mode when no user action is registered for 10 minutes. The background lighting goes off.

## 6.3.2 Structure and sequence of submenu items

| 1 | "Maint" | Activate maintenance |
|---|---------|----------------------|
|   |         |                      |

- 2 "Status" Current device status
- 3 "Uptime" Operating times display
- 4 "SWVers" Software version
- 5 "Bus" Bus settings
- 6 "Test" Check analog and digital outputs.
- 7 "AO-HI" Upper limit of scaling analog output 1
- 8 "Limit" Limit value settings
- 9 "PreLim" Pre-alarm limit value setting
- 10 "Tuning" Adjustment menu
- 11 "DOMode" Digital outputs optional setting
- 12 "Heat" Activation of optional heating

#### 6.3.3 Activating maintenance in menu item "Maint"

Maint must be set "active" to carry out an I/O test.

Fig. 38: Activating the setting range via menu item "Maint"

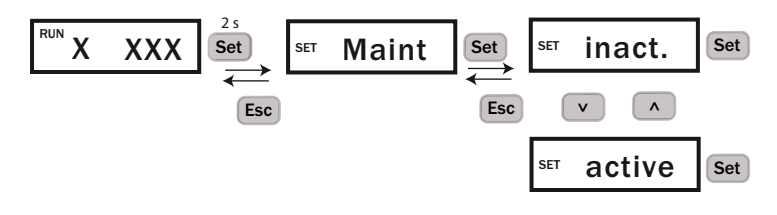

+1 Mode "active" is reset to "inactive" after 30 minutes.

+1 The malfunction relay is activated when mode "active" is set. The Status LED is red, the analog outputs output 1 mA and the field bus interface signals an error. The Maint LED on the main board lights up yellow. Further information on the position of the Maint LED on the main board can be found under, see "Position of the Reset button and "Maint" LED on the main board", page 49.

#### 6.3.4 Calling up maintenance request and malfunction messages with menu item "Status"

When a maintenance request or malfunction message is present, the associated maintenance request or malfunction message is output as an error code in this menu item. Scroll through with the arrow keys to display all existing error or maintenance request messages.

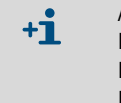

Abbreviations in the menu:

MRq = Maintenance Request

Fail = malfunction

MrqXXX and F\_XXX= code for maintenance request or malfunction. The Error Code Table can be found in Section "Maintenance", see "Device error coding", page 95.

Fig. 39: Retrieving maintenance and malfunction messages

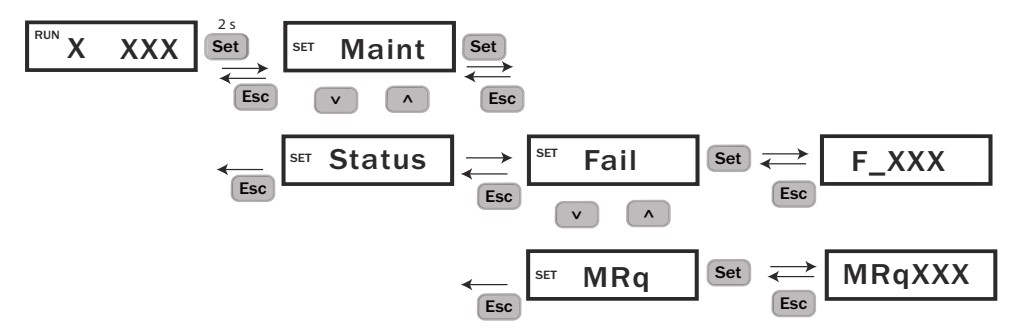

#### 6.3.5 Calling-up the operating duration in submenu item "Uptime"

Menu item "Uptime" retrieves the following information:

- Up: Number of operating hours (h) since the last switch-on.
- Run: Operating duration since initial commissioning in days (d).

Fig. 40: Calling up the operating duration

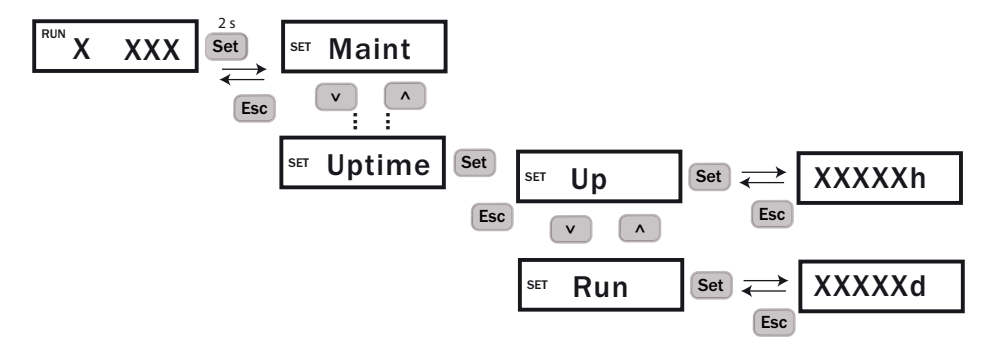

#### 6.3.6 Calling up the software version in submenu item "SwVers"

The software version is shown as a 7-digit number and a 4-character change index.

Fig. 41: Calling up the software version

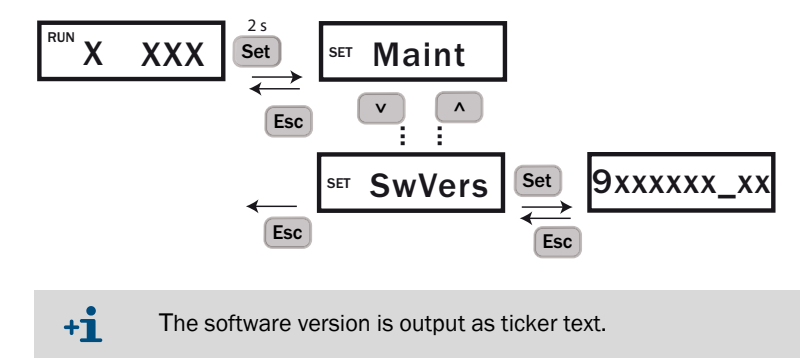

## 6.4 Connecting the bus systems

The VISIC50SF has an RS-485 output as standard. This can be used for a Modbus connection to a central control system or to connect to the TAD control unit with integrated I/Os. The keypad serves to configure the RS-485 interface assignment.

#### 6.4.1 Setting the RS-485 interface with submenu item "Bus"

Assignment of RS-485 interface:

- TAD (TAD control unit)
- MB (Modbus)

+i

+i

- IO (external modules)
- TAD + IO (Tad control unit with integrated I/O modules)

A change of the RS-485 interface assignment is first effective after a restart.

Fig. 42: Selecting the RS-485 interface protocol

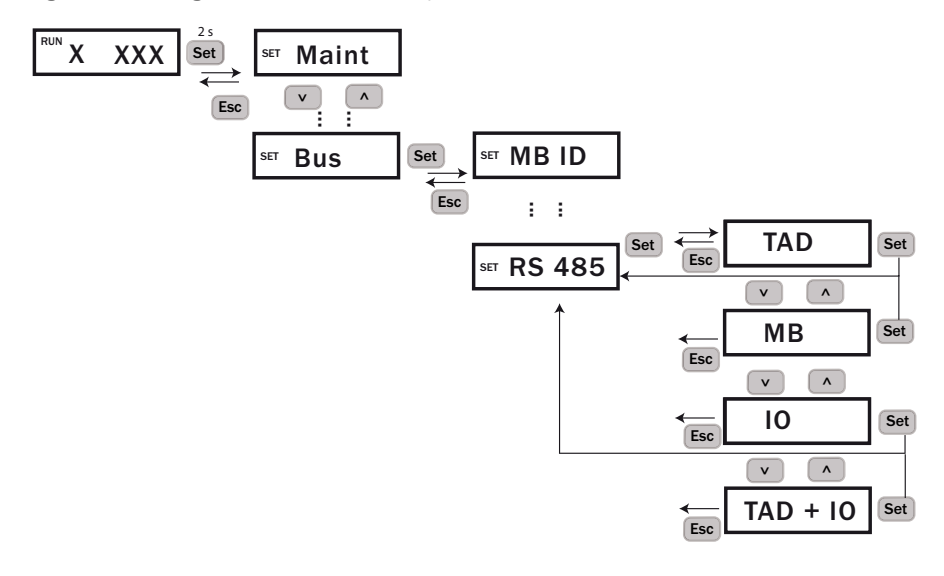

Only one assignment can be selected at a time.

A second RS-485 interface is firmly assigned to an optional PROFIBUS module, see "PROFIBUS DP-VO (optional)", page 42

## 6.5 Setting bus parameters

Menu item "Bus" serves to manage the parameters for the Modbus, PROFIBUS and control unit interfaces. A change to the bus system is first effective after a restart.

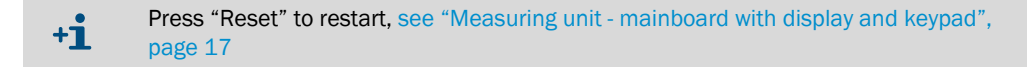

### 6.5.1 Setting the PROFIBUS address in "PB ID"

The configured address is assigned to the VISIC50SF after a restart when the device is connected as "slave" in a PROFIBUS-DP system. Submenu item "PB ID" serves to manage the PROFIBUS address. The valid address range is between 0 ... 125.

Arrow buttons: Incrementing and decrementing the digits.

"Set" button: Next digit is activated.

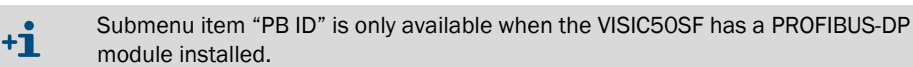

Fig. 43: Entering the PROFIBUS address

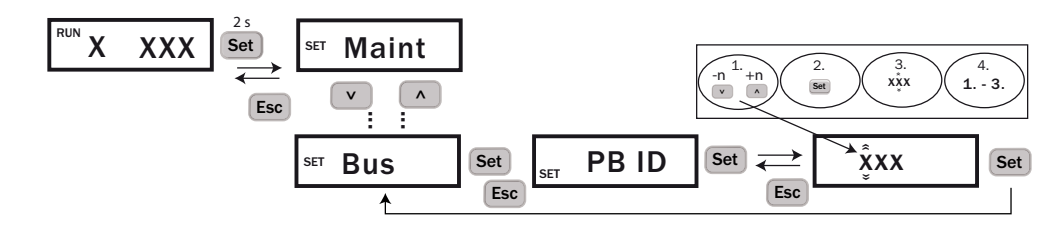

+1 When the bus address has been entered completely, pressing "Set" switches the menu back directly to the "Bus" main menu.

#### 6.5.2 Setting the PROFIBUS configuration under "PBCONF"

The device can be operated in two different Profibus configurations.

- Configuration 1: Values can only be read.
- Configuration 2: Values can be changed via Profibus.

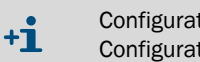

Configuration 1 requires GSD file V1.2 Configuration 2 requires GSD file V1.3.

Fig. 44: Enteriung the PROFIBUS configuration

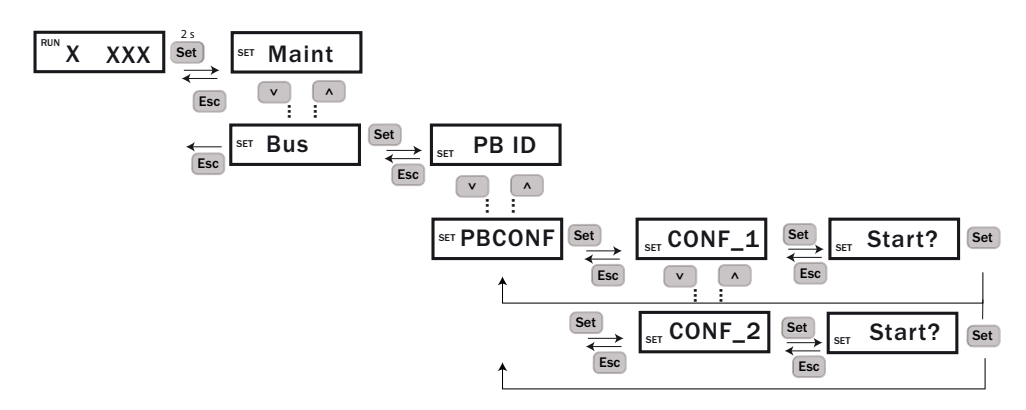

#### 6.5.3 Setting the Modbus address in "MB ID"

The device address can be entered in menu item "Bus", submenu item "MB ID" when the device is connected as "slave" in a Modbus system. The address range is between  $0 \dots 247$ .

Arrow buttons: Incrementing and decrementing the digits.

"Set" button: Next digit is activated. All digits must be confirmed. Call up the menu again to recheck the entry.

Fig. 45: Entering the device address

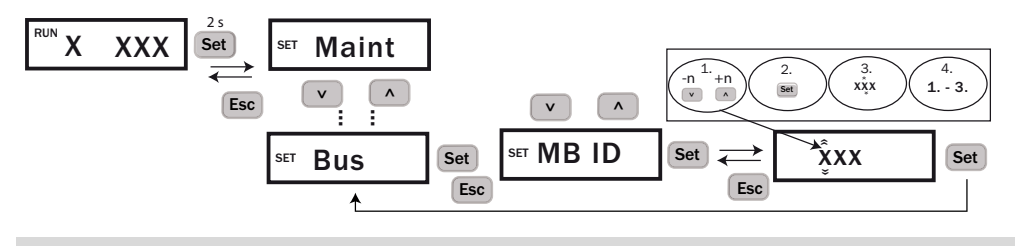

+1 When the bus address has been entered completely, pressing "Set" switches the menu back directly to the "Bus" main menu. The setting is saved when the VISIC50SF is restarted. Press "Reset" to restart, see "Measuring unit - mainboard with display and keypad", page 17

### 6.5.4 Setting the Modbus data transfer format with menu item "MB Par"

Submenu item "MB Par" serves to set the Modbus protocol parity:

- 1 start bit, 8 data bits, 1 stop bit, even parity (Even)
- 1 start bit, 8 data bits, 1 stop bit, odd parity (Odd)
- 1 start bit, 8 data bits, 1 stop bit, no parity (No 1 SB)
- 1 start bit, 8 data bits, 2 stop bits, no parity (No 2 SB)

Fig. 46: Setting the Modbus protocol parity

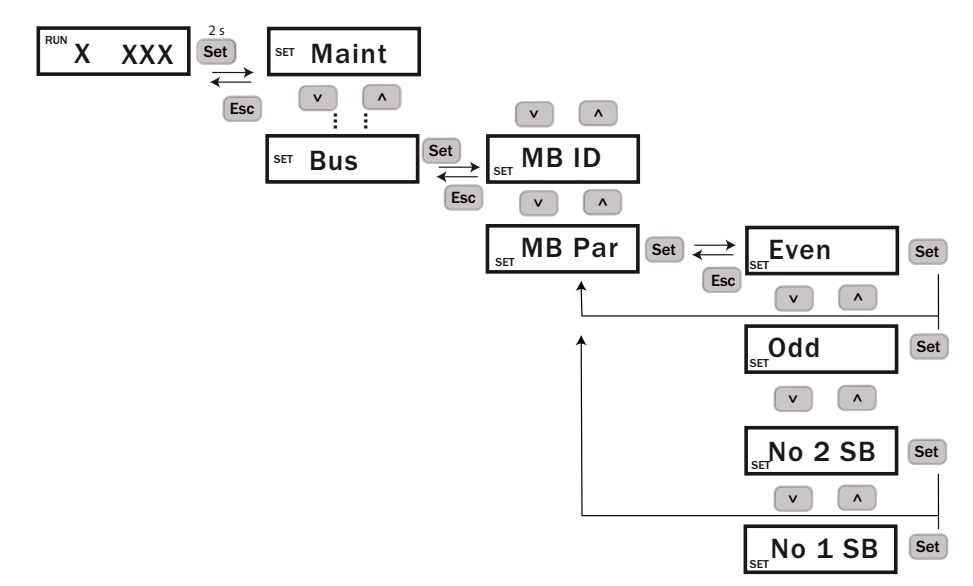

#### 6.5.5 Setting the Modbus baud rate with menu item "MB BdR"

Submenu item "MB BdR" serves to set the Modbus interface baud rate:

- 4.8 k
- 9.6 k
- 19.2 k
- 38.4 k
- 57.6 k

The default setting is 19200 bit.

Fig. 47: Setting the Modbus interface baud rate

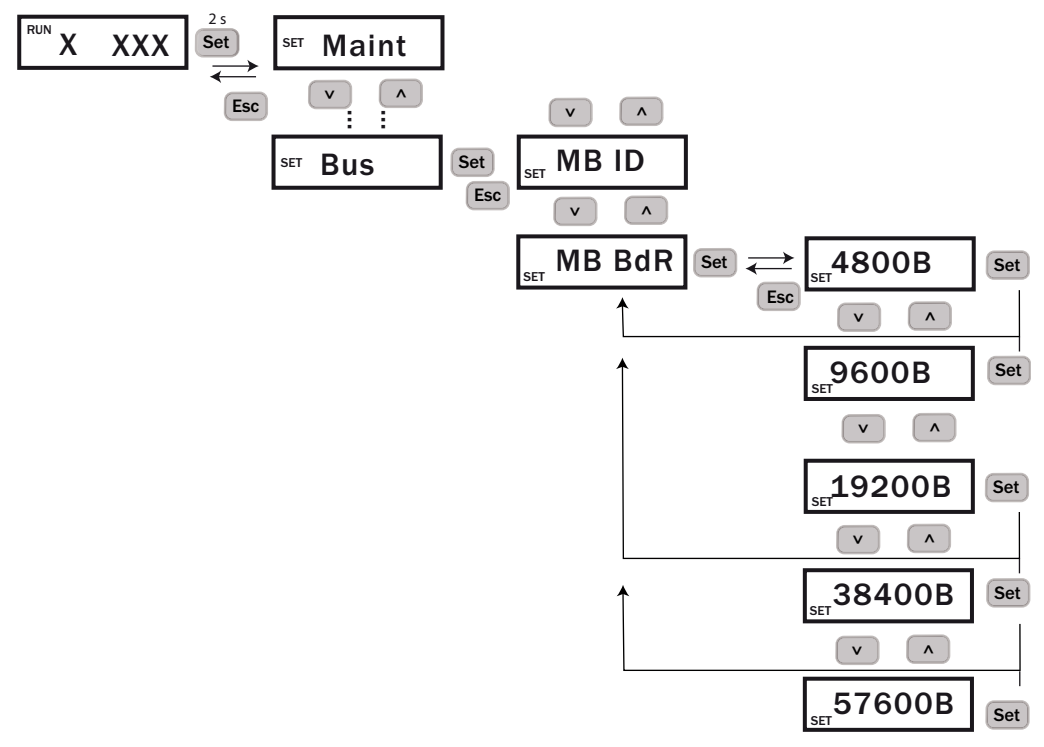

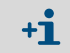

All "Bus" settings are first saved after a VISIC50SF restart.

## 6.6 Testing digital/analog outputs

The digital/analog outputs are tested under menu item "Test".

+1 Menu item "Test" is only available when menu item "Maint" has been set to active, see "Activating the setting range via menu item "Maint"", page 54.

## 6.6.1 Signal test "IO test"

The following signals can be set and/or tested:

- Analog output for K-value
- Analog output temperature (optional)
- Relay for maintenance request ("MRq)
- Relay for device malfunction ("Fail")
- Relay for limit value signal

+1 The selected current value is set only after the SET button has been pressed.

+1 The mA value set on the analog output can be reset using "Maint" -> "inactive". After 30 minutes, the VISIC50SF switches back automatically to measuring mode, see "Activating the setting range via menu item "Maint"", page 54.

#### 6.6.2 Testing the analog output for the K-value with menu item "k"

+i

Fig. 48: Setting and checking the milliampere setting of the analog output for the "k"-value

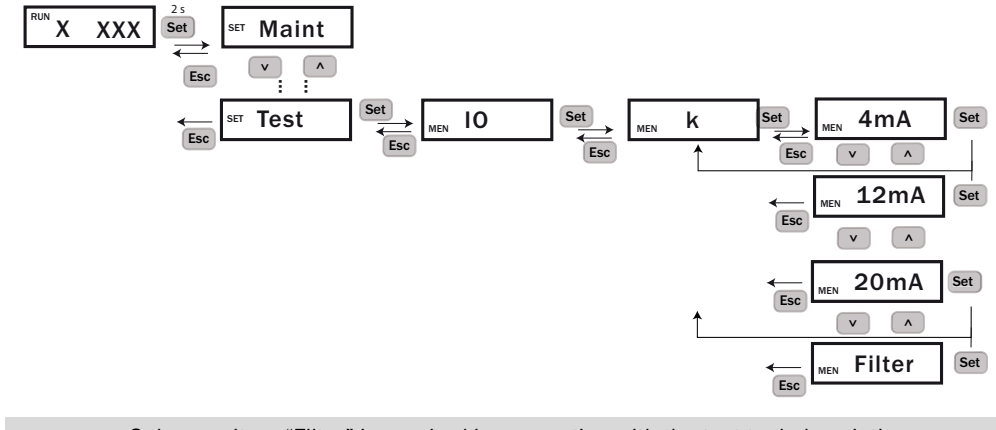

Submenu item "Filter" is required in connection with the test tool, description, see "Menu navigation with keypad to submenu item "Filter", page 92.

#### 6.6.3 Testing the analog output for the temperature value with menu item "Temp"

Fig. 49: Setting and checking the milliampere setting of the analog output for the temperature value

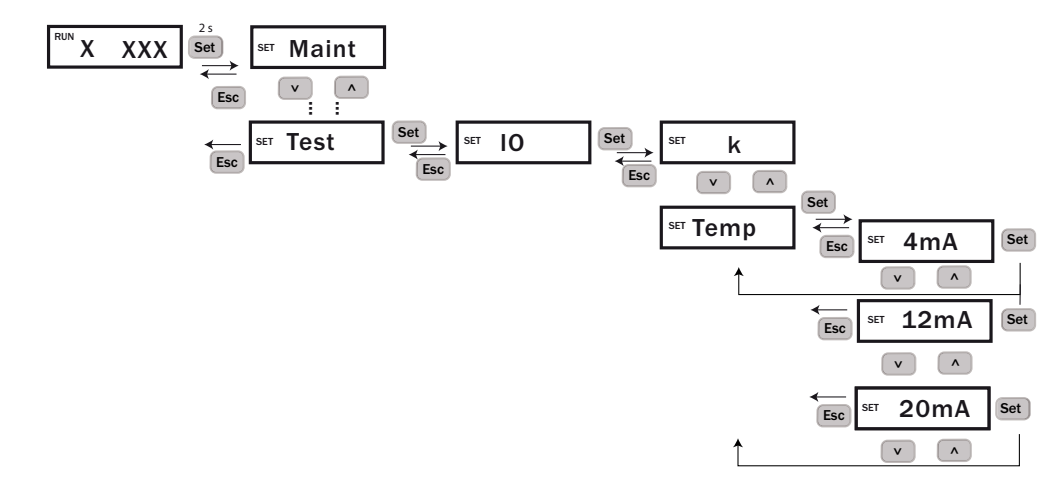

## 6.6.4 Testing the "Maintenance request" relay with menu item "MRq"

Maintenance mode must be activated.

Fig. 50: Setting and testing the maintenance request relay

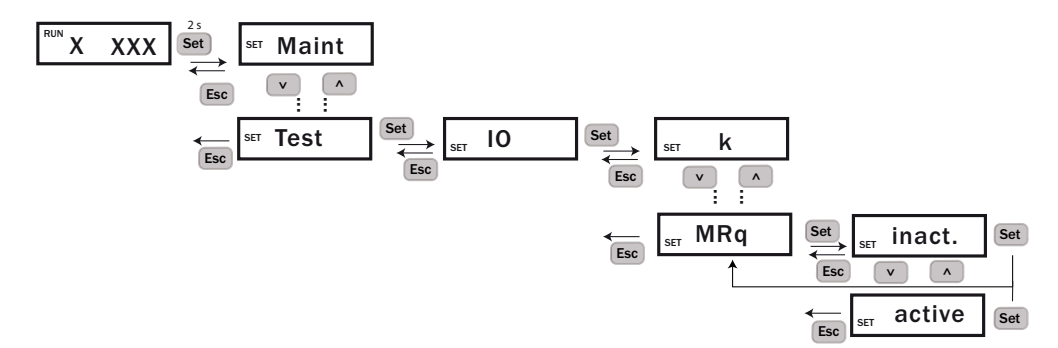

### 6.6.5 Testing the malfunction relay with menu item "Fail"

Maintenance mode must be activated.

Fig. 51: Setting and testing the device malfunction relay

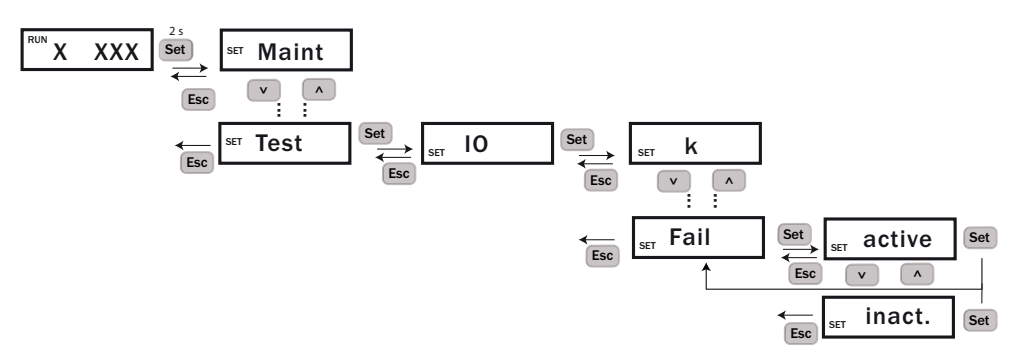

#### 6.6.6 Testing the limit value relay with menu item "Limit"

Maintenance mode must be activated.

Fig. 52: Setting and checking the relay for the limit value

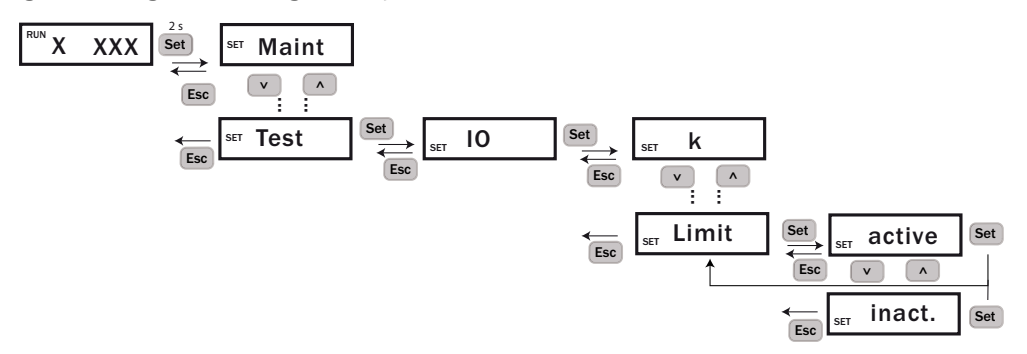

## 6.7 Upper limit for scaling of analog output with menu item "AO HI"

Function for setting the upper limit for scaling of analog output 1 (visibility). Maintenance mode must be activated.

Setting the upper value for the analog input scaling:

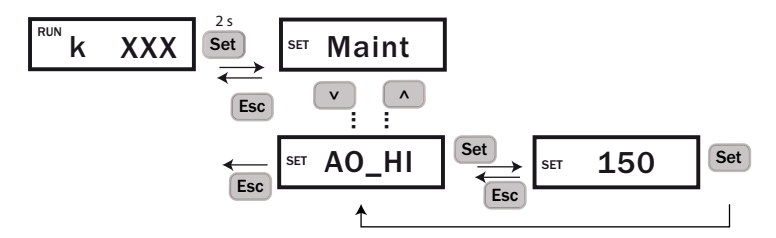

- Set a value between 150 and 15.
- Entry of a new value, see "Short description: Settings using the keypad", page 52.

#### 6.8 Setting limit values in the "Limit" menu item

The following limit values for the alarm output are set in the menu item:

- K-value (K)
- Gradient K-value (K\_G) •
- Temp (Temp) .
- Gradient Temp (Temp\_G) .
- Contamination (Contam) •

Arrow buttons: Incrementing and decrementing the digits.

• "Set" button: Next digit is activated. All digits must be confirmed. Call up the menu again to recheck the entry.

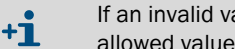

If an invalid value is entered the displayed value automatically jumps to the maximum allowed value.

#### 6.8.1 Setting the limit value for the visibility value (K-value) using menu item "K"

Default setting: 015, min. value: 12 /km, max. value: 130 /km

Fig. 53: Setting the limit value for the visibility value (K-value)

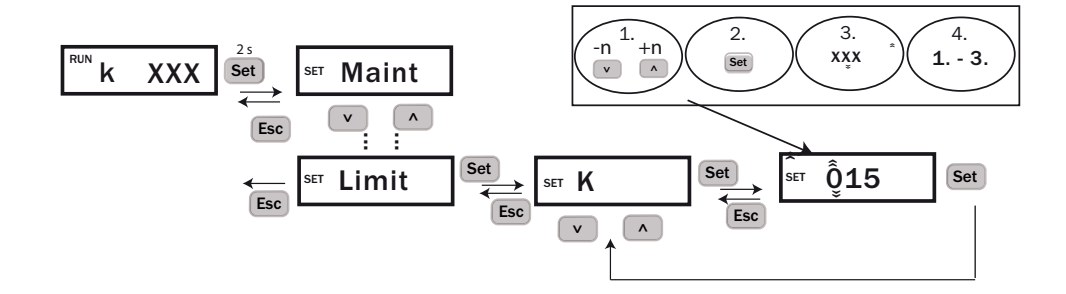

#### 6.8.2 Setting the limit value for rate of increase of K-value with menu item "K\_G"

Default setting: 000, min. value: 0 /km, max. value: 150 /km

Fig. 54: Setting the gradient value for the K-value

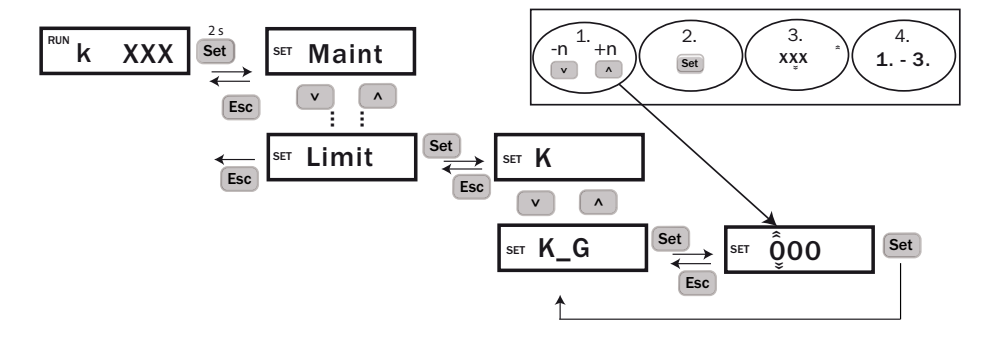

#### 6.8.3 Setting the limit value for the temperature value with menu item "Temp"

Default setting: 00, Min. value: 0 °C, Max. value: 70 °C

Fig. 55: Setting the limit value for temperature

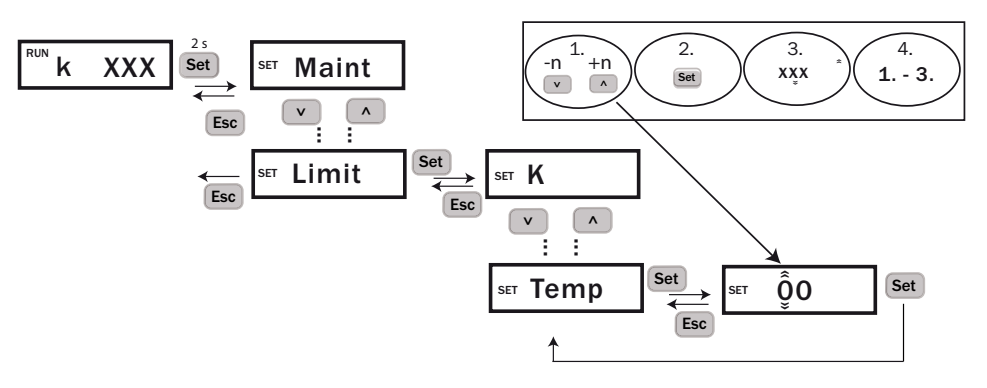

## 6.8.4 Setting the limit value for the gradient value of the temperature using menu item "Gradient Temp"

Default setting: 000, Min. value: 0 °C, Max. value: 105 °C

Fig. 56: Setting the gradient value for temperature increase

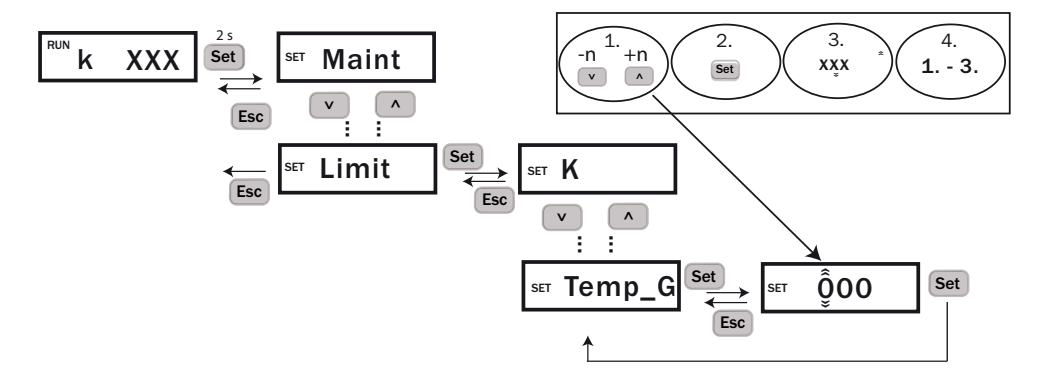

#### 6.8.5 Setting the limit value for contamination with menu item "Contam"

Setting: Min. value: 5, Max.value: 99

Fig. 57: Setting contamination

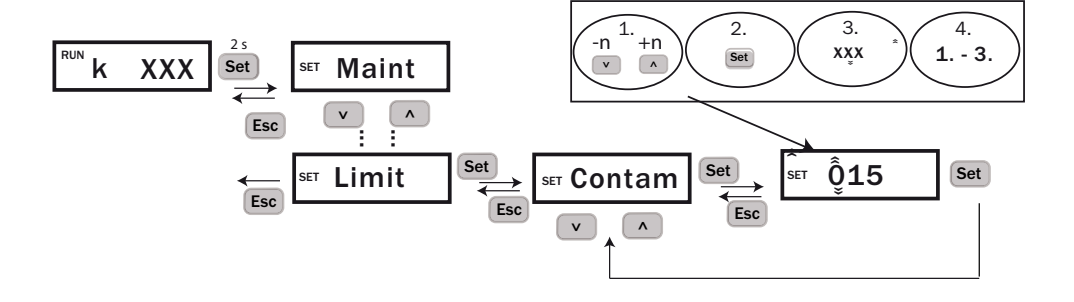

#### 6.9 Setting limit values in menu item "PreLim" (optional)

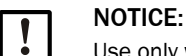

Use only with optional assignment digital outputs with malfunction, exceeding prealarm, exceeding main alarm.

To change from the standard assignment of the digital outputs to the optional assignment see "Setting digital outputs with "DOMode" (optional)", page 67

The following limit values for the alarm output are set in the menu item:

- K-value (K) •
- Gradient K-value (K\_G)
- Temp (Temp) •

+i

- Gradient Temp (Temp\_G)
- Contamination (Contam)

Arrow buttons: Incrementing and decrementing the digits.

"Set" button: Next digit is activated. All digits must be confirmed. Call up the menu again • to recheck the entry.

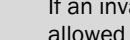

If an invalid value is entered the displayed value automatically jumps to the maximum allowed value.

#### 6.9.1 Setting the limit value for the visibility value (K-value) using menu item "K"

Setting: Min. value: 1 /km, max. value: 150 /km

Fig. 58: Setting the limit value for the visibility value (K-value)

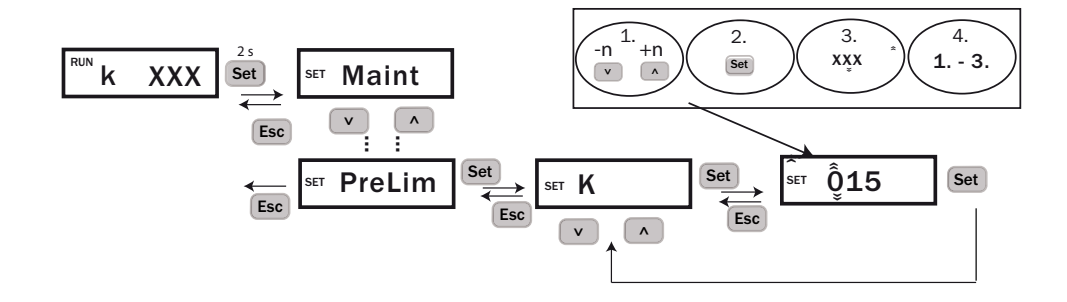

#### 6.9.2 Setting the limit value for rate of increase of K-value with menu item "K\_G"

Setting: Min. value: 0 /km, max. value: 150 /km

Fig. 59: Setting the pre-alarm gradient value for the K-value

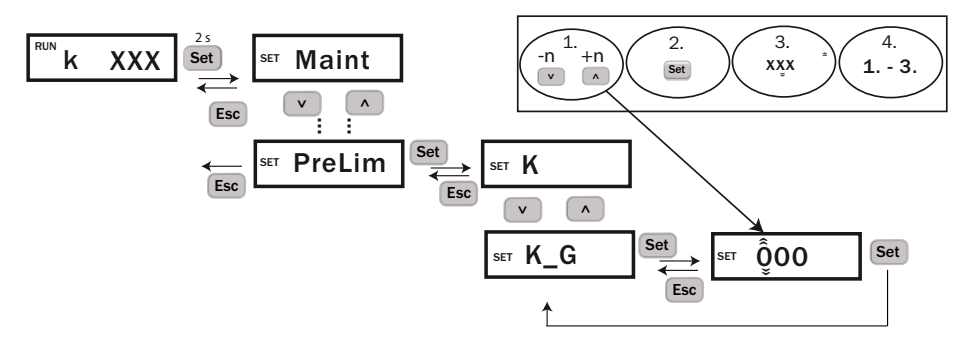

#### 6.9.3 Setting the limit value for the temperature value with menu item "Temp"

Setting: Min. value: 0 °C, Max. value: 70 °C

Fig. 60: Set limit value pre-alarm for temperature

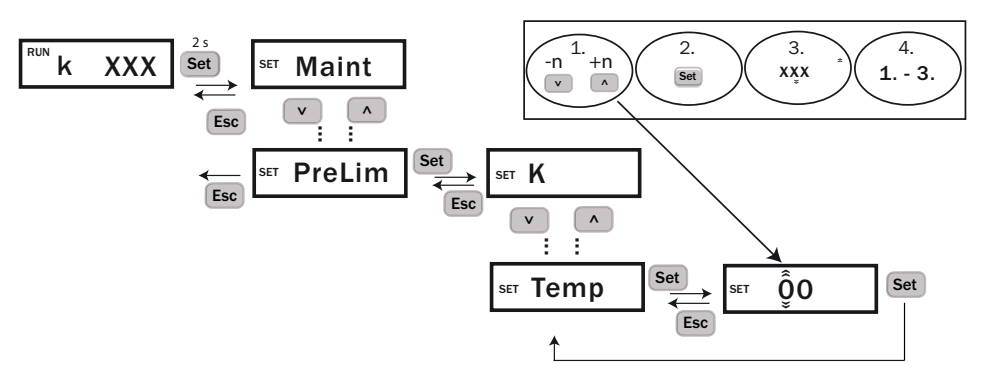

#### 6.9.4 Setting the limit value for the gradient value of the temperature using menu item "Temp\_G"

Setting: Min. value: 0 °C, Max. value: 100 °C

Fig. 61: Setting the pre-alarm gradient value for tempeature increase

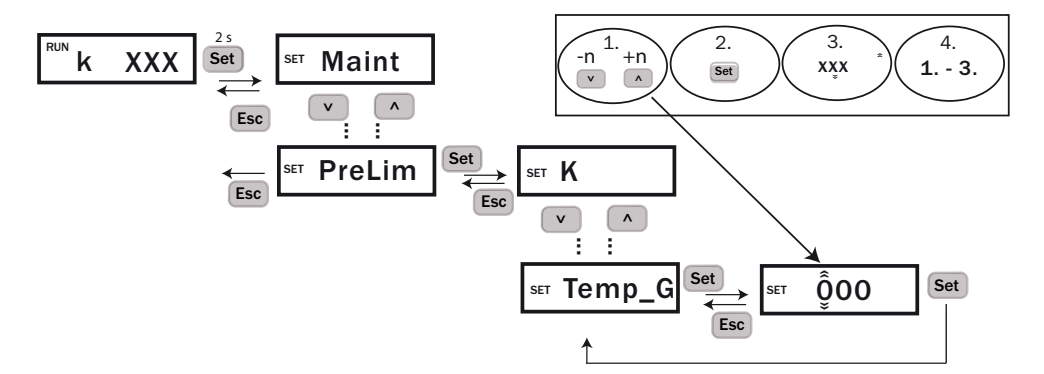

#### 6.9.5 Setting the pre-alarm value for contamination with menu item "Contam"

Setting: Min. value: 5, Max.value: 99

Fig. 62: Setting the contamination pre-alarm

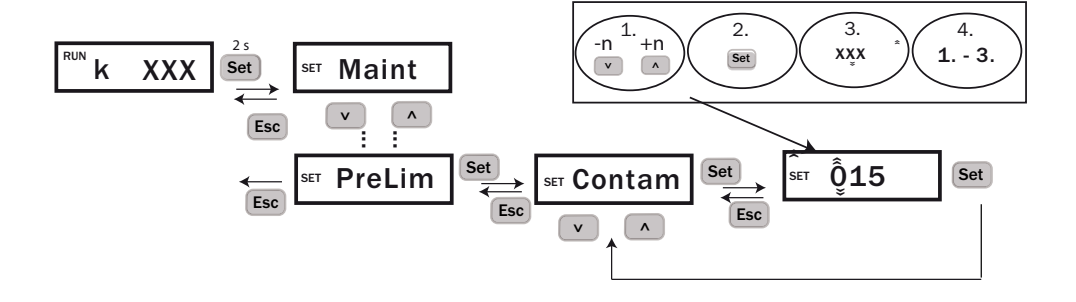

## 6.10 Device adjustment with submenu item "Tuning"

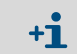

Menu item "Tuning" is only available when menu item "Maint" has been set to active, see "Activating the setting range via menu item "Maint"", page 54.

Function for executing device adjustment onsite. Description of the visibility test with VIS test tool, see "Visibility test with VIS test tool", page 89.

Fig. 63: Executing device adjustment

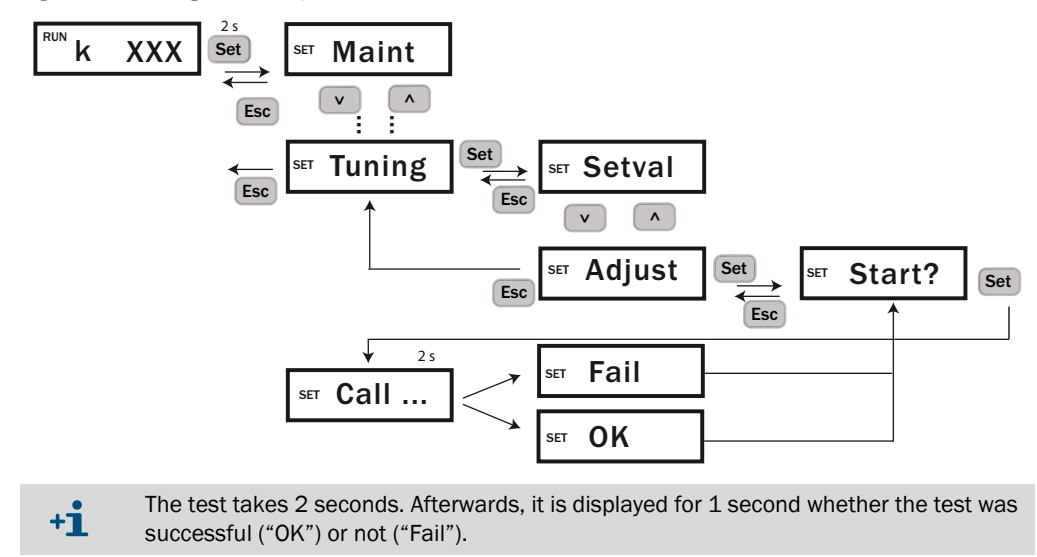

## 6.11 Setting digital outputs with "DOMode" (optional)

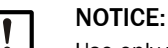

Use only with **optional assignment** of the digital outputs with malfunction, exceeding pre-alarm, exceeding main alarm.

To set the limit values for the optional assignment, see "Setting limit values in menu item "PreLim" (optional)", page 65

Setting: Activate/deactivate Std or Limit mode

Fig. 64: Setting digital outputs

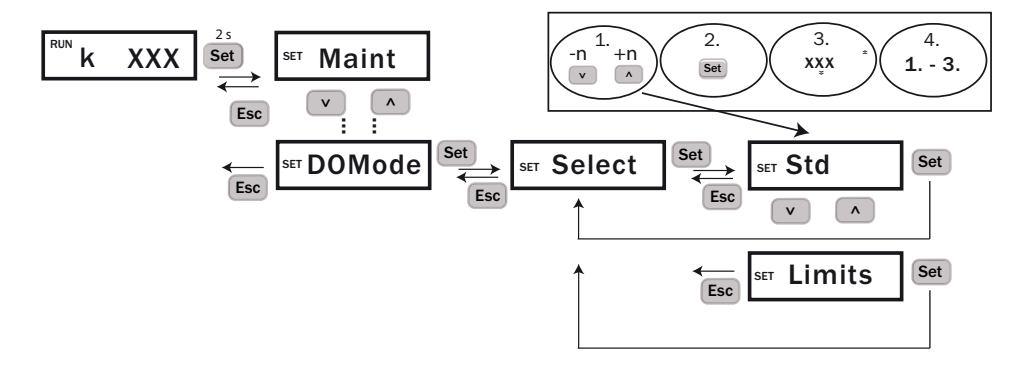

## 6.12 Activating/deactivating the heating (optional)

+1 Menu item "Heat" is only available when menu item "Maint" has been set to active, see "Activating the setting range via menu item "Maint"", page 54.

The heating (optional) is activated or deactivated in the menu item "Heat". The heating is only set to "active" at the factory when the device was ordered with heating.

Fig. 65: Activating/deactivating the heating (optional)

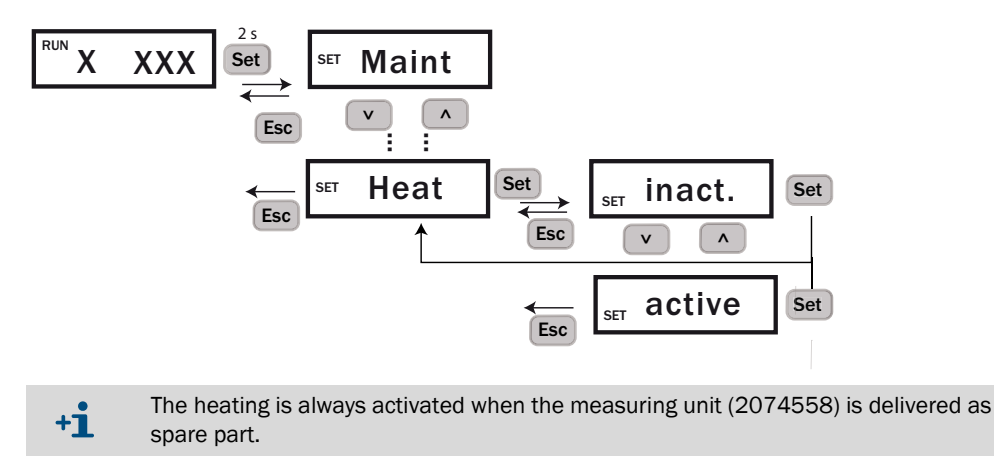

# 7 Menu navigation TAD control unit

## 7.1 Basic features

## Purpose

The display unit of the TAD control unit is a remote control unit for configuration and display of the VISIC50SF values.

#### Interface

- Sensor buttons
- Context-sensitive button functions, see "Function buttons", page 71.
- Display protected by glass plate

# 7.2 Main functions

## Displays

- Measuring screens: Visibility, temperature
- 7 menu languages

## 7.3 Switch-on procedure

#### Switching on

- 1 Switch the VISIC50SF and control unit on (start main voltage supply).
  - $\gg\,$  The "POWER" LED of the control unit goes on.
  - $\gg\,$  The Status LED on the VISIC50SF goes on.
- 2 Wait until the measuring screen appears, see "Initialization phase", page 72.
- 3 Check whether the VISIC50SF switches to measuring mode, see "LED display of operating states", page 50.

# 7.4 Operating elements

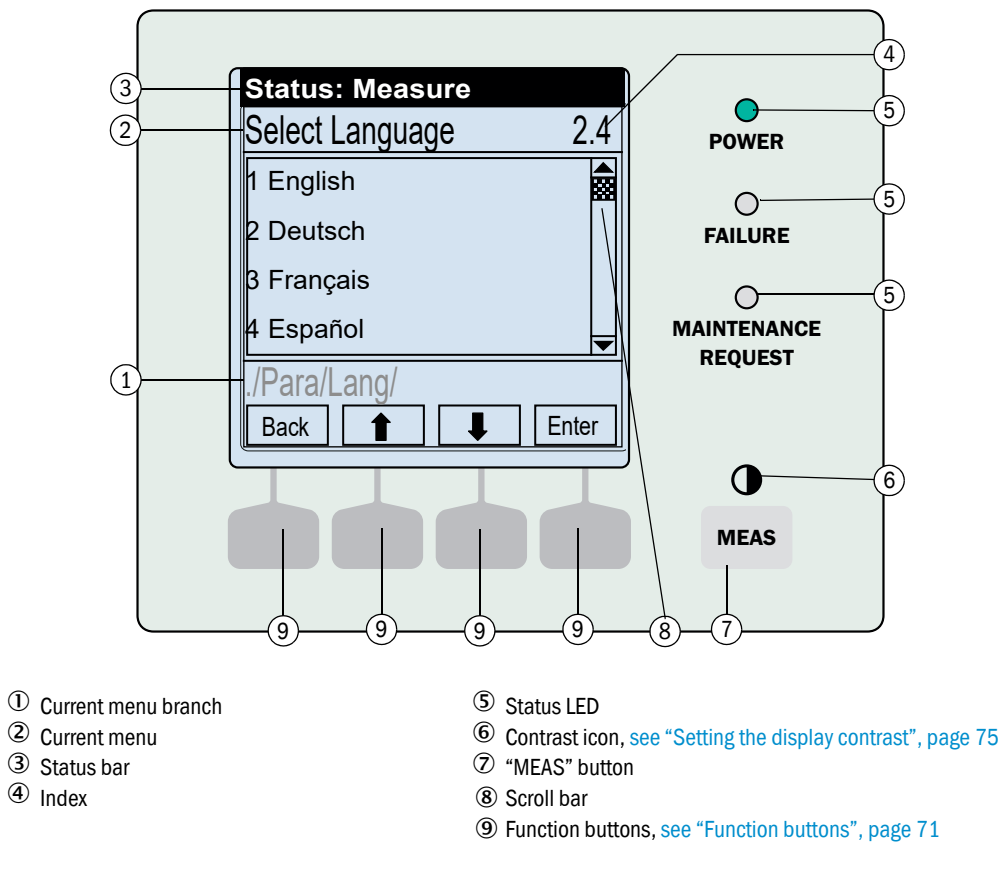

Fig. 66: Operating and display elements (with menu example)

► To activate a function button: Simply touch the button surface with a finger.

The display lighting switches off automatically after 15 minutes.

## 7.4.1 LEDs

| LED                         | Significance/possible causes                                                                                          |
|-----------------------------|----------------------------------------------------------------------------------------------------|
| POWER                       | The control unit is switched on, power voltage is available.                                                          |
| <b>O</b><br>FAILURE         | <ul><li>At least one error code is active.</li><li>The "Maintenance operation" state is activated manually.</li></ul> |
| O<br>MAINTENANCE<br>REQUEST | A MRq code is active on at least one sensor.                                                                          |

### 7.4.2 Function buttons

The current function of the function buttons is shown on the display (example, see "Operating and display elements (with menu example)", page 70).

| Display  | Function                                                |
|----------|---------------------------------------------------------|
| "Back"   | Return to the previous menu (inputs not saved are lost) |
| "Diag"   | Call up current device status                           |
| "Enter"  | Call up/start selected menu function                    |
| "Menu"   | Call up the Main menu                                   |
| "Save"   | Save input/exit                                         |
| "Set"    | Start setting                                           |
| "Select" | Select function/character                               |
| "Start"  | Start procedure                                         |
| "Login"  | Password required                                       |
| +        | In a selection list: Move cursor upwards                |
| •        | During input: Next character                            |
| ŧ        | Move cursor downwards                                   |
| -        | Move cursor to the left                                 |
| →        | Move cursor to the right                                |

Table 18: Possible function button functions

# 7.5 Starting operation

## 7.5.1 Initialization phase

After the power supply is switched on, the display unit performs the initialization phase.

Fig. 67: Display contents during the initialization phase

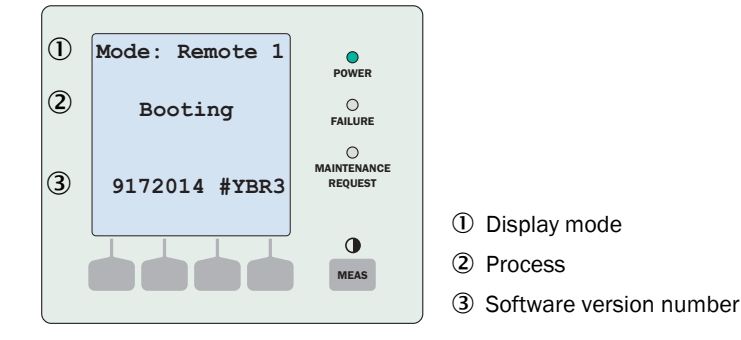

#### Changing the display mode

"Wait for communication" is shown on the display at the end of the initialization phase. The display mode is preset and must be Remote 1. Otherwise it must be changed accordingly.

Press the "Mode" button for three seconds to change the settings.

Fig. 68: "Wait for communication" display text

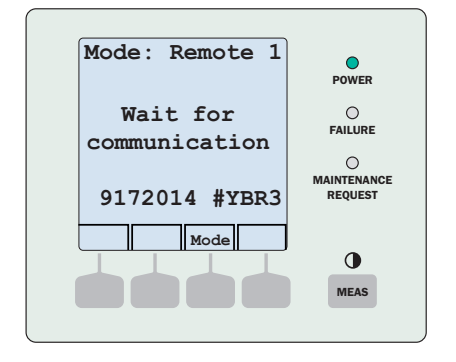
#### 7.5.2 Measuring screens: List and bar display

#### List display

Fig. 69: Measuring screen as a list

| k       | 30/km | POWER   |
|---------|-------|---------|
| Verschm | 20 %  | 0       |
| Temp    | 28 °C | FAILURE |
|         |       |         |
|         |       | REQUEST |
|         |       |         |
|         | Menü  |         |
|         |       |         |
|         |       | MEAS    |

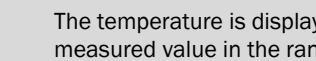

The temperature is displayed when a sensor is installed and delivers a plausible measured value in the range > -30 ... +70 °C, otherwise "--" is output.

### Bar diagram

+1

+i

Fig. 70: Measuring screen as a bar diagram

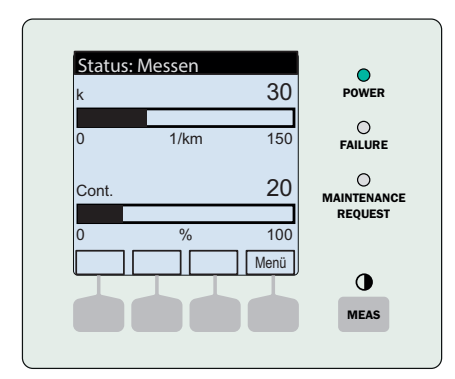

| Table 19: | Control o | prtions | on the | control | unit | displ | av |
|-----------|-----------|---------|--------|---------|------|-------|----|
|           | 001101010 | p       | 0      |         |      | 0.100 | ~, |

| Control                                                                   | Action                                                                                |
|---------------------------------------------------------------------------|---------------------------------------------------------------------------------------|
| Selecting a different measuring screen:                                   | <ul> <li>Touch "MEAS" until the desired measuring<br/>screen is displayed.</li> </ul> |
| Switching the measuring component:                                        | ► Touch ↓/1.                                                                          |
| Switching to the menu:                                                    | ► Select "Menu".                                                                      |
| When a measured value blinks or an error or a maintenance request exists. | ► Select "Diag".                                                                      |

The list display is automatically displayed after switching on.

#### 7.5.3 Displaying the Main menu

- When the measuring screen is active, see "Measuring screens: List and bar display", page 73: Select "Menu".
- Select the *Back* button to return from the menu to the measuring screen.

Fig. 71: Main menu

| Sta         | atus: Measure |    |  |
|-------------|---------------|----|--|
| Ме          | enu           |    |  |
| 1           | Maintenance   |    |  |
| 2 Diagnosis |               |    |  |
| 3           | Configuration |    |  |
|             |               |    |  |
| /           |               |    |  |
| Ba          | ck 🚹 🖡 Ente   | er |  |

#### 7.5.4 Selecting the menu item

- 1 Select desired function: Select  $\downarrow$  /  $\uparrow$ .
- 2 Select "Enter", "Set" or "Save" (depending on the display).

## 7.5.5 Returning to the measuring screen

▶ Press the "*MEAS*" button. This is possible from any menu item.

#### 7.5.6 Selecting the menu language

Menu: Configuration/Select Language

Fig. 72: Menu "Select Language" (example)

| Status: Measure |      |
|-----------------|------|
| Select Language | 3.1  |
| 1 English       |      |
| 2 Deutsch       |      |
| 3 Français      |      |
| 4 Español       | ▼    |
| ./Para/Lang/    |      |
| Back            | Save |

► Select the desired language (↓/↑, "Save").

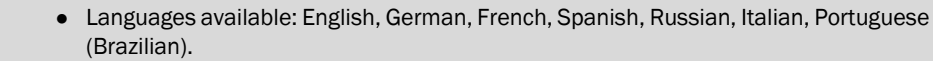

• The password must be entered to set the language. Entry of password, see "Changing numerical parameters", page 75.

+i

#### 7.5.7 Setting the display contrast

- 1 Press the "MEAS" button for 3 seconds.
  - >>> The measuring screen appears first.
  - $\ensuremath{\mathbin{>\!\!>}}$  Then the menu to set the contrast appears.

#### Fig. 73: Menu to set the contrast

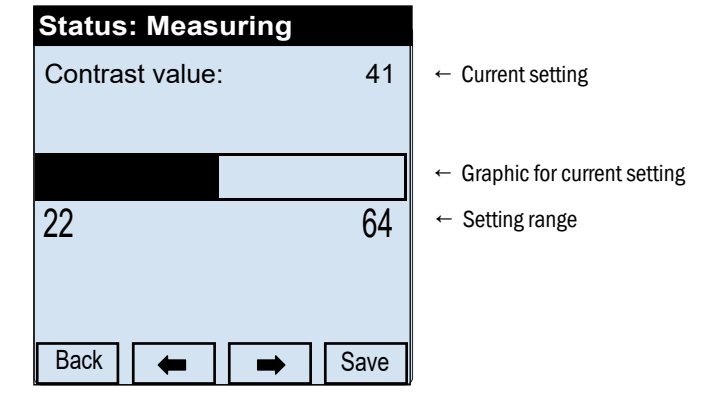

- 2 Select  $\leftarrow/\Rightarrow$  until the desired setting is reached.
- 3 Save the values with "Save".

# 7.5.8 Changing numerical parameters

Fig. 74: Changing numerical parameters (example)

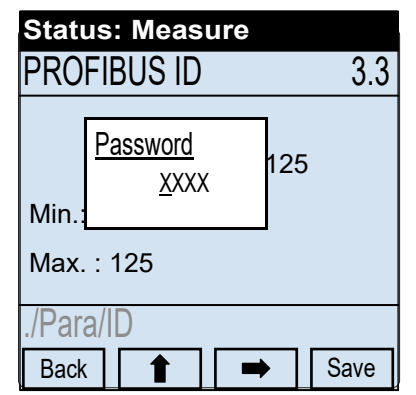

1 To move the cursor: Select  $\Rightarrow$ .

+i

- 2 To change the selected digit: Select 1 until the desired digit is shown.
- 3 To set the displayed value: Select "Save".
- 4 To abort the process: Select "Back".

The password 1234 is predefined at the factory.

# 7.6 Activating Maintenance mode

The VISIC50SF is set to maintenance mode in the "Maintenance" menu item. This is required for:

- Maintenance work
- Function check with the VIS filter

Fig. 75: Switching the maintenance signal on/off

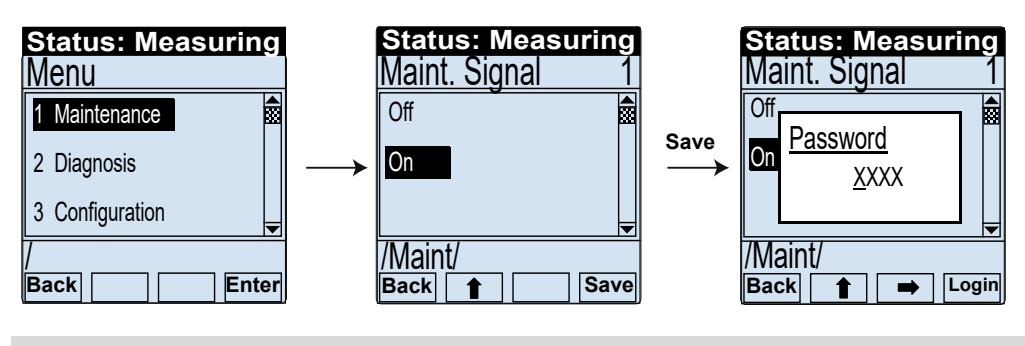

Password input, see "Changing numerical parameters", page 75 The four-digit password "1234" is predefined at the factory.

After the maintenance signal was activated, "Status Maintenance" is shown in the status bar. This status remains active for 30 minutes. All menu items remain accessible and executable.

Maintenance mode is terminated by setting the maintenance signal to "Off" or restarting the device.

# 7.7 Main menu item "Diagnosis"

The following data can be retrieved under main menu item "Diagnosis":

- Uptime: Operating duration information
- Device Info

+i

Peripheral

+i

- Messages: Current error and maintenance request messages
- I/O Test: Test of analog and status outputs

Fig. 76: Main menu item "Diagnosis"

| Status: Measure |      |
|-----------------|------|
| Diagnosis       | 2    |
| 1 Uptime        |      |
| 2 Device Info   |      |
| 3 Peripheral    |      |
| 4 Messages      |      |
| /Diag/          |      |
| Back Er         | nter |

Current device errors can only be displayed via the "Diag" button or "Diagnosis/ Messages".

## 7.7.1 Calling up the operation duration: "Uptime"

Menu item "Uptime" retrieves the following information:

- Uptime: Number of operating hours (h) since the last switch-on.
- VISIC50: Operating duration since initial commissioning in days (d).

#### Fig. 77: Calling up the operating duration

| Status: Me | easure           |  |
|------------|------------------|--|
| Uptime     |                  |  |
| 1 Uptime   | 2 h              |  |
| 2 1/151050 | 34 d             |  |
| 2 101000   | 0 <del>4</del> u |  |
|            |                  |  |
| /Diag/Up/  |                  |  |
| Back       |                  |  |

#### 7.7.2 Retrieving device information with "Device Info"

The following device information can be retrieved under this menu item:

- Ser-No: The serial number is shown with an 8-digit number.
- SW-Ver.: The software version is shown with a 7-digit product number.
- SW-Rev: The revision index of the software version is shown with 4 characters. It can be numerical and/or alphanumerical.

Fig. 78: Retrieving the device information

| Status: Mea         | sure     |
|---------------------|----------|
| Device Info         |          |
| 1 Ser-No.           | 00000000 |
| 2 SW-Ver.           | 9208411  |
| 3 SW-Rev.           | 0000     |
| /Diag/Info/<br>Васк |          |

#### 7.7.3 Retrieving the state of peripheral equipment with submenu item "Peripheral"

This menu item allows to check whether the following peripheral equipment has been activated:

- Heating
- D0 module
- A0 module

Fig. 79: Retrieving the status information of the peripherals

| Status: Measure |                      | Status: Measure |     |
|-----------------|----------------------|-----------------|-----|
| Diagnosis 2     |                      | Peripheral      | 2.3 |
| 1 Uptime        |                      | 1 Heating       |     |
| 2 Device Info   | Enter                | DO              |     |
| 3 Peripheral    | $\  \longrightarrow$ | AO              |     |
| 4 Messages      |                      |                 | ▼   |
| /Diag/          | 1                    | /Diag/Peri/     |     |
| Back            | ]]                   | Back            |     |

+1 The status of the peripheral equipment cannot be changed in this menu item.

#### 7.7.4 Displaying messages with menu item "Messages"

Three message groups exist:

- Fault
- Maintenance request
- Limit (limit values)

#### 7.7.4.1 Error messages in submenu item "Fault"

Fig. 80: Retrieving malfunction messages in plain text (example)

| Status: Measure                          |       |       | Status: Measure                                  |       |
|------------------------------------------|-------|-------|--------------------------------------------------|-------|
| Messages                                 | 2.4   |       | Fault                                            | 2.4.1 |
| 1 Fault<br>2 Maintenance Req.<br>3 Limit |       | Enter | Vis:<br>Contam. Optic, LED<br>Fault, Vis > Spec. |       |
| /Diag/Mes/<br>Back                       | inter |       | /Diag/Mes/Err/<br>Back                           |       |

Error code Table, see "Device error coding", page 95.

#### 7.7.4.2 Maintenance requests in submenu item "Maintenance Req."

Fig. 81: Retrieving maintenance requests in plain text (example)

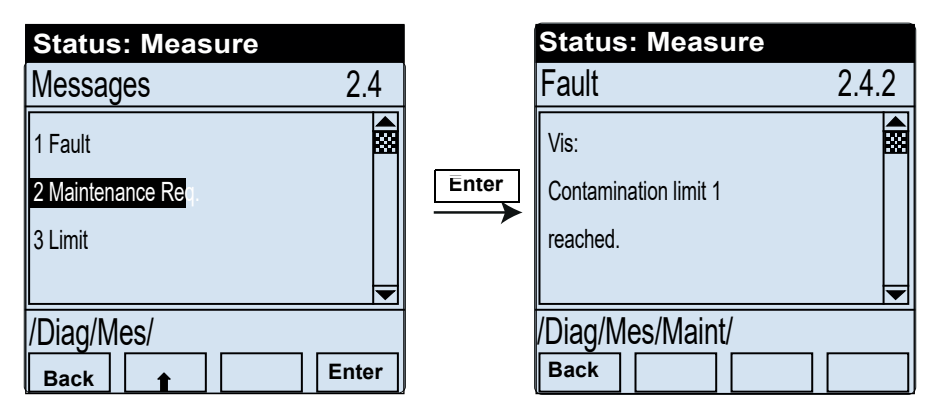

Table for explanation of specified codes under Maintenance request, see "Description of maintenance requests", page 96.

7.7.4.3 Active limit value messages in the submenu item "Limit values"

Fig. 82: Retrieving currently pending limit value messages (example)

| Status: Measure            |       | Status: Measure              |       |
|----------------------------|-------|------------------------------|-------|
| Messages 2.4               |       | Limit                        | 2.4.3 |
| 1 Fault 2 Maintenance Req. | Enter | Vis:<br>Limit K-value        |       |
| /Diag/Mes/<br>Back         |       | <br>/Diag/Mes/Limit/<br>васк |       |

# 7.8 Testing digital/analog outputs

The digital/analog outputs are tested under menu item "IO Test".

#### Signal test "IO test"

The following signals can be set and/or tested:

- Analog output for K-value
- Analog output temperature ("Temp")
- Relay for device malfunction ("Fault")
- Relay for maintenance request ("Maintenance Req.")
- Relay for limit value ("Limit")

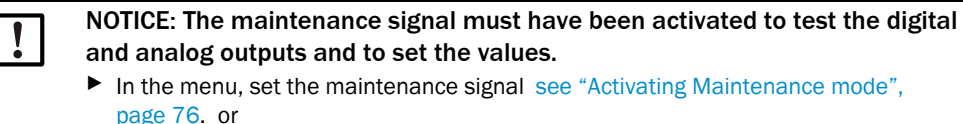

password prompt before setting the value, as shown, see "Switching the maintenance signal on/off", page 76.

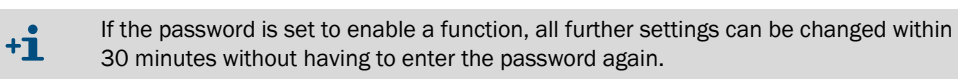

#### 7.8.1 Testing the analog output for the K-value

Fig. 83: Setting and checking the rated current of the analog output for the "k"-value

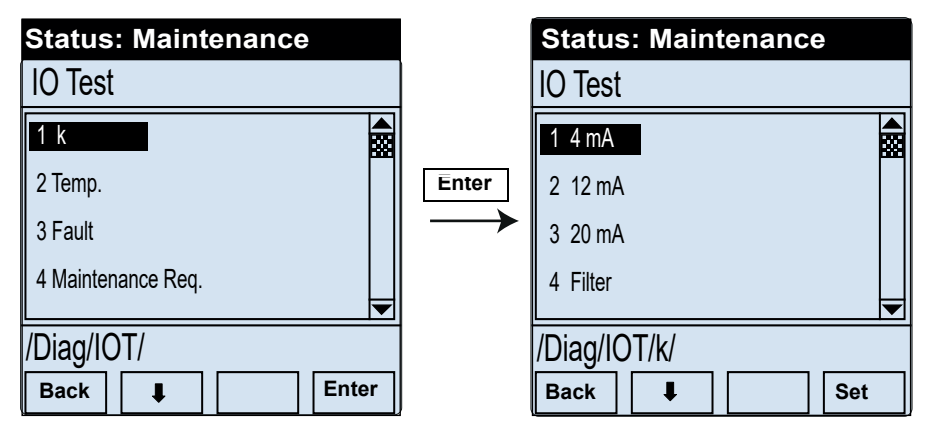

- Pressing the "Set" button outputs the value at the analog output.
- It is now possible to check at the analog output or in the control station whether the K-value is displayed at

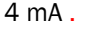

- +1 Submenu item "Filter" is required in connection with the test tool and is described in the Section "Maintenance", see "Visibility test with VIS test tool", page 89
- +1 The rated current set on the analog output can be reset using "Maint" -> "inactive". After 30 minutes, the VISIC50SF switches back automatically to measuring mode, see "Activating the setting range via menu item "Maint"", page 54.

#### 7.8.2 Testing the analog outputs for temperature

Description, see "Testing the analog output for the K-value", page 80

#### 7.8.3 Testing the "Fault" relay with submenu item "Fault"

Maintenance mode must be activated.

Fig. 84: Enabling the Fault relay

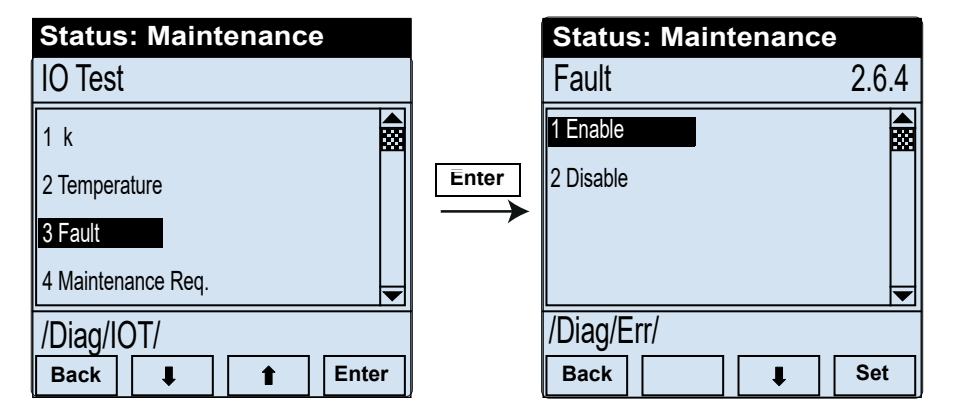

- Pressing the "Set" button enables the relay.
- It is now possible to check on the relay or in the control station whether the maintenance relay has been enabled.

#### 7.8.4 Testing the "Maintenance Request" relay with submenu item "Maintenance Req."

Maintenance mode must be activated.

The relay for maintenance request is set the same as the relay for malfunction.

#### 7.8.5 Testing the relay "Limit value"

Maintenance mode must be activated.

Fig. 85: Activating the limit value relay

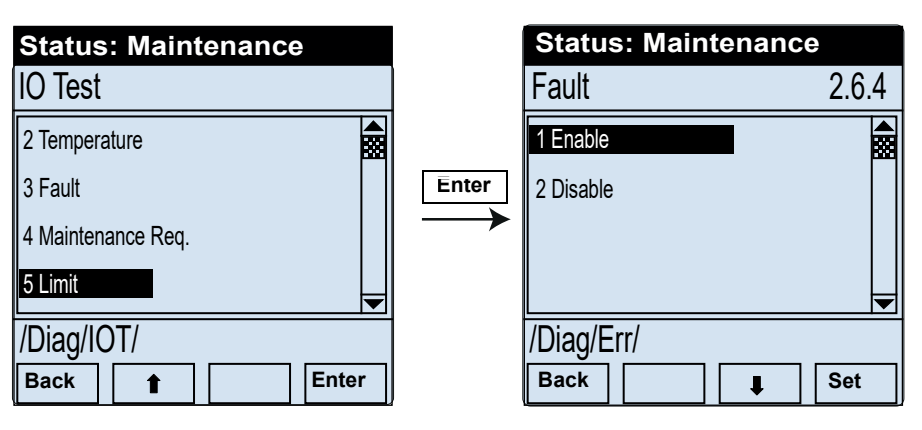

- Pressing the "Set" button enables the relay.
- It is now possible to check on the relay or in the control station whether the limit value relay has been enabled.

# 7.9 Performing settings on the device with menu item "Configuration"

The following settings can be performed via menu item "Configuration":

- Select language (7 languages), see "Selecting the menu language", page 74
- Scale AO

١

- PROFIBUS ID
- Limit value

NOTICE: The maintenance signal must be activated to change settings.

- In the menu, set the maintenance signal, see "Activating Maintenance mode", page 76. or
- Password prompt before setting the values, "Changing numerical parameters", page 75

#### 7.9.1 Scaling analog outputs with menu item "Scale AO"

+i

Enter the value for the analog output in the submenu item "Scale AO". The valid value is between  $15/km \dots 150/km$ .

Fig. 86: Scaling the analog output for visibility

| Status: Measure   |       | Status: Measure    |
|-------------------|-------|--------------------|
| Configuration 3   |       | k 3.2              |
| 1 Select Language |       |                    |
| 2 Scale AO1       | Enter | <u>0</u> 15        |
| 3 PROFIBUS ID     |       |                    |
| 4 Limit           |       | Min. : 15          |
|                   |       | Max. : 150 🗨       |
| /Para/            |       | /Para/Scal/k/      |
| Back 1 Enter      | ļ     | Back <b>↑</b> Save |

The selected scaling value is confirmed with button "Save".

#### 7.9.2 Setting the PROFIBUS address in "PROFIBUS ID"

The configured address is assigned to the VISIC50SF after a restart when the device is connected as "slave" in a PROFIBUS-DP system. Submenu item "PROFIBUS ID" serves to manage the PROFIBUS address. The valid address range is between 0 ... 125.

Arrow buttons: Incrementing and decrementing the digits.

"Arrow right": Next digit is activated.

Fig. 87: Entering the PROFIBUS address

| Status: Measure   |       | Status: Measure |      |
|-------------------|-------|-----------------|------|
| Configuration 3   |       | PROFIBUS ID     | 3.3  |
| 1 Select Language |       |                 |      |
| 2 Scale AO1       | Enter | 015             |      |
| 3 PROFIBUS ID     |       | _               |      |
| 4 Limit           |       | Min. : 0        |      |
| ▼                 |       | Max. : 125      | -    |
| /Para/ID/         | 1     | /Para/ID/       |      |
| Back 1 Enter      | ]     | Back            | Save |
|                   | 44    |                 |      |

1 N

NOTICE: The new address is only active after a system restart.

#### 7.9.3 Setting limit values in the "Limit" menu item

The following limit values are set in the menu item:

- K-value
- Gradient K-value
- Temp.
- Gradient Temp

Fig. 88: Setting the limit value for visibility

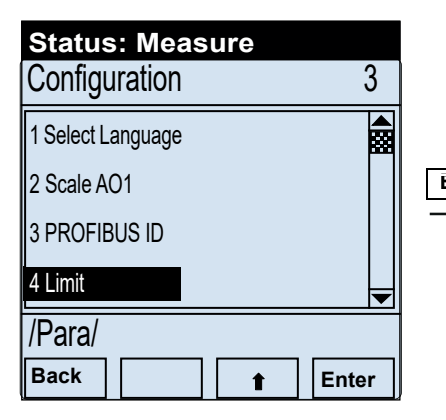

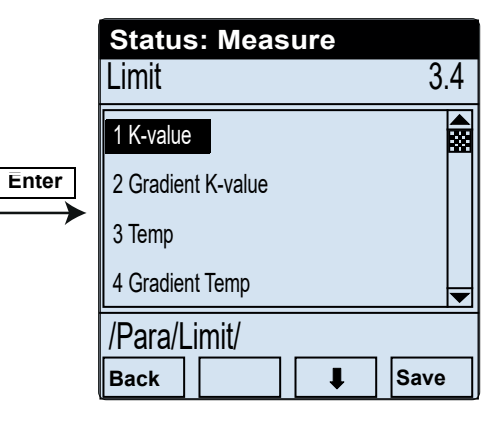

7.9.3.1 Setting the limit value for the visibility value (K-value) using "K-value"

The visibility limit value for output of an alarm is set in the submenu item "Limit K-value". Default value for limit K-value: 15/km

- Status: Measure Status: Measure Limit K-value 3.4.1 Limit 3.4 1 K-value <u>0</u>15 2 Gradient K-value Enter 3 Temp Min.: 12 4 Gradient Temp Max.: 130 ▼ /Para/Limit/ /Para/Limit/k/ Back Enter Save Back ⇒ t 1 +i The entered value is confirmed with button "Save".
- Fig. 89: Setting the limit value for the visibility value (K-value) using "K-value"

7.9.3.2 Setting the limit value for the increase rate of the visibility using "Gradient K-value" Default value: 000

Fig. 90: Setting the gradient limit value for visibility

| Status: Measure    |                         | Status: Measure |       |
|--------------------|-------------------------|-----------------|-------|
| Limit 3            | 4                       | Limit Gradient  | 3.4.1 |
| 1 K-value          |                         |                 |       |
| 2 Gradient K-value | Enter                   | <u>0</u> 00     | Π     |
| 3 Temp             | $\parallel \rightarrow$ | Min. : 0        |       |
| 4 Gradient Temp    | -                       | Max. : 150      | -     |
| /Para/Limit/       | =                       | /Para/Limit/k/  |       |
| Back I Enter       |                         | Back 🔿 🕇        | Save  |

#### 7.9.3.3 Setting the limit value for temperature value using "Temp"

+i

The temperature limit value for output of an alarm is set in the submenu item "Temp". Default value: 00

Fig. 91: Setting the limit value for temperature

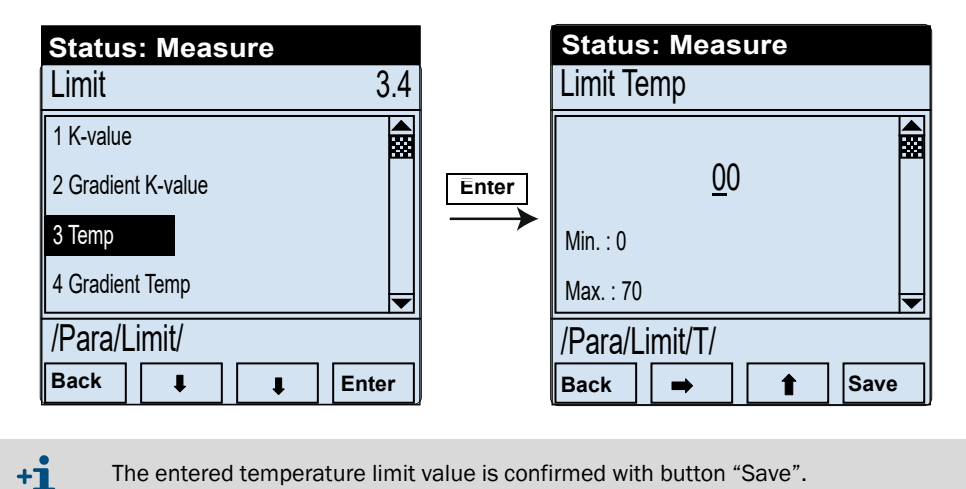

7.9.3.4 Setting the limit value for the increase rate of the temperature using "Gradient Temp" Default-Wert: 000

Fig. 92: Setting the gradient limit value for the increase of temperature

| Status: Measure                                              |            |               | Status: Measure                       |       |
|--------------------------------------------------------------|------------|---------------|---------------------------------------|-------|
| Limit                                                        | 3.4        |               | Limit Gradient                        | 3.4.4 |
| 1 K-value<br>2 Gradient K-value<br>3 Temp<br>4 Gradient Temp |            | Enter         | <u>0</u> 00<br>Min. : 0<br>Max. : 105 |       |
| /Para/Limit/                                                 |            |               | /Para/Limit/GT/                       |       |
| Back I                                                       | Enter      |               | Back 🔿 🕇                              | Save  |
| The entered gradient v                                       | value is c | confirmed wit | h button "Save".                      |       |

# 8 Shutdown

# 8.1 Technical knowledge necessary for shutdown

Shutdown may only be performed by trained technicians or a SICK Service technician. Comply with the applicable tunnel regulations.

# 8.2 Safety information on shutting down

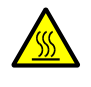

# WARNING: Risk of burns on the VISIC50SF with fog dissipation

Inner side: The heating element can heat up to 90°C.

Outer side: Can heat up to 80°C in the vicinity of the inlet openings.
Avoid touching the heating element without protective gloves.

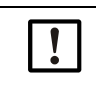

WARNING: Preventive measures for operating safety
 The VISIC50SF is normally used together with control technology.
 Ensure shutting down the VISIC50SF cannot lead to any danger or hindrance to traffic.

# 8.3 Preparations for shutdown

- Inform all concerned
- Disable/deactivate safety devices
- Clarify measuring point access (tunnel closure, lifting platform ...)

# 8.4 Switch-off procedure

The VISIC50SF can be switched off by interrupting power supply. There is no switch-off procedure to be observed.

# 8.5 Protective measures for shutdown device

- Store and transport the VISIC50SF in the original packaging.
- ▶ Pay attention to storage conditions. More information, see "Technical data", page 106.

#### 8.5.1 Measures for short-term shutdown

Observe the storage conditions of the measuring unit and the control unit.

#### 

|             | The following subassemblies contain substances that may have to be disposed of |
|-------------|--------------------------------------------------------------------------------|
| separately: |                                                                                |
| $\sim$      | Electronics: Capacitors                                                        |
|             | Display: Liquid of LC display                                                  |

The device can easily be disassembled into its components for disposal at appropriate raw material recycling facilities.

▶ Dispose of electronic components as electronic waste.

# 9 Maintenance

# 9.1 Necessary technical knowledge for maintenance work

Maintenance going beyond the tasks described here must be performed by authorized technicians only.

# 9.2 Safety instructions for maintenance work

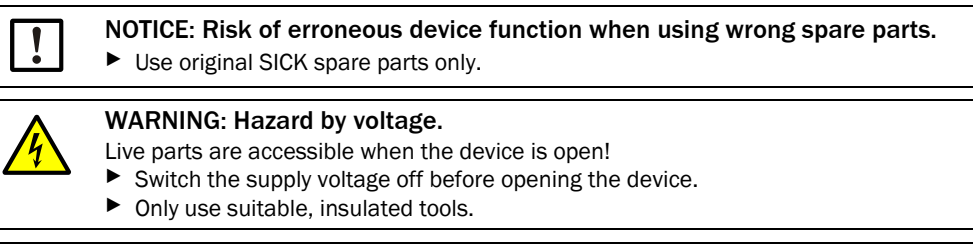

 WARNING: Risk of accidents caused by missing safety precautions
 Before starting any maintenance work on the device, make sure that all tunnelspecific safety precautions have been taken.

# 9.3 Maintenance

9.3.1 VISIC50SF maintenance

Regular maintenance: 1 per year.

9.3.1.1 Clean device inside and outside

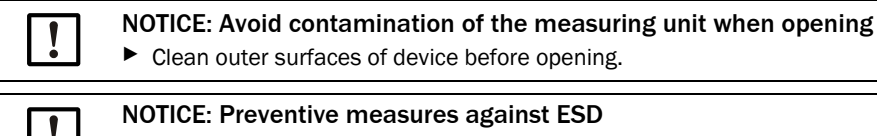

The VISIC50SF may be maintained only by an expert. • Observe the applicable ESD Guidelines.

- Clean the outside of the VISIC50SF with a damp cloth before opening.
- Ensure the air inlet openings are not blocked.
- Clean the inside of the cover.
- ▶ Then carefully clean the inside of the device with a clean cloth.

A

#### 9.3.1.2 Clean optics

Fig. 93: Cleaning optical interfaces

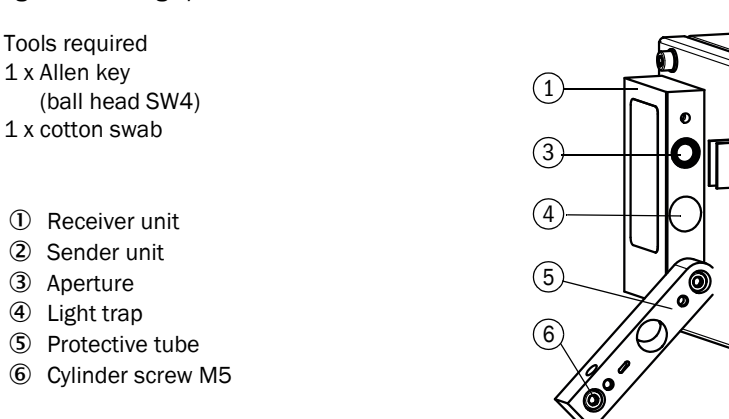

- 1 Loosen cylinder screw (6) at the upper end of the protective tube.
- 2 Open the protective tube.
- 3 Clean the optical interfaces and optical beam path in the protective tube with a cotton swab.
- 4 Close the protective tube and fasten the cylinder screw again.
- 5 Repeat the procedure on the opposite side.
- 6 Clean the light trap.

# 9.3.1.3 Visibility test with VIS test tool

A K-value test tool is available to check the visibility value.

• One test tool in value range k = 0 ... 150/ km (test set, Part No. 2075601)

Fig. 94: Test tool for checking and readjusting the visibility value

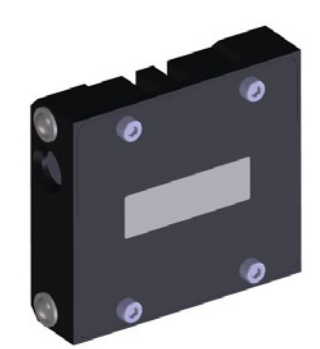

#### Procedure

- 1 Using the Allen key SW4, unscrew the two screws on the enclosure cover, take the cover off and insert it in the fixture provided.
- 2 When the enclosure cover is opened, the VISIC50SF changes to operating state Fault.
- 3 Unscrew and fold open the measuring unit.

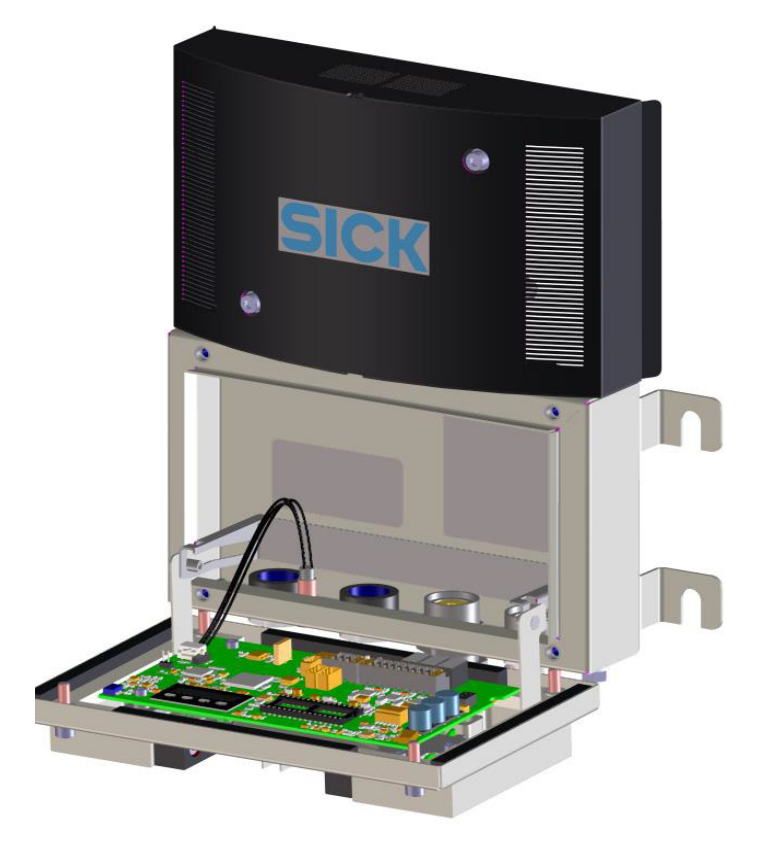

Fig. 95: Open VISIC50SF

4 Switch to Maintenance mode via the display:

Fig. 96: Activating the setting range via menu item "Maint"

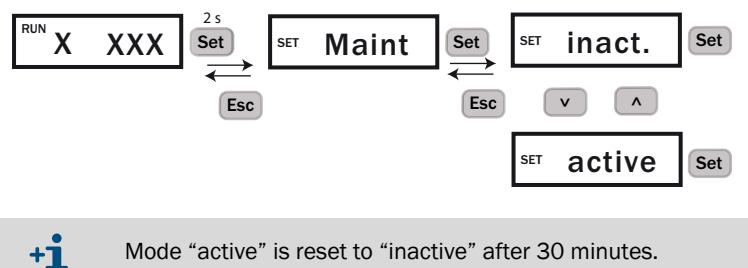

Mode "active" is reset to "inactive" after 30 minutes.

The malfunction relay is activated when mode "active" is set. The Status LED is red, the +i analog outputs output 1 mA and the field bus interfaces signal an error. The Maint LED on the main board lights up green.

- 5 Tip measuring unit up.
- 6 Insert the test tool between sender and receiver and check for correct seat.

#### Fig. 97: Test tool positioning

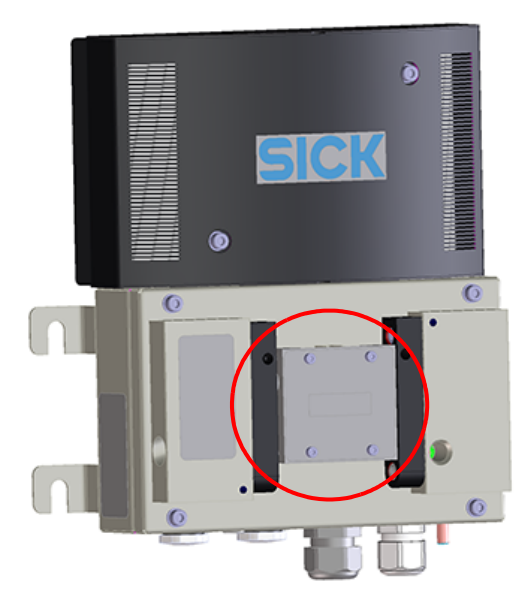

- 7 The test tool shows the rated value.
- 8 Open the measuring unit again and read the actual value on the display.
- 9 Allowed deviations:
  - From actual value: ± 2% of measuring range end value (MBE)
     i.e., MBE = 150/km, permissible deviation ± 3/ km.
- 10 If the actual value is within the tolerance, remove the test tool and set the Maintenance mode to inactive again.
- 11 Close the device and attach enclosure cover.

#### Actual value outside tolerance limits

- 1 Clean all optical interfaces on the device and on the test tool.
- 2 Check that the test tool is inserted correctly.
- 3 Repeat the test
- 4 The actual value is still outside the tolerance limit.
- 5 Execute readjustment, see "Readjustment of visibility measuring", page 92

#### Special case: Actual value is to be output via the analog output for reading

Submenu item "Filter" must be activated via the keypad on the VISIC50SF to enable transfer of the values to the central computer in the control station.

By activating submenu item "Filter", the actual value is not only shown on the display but also output on the analog output.

XXX Х Set Maint ۸ Esc Test 4mA Set 10 SET k Esc Esc v **^** 12mA Set Ee. v • 20mA ۸ v Set Filter E

Fig. 98: Menu navigation with keypad to submenu item "Filter"

Afterwards, perform test as described above.

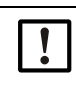

#### NOTICE: Check correct wiring of malfunction relay

The test value is shown as actual value if the malfunction relay is not connected and causes an incorrect ventilator control.

#### 9.3.1.4 Readjustment of visibility measuring

- 1 Insert the test tool in the VISIC50SF, description see "Visibility test with VIS test tool", page 89.
- 2 Switch the VISIC50SF to Maintenance mode. Description, see "Activating the setting range via menu item "Maint"", page 90.
- 3 Select menu item "Tuning" and enter the nominal value of the filter.

Fig. 99: Menu navigation for entering the nominal value

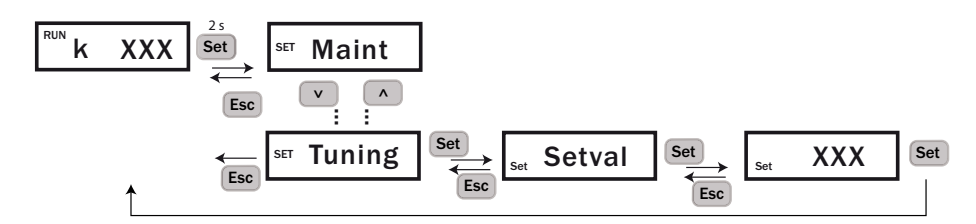

4 Start the readjustment via the display of the VISIC50SF, description, see "Executing device adjustment", page 67.

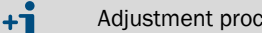

Adjustment procedure takes maximum 2 seconds.

- »» "Ok" is output on the display after 2 seconds when the adjustment procedure is successful. The measured value is corrected with the value determined during adjustment procedure.
- » "Fail" is output on the display after 2 seconds if an error occurs during adjustment. The currently valid value remains valid.
- 5 In an error occurs: After eliminating the cause of the error, perform the adjustment procedure again.

#### Possible causes for a failed adjustment

- Active the malfunction message in the VIS measurement.
- Contamination >15%.
- The determined deviation of the current measured value from the nominal value is >20%.

#### 9.3.2 Maintenance plan

| Maintenance interval | Maintenance work                        |  |
|----------------------|-----------------------------------------|--|
| Yearly               |                                         |  |
|                      | Clean device inside and outside         |  |
|                      | Clean optics                            |  |
|                      | <ul> <li>Test analog outputs</li> </ul> |  |
|                      | Test digital outputs                    |  |

Maintenance by trained users/Customer Service of manufacturer

+i

Also observe the local statutory and works regulations which apply for the individual application.

#### 9.3.3 Tunnel cleaning

- The device is protected during tunnel cleaning with enclosure rating IP6K9K.
- Set the device or the complete ventilator control to Maintenance or Manual during tunnel cleaning.

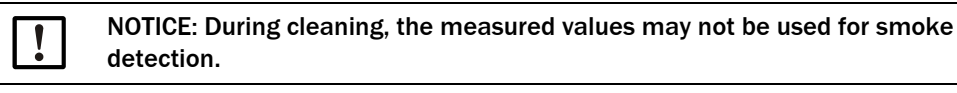

# 9.4 When requesting Customer Service from SICK

Request SICK's Customer Service in writing to the responsible office 4 weeks before the planned maintenance date at the latest. Before this date, the customer must ensure:

- Safe access to, and safeguarding the mounting and workplaces in the tunnel. The tunnel/traffic lane should be closed when necessary.
- Provision of a lifting platform or a ladder and adequate lighting at the mounting locations.
- Availability of a skilled technician with knowledge of local conditions.

+1 Inform Service about malfunctions or potential repairs as early as possible. The Service engineer can then have the spare parts and consumables available that may be necessary for the maintenance date; and thus avoid unnecessary and expensive multiple journeys.

# 9.5 Spare parts

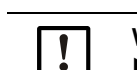

WARNING: Malfunction hazard
 Use original SICK spare parts only.

#### 9.5.1 Spare parts for VISIC50SF

| Spare part                                | Part number |
|-------------------------------------------|-------------|
| Measuring unit                            | 2074558     |
| Enclosure cover, standard                 | 2071120     |
| Enclosure cover with heating              | 2071121     |
| Connection terminal strips <sup>[1]</sup> | 2076810     |
| Cable gland M20 x 1.5 D6-12               | 2071122     |
| Cable gland M20 x 1.5 D10-14              | 2071123     |
| Screw plug                                | 2071124     |
| Sender tube                               | 2073957     |
| Receiver tube                             | 2073956     |
| Status LED                                | 2073008     |
| PCB PROFIBUS                              | 2073009     |

[1]6 and 18 pin, pluggable. Ferrules are provided for on-site wiring.

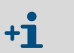

The standard enclosure cover and enclosure cover with heating cannot be swapped onsite.

## 9.5.2 Spare parts for connection unit

| Spare part                 | Part number |
|----------------------------|-------------|
| Power supply unit          | 2073011     |
| Power filter               | 2073012     |
| Terminal set 1 (for TB-A1) | 2073018     |
| Terminal set 2 (for TB-A2) | 2073019     |

# 9.5.3 Spare parts for TAD control unit

| Spare part                                 | Part number |
|--------------------------------------------|-------------|
| Fuses, 3 x                                 | 2073020     |
| Adapter module for display unit            | 2076813     |
| Display                                    | 2076819     |
| I/O module, analog, with connecting cable  | 2076818     |
| I/O module, digital, with connecting cable | 2076817     |

# **10** Clearing malfunctions

# **10.1** Description of device errors

The VISIC50SF switches immediately to Malfunction when a device error occurs. In operating state Malfunction, the malfunction relay opens and the three analog interfaces signal 1 mA. The digital interfaces (PROFIBUS and Modbus) have a measured value status which switches to "Bad" when an error occurs. The following Table shows the error codes displayed for possible device errors.

+1 Information on calling up error codes on the display, see "Calling up maintenance request and malfunction messages with menu item "Status", page 54

| Code  | Bit | Description                                      | Cause                                                                                                    | Notes for service                                                                                                    |
|-------|-----|--------------------------------------------------|----------------------------------------------------------------------------------------------------|----------------------------------------------------------------------------------------------------|
| F_000 | 0   | VIS error                                        | Contam. Optic.<br>LED fault.<br>VIS>Spec.                                                                                                    | Clean and restart device.<br>Exchange measuring unit.<br>(via SICK Customer Service).                                                                                     |
| F_003 | 3   | EEPROM                                           | EEPROM Data inconsistent.                                                                                                    | Restart. If the error is still present after a restart, call SICK<br>Customer Service or return the device, and specify the error<br>code.                                |
| F_004 | 4   | Heating                                          | Enclosure cover not fitted because<br>power supply interrupted -> no heating<br>error.<br>Heating Current Out Of Spec<br>Heating active/inactive set falsely. | Fit the enclosure cover.<br>Restart. If the error is still present, call SICK Customer<br>Service.<br>Exchange cover.<br>Check the activation/deactivation of the heating |
| F_005 | 5   | Erroneous<br>function of<br>analog<br>interfaces | Electronics defective                                                                                                    | Restart. If the error is still present after a restart, call SICK<br>Customer Service or return the device, and specify the error<br>code.                                |
| F_006 | 6   | FPGA                                             | FPGA Fault,<br>ADC Overload                                                                                                    | Restart. If the error is still present after a restart, call SICK<br>Customer Service or return the device, and specify the error<br>code.                                |
| F_007 | 7   | CPU                                              | RAM test error<br>Flash test error<br>Register test error.                                                                                                    | Call SICK Customer Service or return the device, and specify the error code.                                                                                              |
| F_008 | 8   | Program flow                                     | Program flow erroneous.                                                                                                    | Restart. If the error is still present after a restart, call SICK<br>Customer Service or return the device, and specify the error<br>code.                                |
| F_009 | 9   | Enclosure<br>error                               | Enclosure cover not fitted.                                                                                                    | Fit enclosure cover.                                                                                                    |
| F_014 | 14  | Maintenance                                      | Maintenance active on device.                                                                                                    | Deactivate maintenance on device, see "Activating maintenance in menu item "Maint"", page 54                                                                              |

Table 20: Device error coding

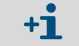

The status is always shown in plain text on the control unit display.

# **10.2** Description of maintenance requests

| Table 21: | Description  | of maintenance | requests |
|-----------|--------------|----------------|----------|
|           | 2000.100.011 | 0              |          |

| Code    | Bit | Description        | Coding<br>Maintenance requests | Notes for service                                                                       |
|---------|-----|--------------------|--------------------------------|-----------------------------------------------------------------------------------------|
| MRq_000 | 0   | VIS<br>measurement | Contamination Limit 1 Reached  | <ul> <li>Clean enclosure and optics.<br/>Restart.</li> </ul>                            |
| MRq_004 | 4   | DO module          | Communication Fault DO-Modul.  | Exchange DO module                                                                      |
| MRq_005 | 5   | AO module          | Communication Fault AO-Modul.  | Exchange AO module                                                                      |
| MRq_006 | 6   | TAD                | Communication Fault TAD        | <ul> <li>Check connection to control<br/>unit</li> <li>Exchange control unit</li> </ul> |

# **10.3** Display of error states on the control unit

Table 22: Display of error states on the control unit

| Indication                  | Actions                                                                                                    |  |  |
|-----------------------------|----------------------------------------------------------------------------------------------------|--|--|
| "POWER" off                 | <ul> <li>Check mains supply (external mains switch, mains fuses)</li> </ul>                                                                                           |  |  |
| "FAILURE" on                |                                                                                                    |  |  |
| Measured values blink       | - Check messages.                                                                                                    |  |  |
| "MAINTENANCE REQUEST" on    | <ul> <li>Check in menu item Diagnosis<br/>which maintenance request exists.</li> </ul>                                                                                |  |  |
| Measured values implausible | <ul> <li>Check whether it is possible for the measured values to<br/>reach these values in the current situation.</li> <li>Check device for contamination.</li> </ul> |  |  |

# **10.4** Further error causes

#### Data interruption through VISIC50SF self-test

Self-tests are performed every four hours for RAM/Flash and CPU registers. Short interruptions (between 8  $\mu s$  and 140 ms) in communication to the Modbus-RTU/control unit interface are therefore possible and can lead to transfer errors/timeouts on the Master.

# **11 Specifications**

# 11.1 Compliances

# CE

#### VISIC50SF

The technical design of the device corresponds to the following EC Directive:

- EMC Directive 2014/30/EU
- RoHS Directive 2011/65/EU

Applied EN standards:

EN 61326, Electrical equipment for measurement, control and laboratory use - EMC requirements

#### Connection unit / TAD control unit

The technical design of the device corresponds to the following EC Directive:

- Directive 2014/35/EU (Low Voltage Directive)

Applied EN standards:

 EN 61010-1, Safety requirements for electrical equipment for measurement, control and laboratory use

#### 11.1.1 Electrical protection

- Insulation: Protection class in accordance with EN 61140.
- Insulation coordination: Overvoltage category II in accordance with EN 61010-1.
- Contamination: The device operates safely in an environment up to contamination level 2 according to EN 61010-1.

#### 11.1.2 Standards observed

- RABT 2006
- ASTRA 2007 Fire detection in road tunnels
- 11.1.3 Declaration of Conformity
  - CE

# 11.2 Dimensions

# 11.2.1 Dimension drawing VISIC50SF

Fig. 100: VISIC50SF dimensions (all units of measurement in mm)

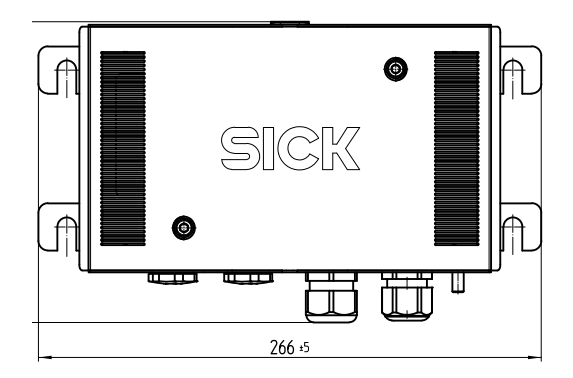

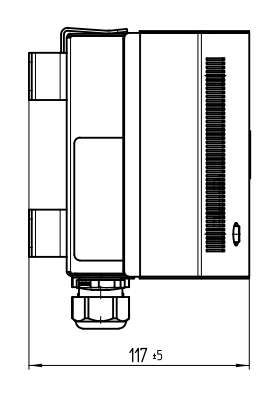

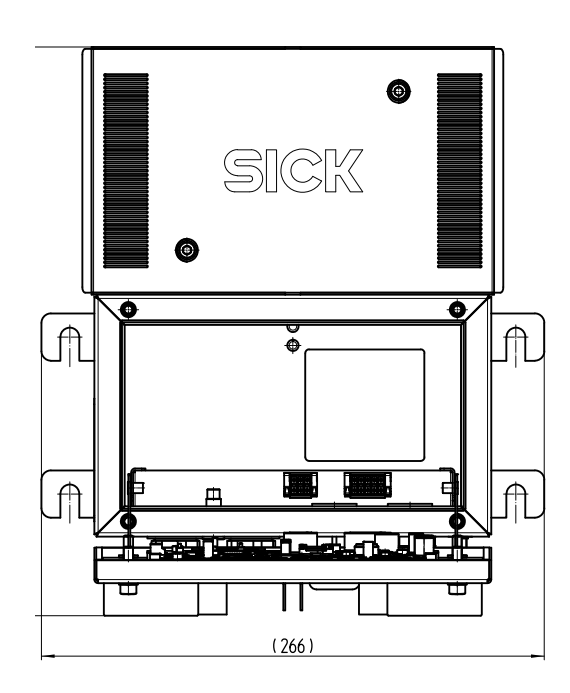

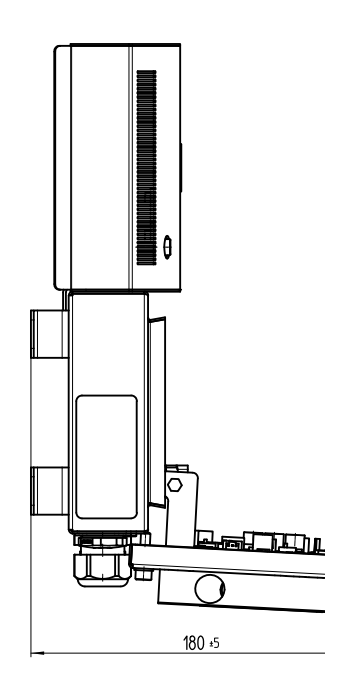

#### 11.2.2 Dimension drawing, connection unit

Fig. 101: Dimensions of connection unit for VISIC50SF (all units of measurement in mm)

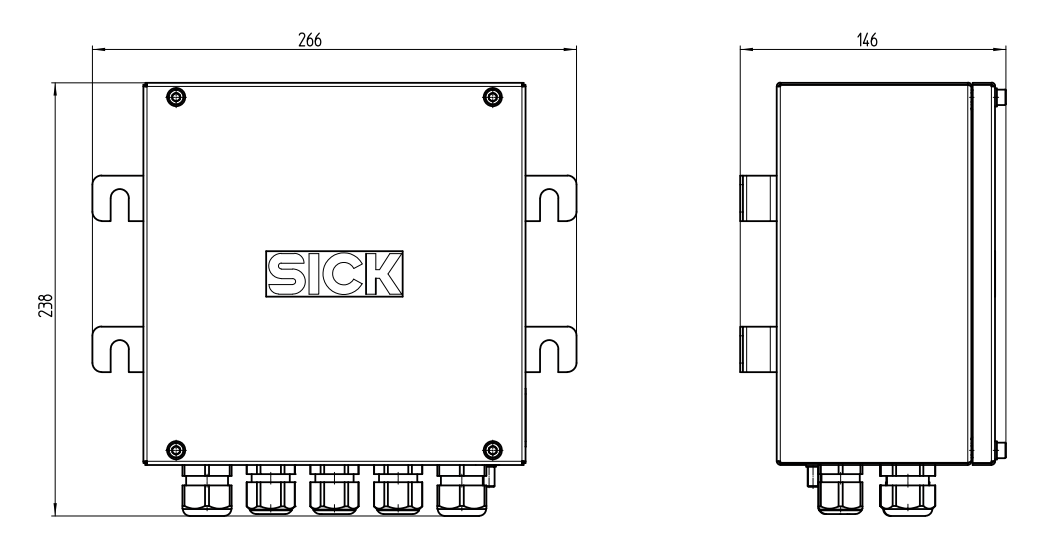

## 11.2.3 Dimension drawing TAD control unit

Fig. 102: Dimensions TAD control unit (all units of measurement in mm)

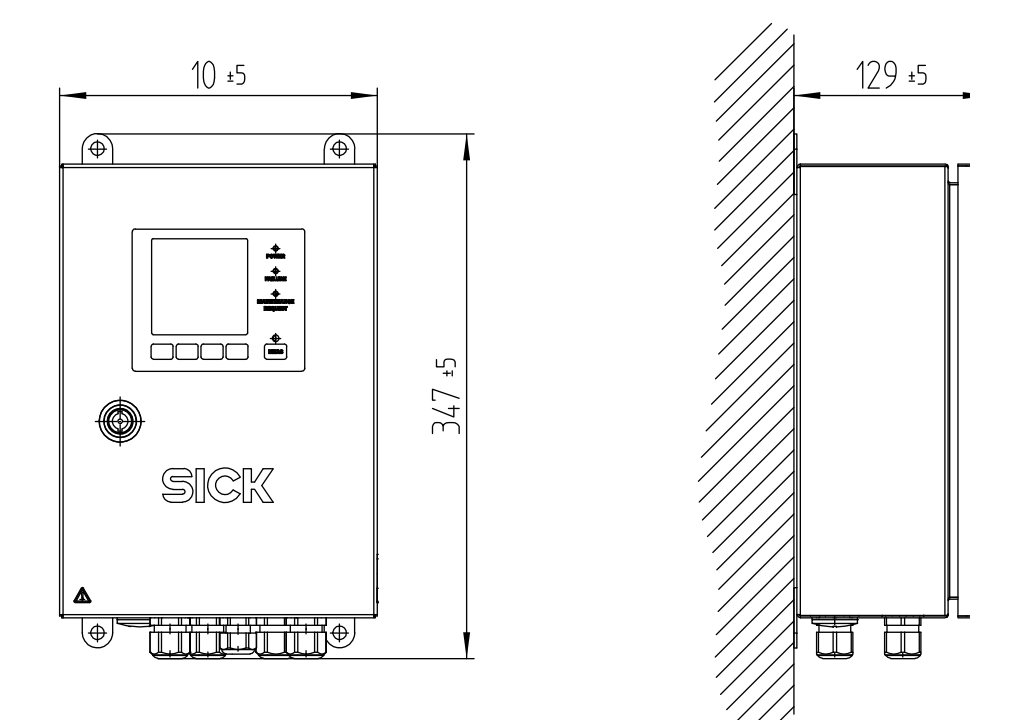

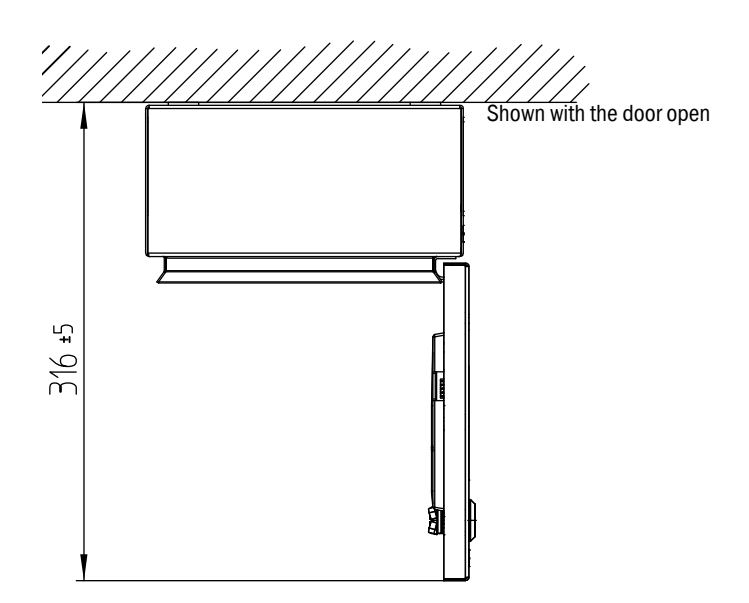

#### 11.2.4 Dimension drawing VISIC50SF ceiling mounting, not swivel-mounted

Fig. 103: Dimensions of ceiling mounting for VISIC50SF (all units of measurement in mm)

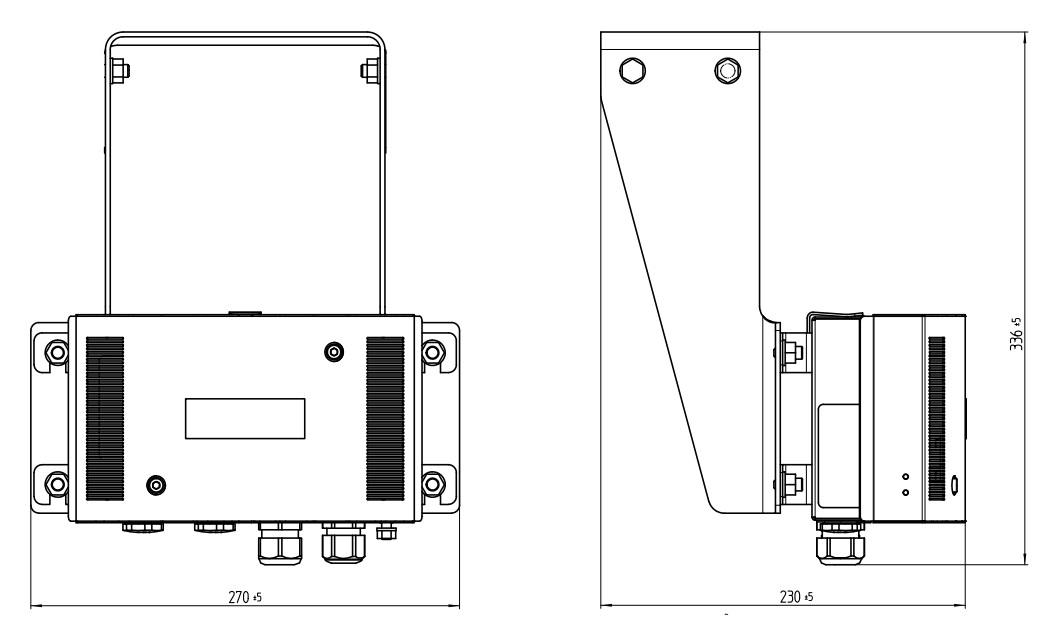

## 11.2.5 Dimension drawing VISIC50SF ceiling mounting, swivel-mounted

Dimensions of ceiling mounting for VISIC50SF (all units of measurement in mm)

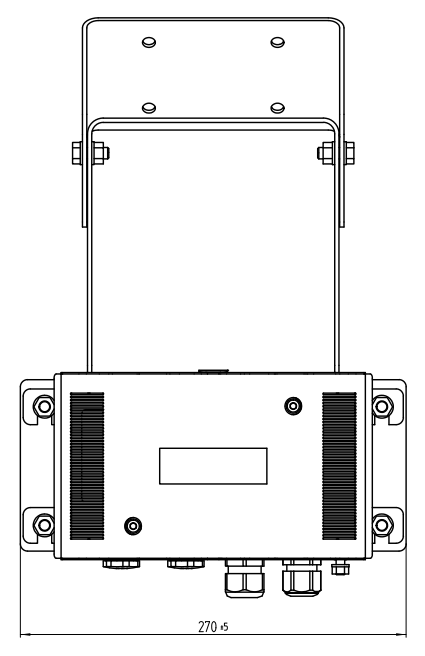

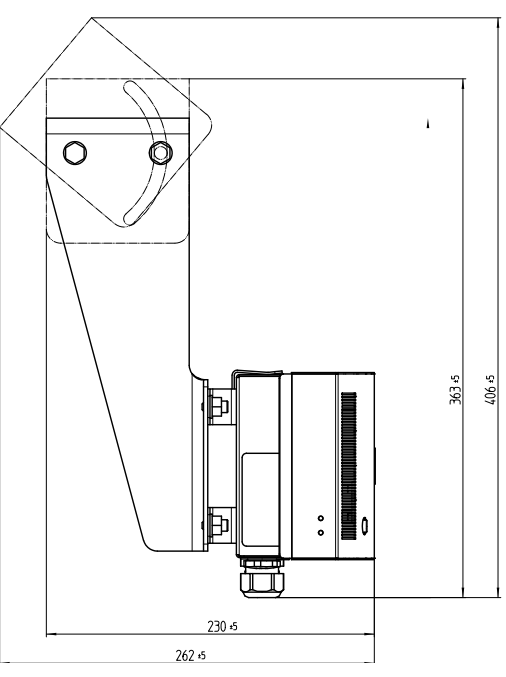

# 11.2.6 Drilling plan VISIC50SF

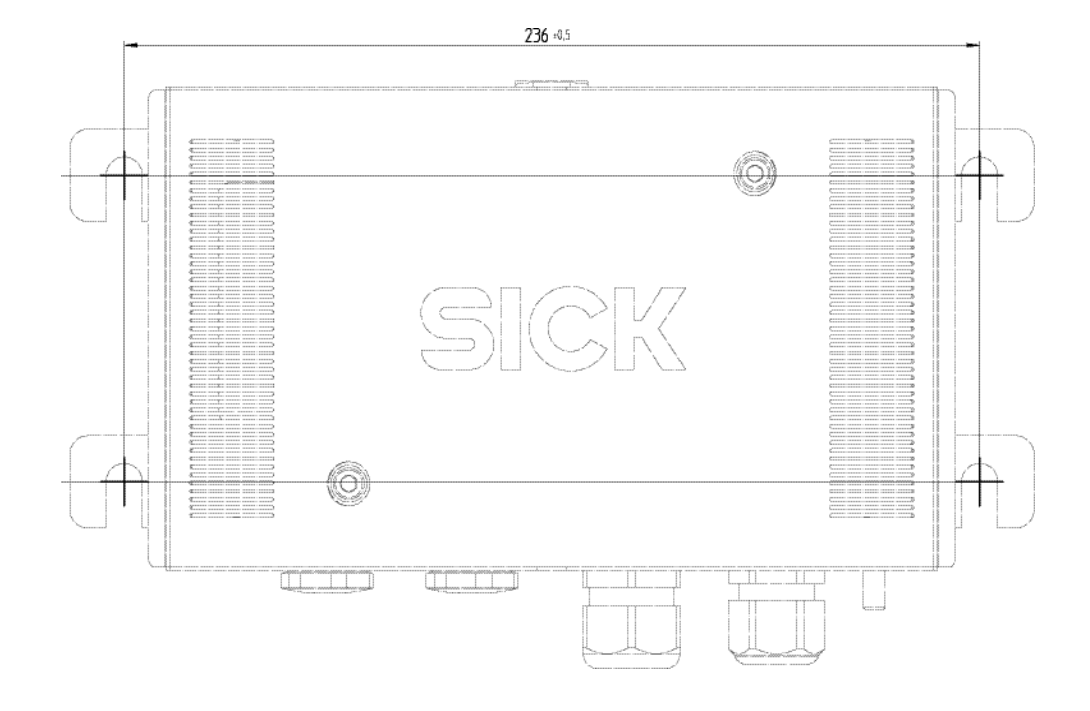

Fig. 104: Drilling plan VISIC50SF (all units of measurement in mm)

## **11.2.7** Drilling plan connection unit

Fig. 105: Drilling plan for control unit for VISIC50SF (all units of measurement in mm)

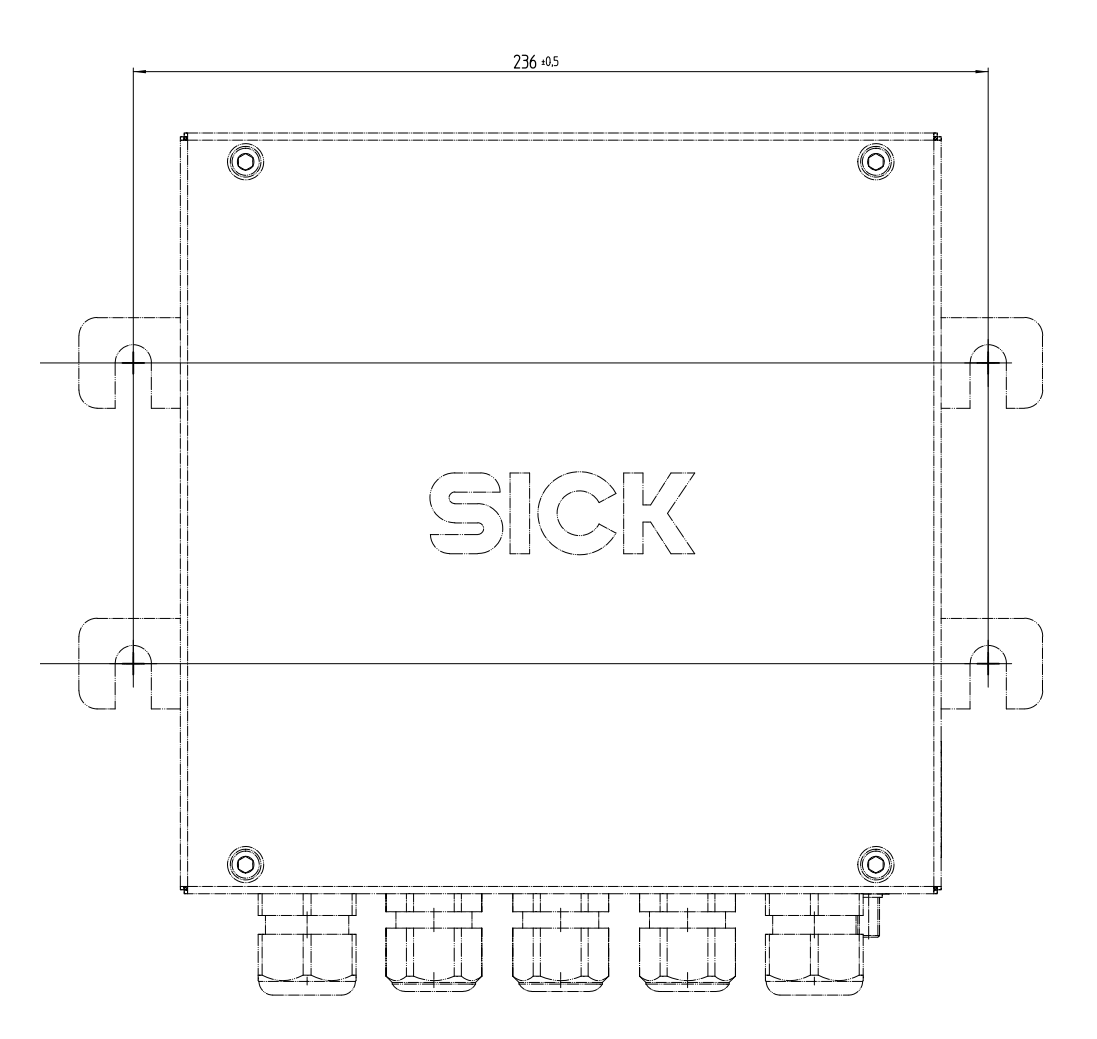

# 11.2.8 Drilling plan TAD control unit

Fig. 106: Drilling plan for TAD control unit for VISIC50SF (all units of measurement in mm)

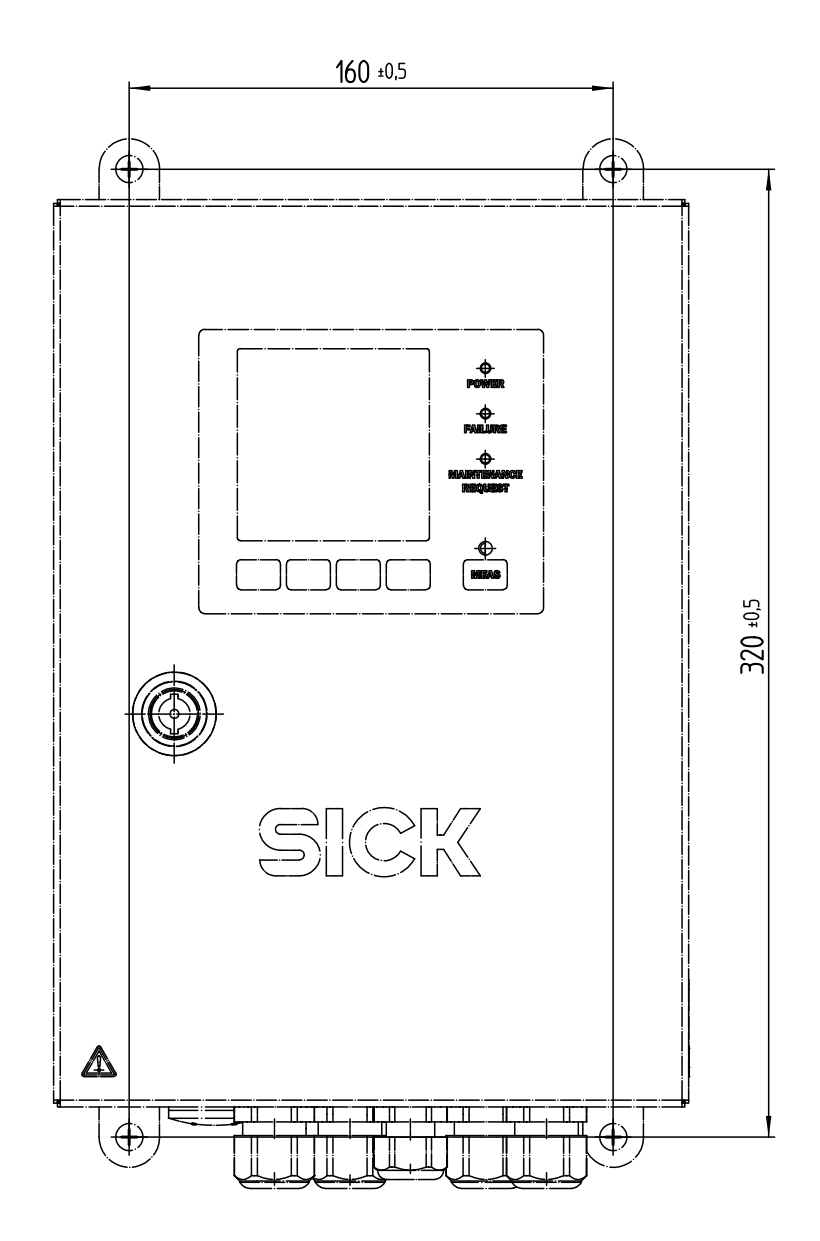

#### **11.2.9** Drilling plan mounting plate for ceiling mounting

Fig. 107: Drilling plan mounting plate for ceiling mounting of the VISIC50SF (all units of measurement in mm)

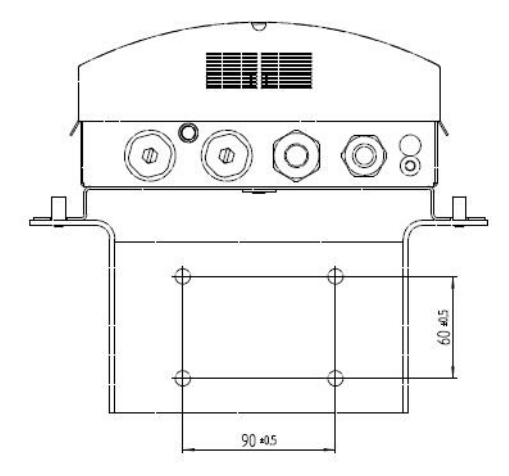

# **11.3** Technical data

| VISIC50SF                       |                                                                                                    |
|---------------------------------|----------------------------------------------------------------------------------------------------|
| Use inside or outside buildings | Use in tunnel-like applications, e.g. in road tunnels, at tunnel portals, in underground car parks                                                                         |
| Measured variables              | Visibility (K-value), optional temperature measurement                                                                                                    |
| Measuring principles            | Scattered light forwards (K-value)                                                                                                    |
| Measuring ranges                | <ul> <li>Visibility (k-value): 0 km150</li> <li>Optional temperature measurement -30 +70 °C</li> </ul>                                                                     |
| Setting time t <sub>90</sub>    | ≤ 5 s                                                                                                    |
| Resolution                      | Visibility (k-value): 1/km                                                                                                    |
| Repeat accuracy                 | 1% of the upper measuring range value                                                                                                    |
| Altitude                        | Max. 3,000 m (above sea level)                                                                                                    |
| Ambient temperature             | -20 +55 °C                                                                                                    |
| Storage temperature             | Measuring device: -30 °C +85 °C                                                                                                    |
| Ambient pressure                | 860 1,080 hPa                                                                                                    |
| Max. relative humidity          | 10% 100% RF, non-condensing                                                                                                    |
| Wet environment                 | Suitable for wet environmental condition.                                                                                                    |
| Degree of contamination         | 2                                                                                                    |
| Electrical safety               | CE                                                                                                    |
| Control functions               | <ul> <li>Contamination monitoring of optics</li> <li>Drift and plausibility check</li> <li>Automatic self-test</li> <li>Function monitoring of optional heating</li> </ul> |
| Options                         | <ul> <li>Internal heating</li> <li>Connection unit</li> <li>TAD control unit</li> <li>Temperature sensor</li> </ul>                                                        |
| Scope of delivery               | Exact device specifications and performance data of the product can deviate and depend on the respective application and customer specification.                           |
| Protection class                | IP69                                                                                                    |
| Analog outputs                  | 2 outputs: 4 20 mA, max. load 500 Ohm<br>electrically isolated; short-circuit proof. Two outputs pre-<br>assigned for smoke detection and temperature.                     |
| Analog inputs                   | ≥ 48 V DC                                                                                                    |
| Digital outputs                 | 3 relay contacts: 0.5 A, 24 W<br>Pre-assigned for malfunction, limit value and maintenance<br>request                                                                      |
| Interfaces                      | 2 x RS-485                                                                                                    |
| Bus protocol                    | <ul><li>Integrated: Modbus-RTU</li><li>Optional: PROFIBUS DP-V0</li></ul>                                                                                                  |
| Display                         | LC-Display, Status LEDs:<br>• Green: Operation<br>• Red: Fault<br>• Yellow: Maintenance request                                                                            |
| Input and operating             | Function buttons, single-line LC-Display                                                                                                    |

| Dimensions (W x H x D)                                                 | 266 mm x 159 mm x 117 mm (details, see dimensional drawing, see "VISIC50SF dimensions (all units of measurement in mm)", page 98) |
|------------------------------------------------------------------------|----------------------------------------------------------------------------------------------------|
| Weight                                                                 | ≤ 2.8 kg                                                                                                    |
| Material, media contact                                                | Stainless steel 1.4571                                                                                                    |
| Installation position <sup>[1]</sup> /installation angle/swivel angle: | <ul> <li>Wall assembly, vertical up to 45° wall inclination</li> <li>Ceiling mounting with adapter</li> </ul>                     |
| Power supply                                                           | Voltage: 18 28 V DC, voltage supply with optional connection unit and/or TAD control unit                                         |
|                                                                        | Overvoltage category: II                                                                                                    |
|                                                                        | Power input: Max. 1                                                                                                    |
|                                                                        | Power input:<br>• Without heating: ≤ 5 W<br>• With heating: ≤ 20 W                                                                |
|                                                                        | No battery                                                                                                    |

[1]Allowable enclosure tilt during operation

| Connection unit                   |                                                                                                    |
|-----------------------------------|----------------------------------------------------------------------------------------------------|
| Protection class                  | IP66 and IP6K9K                                                                                    |
| Dimensions                        | 266 mm x 238 mm x 146 mm (details, see dimension drawing, see "Drilling plan VISIC50SF", page 102) |
| Weight                            | <2.8 kg                                                                                            |
| Material, media contact           | Stainless steel 1.4571                                                                             |
| Electric connection<br>(optional) | Voltage: 85 264 V AC                                                                               |
|                                   | Frequency: 45 65 Hz                                                                                |
|                                   | Power input: 0.1 A                                                                                 |
|                                   | Temperature class A: -40 +85 °C                                                                    |
|                                   | Cross-section: 3 x 1.5 mm <sup>2</sup>                                                             |

| TAD control unit                  |                                                                                                    |  |
|-----------------------------------|----------------------------------------------------------------------------------------------------|--|
| Protection class                  | IP66                                                                                                    |  |
| Dimensions                        | 210 mm x 129 mm x 347 mm (details, see dimensional drawing, see "Dimensions TAD control unit (all units of measurement in mm)", page 100) |  |
| Weight                            | 5 kg                                                                                                    |  |
| Material, enclosure               | Stainless steel 1.4571                                                                                                    |  |
| Electric connection<br>(optional) | Voltage: 88 264 V AC                                                                                                    |  |
|                                   | Frequency: 47 63 Hz                                                                                                    |  |
|                                   | Power input: 15 VA                                                                                                    |  |
| Optional I/O modules              |                                                                                                    |  |
| Analog outputs                    | 4 outputs: 4 20 mA, 500 $\Omega,$ electrically isolated                                                                                   |  |
| Digital outputs                   | 3 outputs:<br>• 30 V DC,2 A                                                                                                    |  |
| Digital inputs                    | 1 input:<br>OFF Voltage Level: 1 V DC<br>ON Voltage Level: +4 30 V DC<br>Input Impedance: 3 kOhm<br>Overvoltage Protection: ± 35 V DC     |  |

Australia Phone +61 (3) 9457 0600 1800 33 48 02 - tollfree E-Mail sales@sick.com.au

Austria Phone +43 (0) 2236 62288-0 E-Mail office@sick.at

Belgium/Luxembourg Phone +32 (0) 2 466 55 66 E-Mail info@sick.be

Brazil Phone +55 11 3215-4900 E-Mail comercial@sick.com.br

Canada Phone +1 905.771.1444 E-Mail cs.canada@sick.com

Czech Republic Phone +420 234 719 500 E-Mail sick@sick.cz

Chile Phone +56 (2) 2274 7430 E-Mail chile@sick.com

China Phone +86 20 2882 3600 E-Mail info.china@sick.net.cn

Denmark Phone +45 45 82 64 00 E-Mail sick@sick.dk

Finland Phone +358-9-25 15 800 E-Mail sick@sick.fi

France Phone +33 1 64 62 35 00 E-Mail info@sick.fr

Germany Phone +49 (0) 2 11 53 010 E-Mail info@sick.de

Greece Phone +30 210 6825100 E-Mail office@sick.com.gr

Hong Kong Phone +852 2153 6300 E-Mail ghk@sick.com.hk

Detailed addresses and further locations at www.sick.com

Hungary

Phone +36 1 371 2680 E-Mail ertekesites@sick.hu India Phone +91-22-6119 8900

E-Mail info@sick-india.com

Phone +972 97110 11 E-Mail info@sick-sensors.com

Italy Phone +39 02 27 43 41 E-Mail info@sick.it

Japan Phone +81 3 5309 2112 E-Mail support@sick.jp

Malaysia Phone +603-8080 7425 E-Mail enquiry.my@sick.com

Mexico Phone +52 (472) 748 9451 E-Mail mexico@sick.com

Netherlands Phone +31 (0) 30 229 25 44 E-Mail info@sick.nl

New Zealand Phone +64 9 415 0459 0800 222 278 - tollfree E-Mail sales@sick.co.nz

Norway Phone +47 67 81 50 00 E-Mail sick@sick.no

Poland Phone +48 22 539 41 00 E-Mail info@sick.pl

Romania Phone +40 356-17 11 20 E-Mail office@sick.ro

Russia Phone +7 495 283 09 90 E-Mail info@sick.ru

Singapore Phone +65 6744 3732 E-Mail sales.gsg@sick.com Slovakia Phone +421 482 901 201 E-Mail mail@sick-sk.sk Slovenia

Phone +386 591 78849 E-Mail office@sick.si

South Africa Phone +27 10 060 0550 E-Mail info@sickautomation.co.za

South Korea Phone +82 2 786 6321/4 E-Mail infokorea@sick.com

Spain Phone +34 93 480 31 00 E-Mail info@sick.es

Sweden Phone +46 10 110 10 00 F-Mail info@sick.se

Switzerland Phone +41 41 619 29 39 E-Mail contact@sick.ch

Taiwan Phone +886-2-2375-6288 E-Mail sales@sick.com.tw

Thailand Phone +66 2 645 0009 E-Mail marcom.th@sick.com

Turkey Phone +90 (216) 528 50 00 E-Mail info@sick.com.tr

United Arab Emirates Phone +971 (0) 4 88 65 878 E-Mail contact@sick.ae

United Kingdom Phone +44 (0)17278 31121 E-Mail info@sick.co.uk

USA Phone +1 800.325.7425 E-Mail info@sick.com

Vietnam Phone +65 6744 3732 E-Mail sales.gsg@sick.com

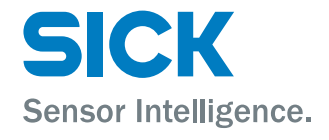